# Les Aventuriers du Bout du Monde

## La revue des clubs Microcam

Rampe de Lancement numéro 118 – 15/04/2017

À la découverte de Pages sur iPad version 3.1 sous iOS 10.

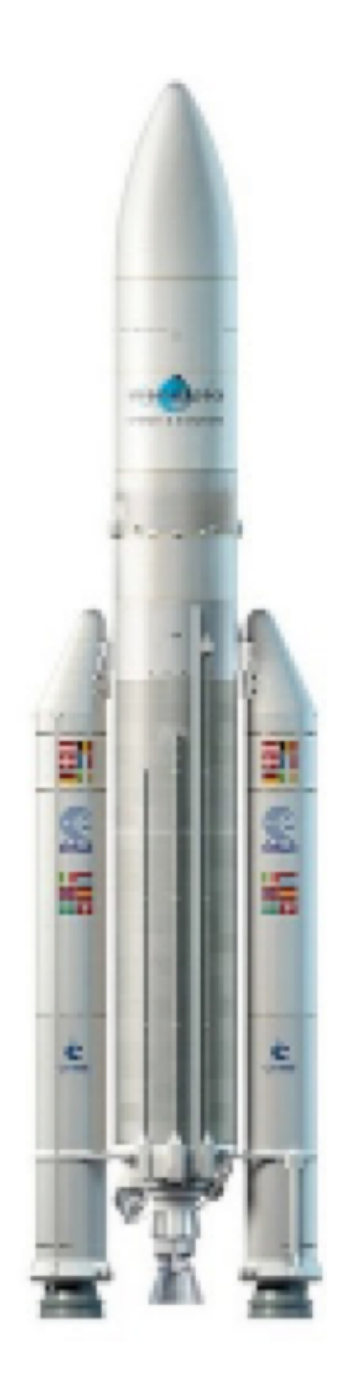

Volume 1.

### Les ABM

#### Les Aventuriers du Bout du Monde

Le journal des clubs Microcam Clubs de micro-informatique du Crédit Agricole, Association loi 1901. © Copyright *Les ABM* Dépôt légal 641 Rennes ISSN 0295-938

Microcam06 – Crédit Agricole www.microcam06.org

**Microcam** – Crédit Agricole 4 rue Louis Braille CS 64017 Saint-Jacques-de-la-Lande 35040 Rennes cedex

Communautés Numériques www.conum.fr

**Directeur de la publication :** Yves-Roger Cornil

Numéro réalisé par : Yves Roger Cornil

Logiciels et matériels utilisés : iPad Air, iPad Pro 12.9", macOS X 10.12, iOS 10.3, Pages pour macOS 6.1 et pour iPad 3.1, QuickTime Player, Ambrosia SnapzPro X, Graphic Converter 10, etc.

*La plupart des logiciels cités sont des marques déposées de leurs éditeurs respectifs.* 

### Site Internet : http://www.cornil.com/pages/

Document PDF disponible sur : <u>http://www.cornil.com/abm/rampe118.pdf</u>

Cette Rampe de Lancement 118 est consacrée à la version 3.1 de Pages pour iPad et elle remplace la Rampe 59 qui était dédiée à la version 1.7. Un autre volume sera publié prochainement.

A bientôt et bonne lecture

Yves Cornil

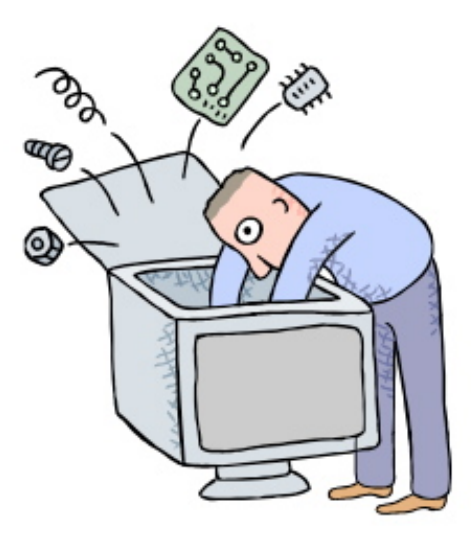

# Pages sur iPad Version 3.1.

## Volume 1.

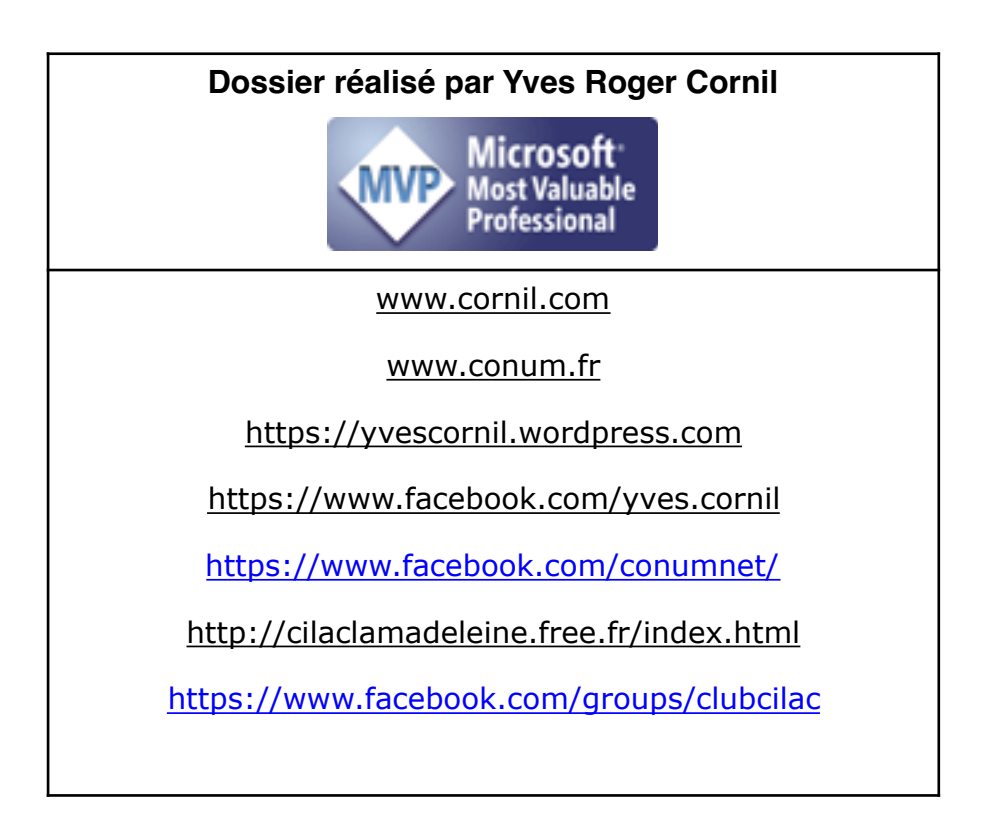

| Quelques informations de base pour devenir une parfaite secrétaire.<br>La ponctuation. | 7  | 7  |
|----------------------------------------------------------------------------------------|----|----|
| Les signes :                                                                           | 7  | Q  |
| Les mesures :                                                                          | 8  | 0  |
| Nombres ordinaux :                                                                     | 8  |    |
| Divers :                                                                               | 8  |    |
| L'Apostrophe.                                                                          | 8  |    |
| Nombres.                                                                               | -  | 8  |
| Dates.                                                                                 |    | 8  |
| Les puces.                                                                             | 0  | 9  |
| L'interlighe.                                                                          | 9  | 9  |
| L'alignement du texte.                                                                 | 9  | Ũ  |
| Les retraits.                                                                          | 9  |    |
| Les énumérations.                                                                      | 9  |    |
| La veuve et l'orpheline.                                                               | 9  | 10 |
| Les mes.                                                                               |    | 10 |
| Numérotation internationale :                                                          | 10 |    |
| Numérotation classique :                                                               | 10 |    |
| Les illustrations.                                                                     |    | 10 |
| Lancement de Pages sur l'iPad.                                                         | 11 |    |
| Les outils « d'en haut » dans la version 3.1.                                          |    | 13 |
| Les outlis « d'en bas » dans la version 3.1.                                           |    | 15 |
| Débuter avec Pages sur iPad.                                                           | 17 | 17 |
| Le clavier virtuel de l'iPad 9.7 nouces                                                |    | 17 |
| Smilevs ou changement de langue.                                                       | 18 | 17 |
| Le clavier virtuel de l'iPad Pro 12.9 pouces.                                          |    | 19 |
| Smileys ou changement de langue sur le clavier virtuel de l'iPad Pro 12.9 pouces.      | 20 |    |
| A propos des paragraphes dans Pages.                                                   | 21 | 21 |
| Cadrage du texte                                                                       | 21 | 21 |
| Texte cadré à gauche.                                                                  | 21 |    |
| Texte centré.                                                                          | 21 |    |
| Texte cadré à droite.                                                                  | 22 |    |
| IEXTE JUSTITIE.<br>Changement des attributs d'un texte                                 | 22 | 23 |
| Sélection d'un paragraphe complet.                                                     |    | 24 |
| Placer le point d'insertion de texte dans une ligne de texte.                          |    | 24 |
| Copier-coller du texte.                                                                |    | 25 |
| Aligner le texte.                                                                      |    | 25 |
| Enregistrer et ouvrir des fichiers                                                     |    |    |
| sous Pages sur iPad.<br>Enrogistror un fichior ou onvovor un fichior                   | 27 | 97 |
| Choisissez l'outil pour envoyer votre document.                                        | 28 | 21 |
| Envoi vers une autre application. Envoi PDF à iBooks.                                  | 29 |    |
| Envoi vers une autre application. Envoi à Word.                                        | 30 |    |
| Ouverture d'un fichier Pages sur iPad.                                                 |    | 31 |
| Vous méritez une bonne correction.                                                     | 32 |    |

| Correction automatique.<br>Contrôle de l'orthographe.<br><i>Contrôle grammatical.</i>                                                                                                    | 33                     | 32<br>32                                                                   |
|----------------------------------------------------------------------------------------------------|------------------------|----------------------------------------------------------------------------|
| Rechercher et remplacer un texte.<br>Rechercher un texte.<br><i>Rechercher et remplacer.</i>                                                                                                    | <b>34</b><br><i>35</i> | 34                                                                         |
| En colonne par deux.<br>Mise en colonnes sur du texte sélectionné.<br>Insérer un saut de colonne.<br>Insérer un saut de page.                                                                                                    | <b>36</b><br><i>37</i> | 36<br>37                                                                   |
| Les images dans Pages sur iPad.<br>Insertion de photos.<br>Réduire une image.<br>Habiller une image.<br><i>Miroir vertical ou horizontal.</i><br><i>Régler l'espace supplémentaire d'une image habillée.</i><br>Donnez un style à l'image insérée.                                                                                                    | <b>38</b><br>43<br>44  | 38<br>40<br>41<br>44                                                       |
| Rogner une image.<br>Gestion des documents Pages sur iPad.<br>Suppression d'un document.<br>Renommer un document.<br>Créer un dossier avec plusieurs documents.<br>Dupliquer un document dans Pages pour iPad.                                                                                                    | 48                     | 47<br>48<br>49<br>50<br>51                                                 |
| <b>En-têtes et pieds de page.</b><br>Ajouter un numéro de page.<br>Ajouter une image d'arrière-plan (ou filigrane).<br>Modifications des marges.                                                                                                    | 52                     | 53<br>54<br>57                                                             |
| Les tableaux.<br>Vocabulaire pour les tableaux dans Pages.<br>Ajouter un tableau.<br>Modification des rangs et des colonnes.<br>Entrer des données dans un tableau.<br>Réduire la largeur d'un tableau.<br>Réduire la largeur d'une colonne.<br>Déplacer une colonne.<br>Déplacer un rang.<br>Insérer un rang.<br>Insérer un colonne.<br>Trier un tableau.<br><i>Définir un format de données.</i><br>Reporter le rang d'entête sur toutes les pages.<br><i>Tableau à cheval sur plusieurs pages.</i><br>Ajouter un rang de bas de tableau.<br>Importer un tableau Microsoft Word. | <b>58</b><br>67<br>69  | 58<br>58<br>59<br>61<br>62<br>63<br>63<br>64<br>65<br>66<br>68<br>69<br>70 |
| Si vous habitez dans la Métropole Lilloise (MEL).<br>Les objectifs du Cilac.                                                                                                    | 73                     | 73                                                                         |

### Quelques informations de base pour devenir une parfaite secrétaire.

Même si vous avez un traitement de texte très évolué, tel que Pages sur iPad ou sur Macintosh, cela ne vous dispense pas de connaître quelques règles de bases qui sont enseignées (ou ont été enseignées) aux secrétaires professionnelles.

### La ponctuation.

L'espace forte (espace mot) est utilisée avec la barre d'espacement (représente 1/3 du corps) L'espace fine, est un espace insécable (représente 1/4 du corps).

#### Les signes :

, (virgule). La virgule est collée au mot qui précède et est suivie d'une espace forte. Pas de virgule devant une parenthèse ou un crochet et qui ne sont jamais suivis par une majuscule sauf si nom propre.

. (point). Le point est collé au mot qui précède et est suivi d'une espace forte. Le mot qui suit commence par une majuscule.

; (point virgule). Le point virgule est précédé d'une espace fine et suivi d'une espace forte. Pas de majuscule après, sauf si s'il s'agit d'un nom propre

... (points de suspension). Les points de suspension ne sont pas espacés et sont collés au mot qui précède et sont suivis d'une espace forte.

: (deux points). Les deux points ne sont pas suivis d'une majuscule, sauf derrière remarque ou nota.

**Les signes doubles : ; ! ?** ont une espace avant et après. L'espace avant est insécable pour éviter un rejet à la ligne suivante.

**? (point d'interrogation) et ! (point d'exclamation).** Sont précédés d'une espace fine et sont suivis d'une espace forte. Le mot qui suit commence par une majuscule. Le point d'interrogation et le point d'exclamation) sont collés lors d'une parenthèse droite.

**Pour les Anglais** ; ! ? % sont collés au mot qui précède.

**Parenthèses et crochets**. Ils sont précédés d'une espace forte et collée au 1<sup>er</sup> signe qui suit. Une parenthèse fermante n'est jamais précédée d'une, (virgule) ou ; (point virgule) sauf si c'est un appel de note(1).

Le tiret est précédé et suivi d'une espace forte

**Guillemets** français « et anglais " sont précédés d'une espace forte et sont suivis d'une espace fine pour le guillemet français.

Barre de fraction (/): collée au signe qui la précède et à celui qui la suit.

**Trait d'union** n'est pas précédé ni suivi d'espace. Lors d'une énumération est suivi d'une espace forte.

% (pourcentage) précédé et suivi d'une espace forte.

### Les mots - les abréviations.

Suppression toujours devant une voyelle qui est remplacée par un point. Sauf dans les unités de mesures Par suppression de certaines lettres (Cie, Sté, cf. ou conf.)

Pour ce qui suit, c'est « mission impossible », des (mauvaises) habitudes ayant été prises par certains organismes (votre banque par exemple). Vox populi, vox Dei ?

M. Monsieur MM. Messieurs Mme Madame Mile Mademoiselle
 Me Maître Mr est l'abréviation de Mister

#### Les mesures :

km kilomètre m mètre cm centimètre mm millimètre
j jour min minute s seconde
G giga (milliard) M méga (million) k kilo (mille) m milli
W Watt - Hz Herz - A Ampère - J Joule
(majuscule quand la mesure se rapporte au nom d'un savant)
GW giga Watt - MHz méga Hertz
L litre

#### **Nombres ordinaux :**

Premier **1**<sup>er</sup>\_Première **1**<sup>re</sup>\_Deuxième **2**<sup>e</sup>\_Troisième **3**<sup>e</sup>

#### **Divers**:

C'est à dire **c.-à-d.** Les majuscules doivent être accentuées. Et cætera **etc.** 

#### Les sigles :

en capitales (plus de point maintenant). Possible majuscule en 1ere lettre et minuscule autres lettres (Afnor, Unesco etc.)

#### L 'Apostrophe.

L'apostrophe n'est précédée ni suivie d'espace.

#### Nombres.

dans un texte littéraire ou juridique : en lettres dans un texte technique : en chiffres sinon lettre jusqu'à dix et chiffres ensuite Une espace sépare les tranches de 3 chiffres, sauf numérotation (code postal par exemple).

### Dates.

jours et année en chiffres, mois en lettres Les chiffres romains sont employés pour les siècles, chapitres, certains noms propres...

#### Les puces.

Les puces sont des petits symboles pour mettre en valeur les paragraphes.

### L'interligne.

C'est l'espace entre 2 lignes. Sa valeur est supérieure au moins d'un point à la valeur de la lettre. Un interlignage excessif peut rendre le texte difficilement lisible

### Le paragraphe.

Un paragraphe est composé d'une ou plusieurs phrases. Un paragraphe court est plus facile à lire qu'un paragraphe long. Dans les traitements de texte un paragraphe est délimité par un retour chariot (ou touche retour).

Pour forcer un changement de ligne appuyez sur la touche retour.

#### L'alignement du texte.

Un paragraphe peut être

- cadré à gauche Le texte aligné à gauche est lisible.
- Centré L'alignement au centre n'est à utiliser que pour les titres.
- justifié Les lignes sont de même longueur, saut à la dernière ligne; donne un aspect plus professionnel.

#### Les retraits.

Les retraits s'appliquent à la première ligne d'un paragraphe et aux autres lignes.

- Retrait positif : retrait à droite.
- Retrait négatif : retrait à gauche (composition en sommaire).

#### Les énumérations.

Les énumérations sont en retrait négatif (ou débord) et commencent

- par un chiffre (le texte commence par une majuscule),
- ou une lettre suivie d'un point,
- une puce,
- un tiret (le texte commence par une minuscule),
- et se terminent par un point virgule (;) sauf la dernière ligne qui a un point (.).

#### La veuve et l'orpheline.

- Lors de la coupure d'un paragraphe entre 2 pages ou 2 colonnes laissez au moins 2 lignes de chaque côté.
- Une ligne en fin de page ou de colonne: s'appelle une veuve.
- Une ligne en haut de page ou de colonne se nomme une orpheline.

N'hésitez pas à utiliser l'aperçu avant impression et insérez des sauts de colonne ou de page dans votre texte; la maîtrise de la mise en page est difficile si vous voulez exporter votre document Pages en format ePub (pour iPad, en particulier).

### Les titres.

- Le titre doit être concis, clair, simple et concret.
- Le titre principal est en gros caractères; on le mettra en majuscules s'il n'y a pas plus de 2 lignes.
- Les sous-titres ou accroche, sont en caractères plus faibles (en général 1/2 titre).
- Intertitre : titres intermédiaires qui sont placés toutes les 20 ou 30 lignes.
- Pas de ponctuation en bout de ligne à un titre, sous-titre, intertitre, sauf si plusieurs lignes.
  - Ne pas coupez les mots dans un titre.
  - Un titre appartient au texte qui le suit.
  - L'espacement sera plus important avant l'intertitre qu'après.
  - Un intertitre en bas de page doit être suivi d'au moins 2 lignes de texte.

### La numérotation.

#### Numérotation internationale :

1. Pour la partie principale 1.1. Pour les chapitres 1.1.1. Pour les sections

1.1.1. Pour l'article

#### Numérotation classique :

- I. Pour la partie principale
- A. Pour le chapitre
- 1. Pour la section
- a. Pour l'article

### Les illustrations.

Les illustrations renforcent le texte

L'illustration doit être située au plus près du texte auquel elle correspond.

Une illustration est dite habillée quand elle est entourée entièrement ou en partie par le texte.

### Lancement de Pages sur l'iPad.

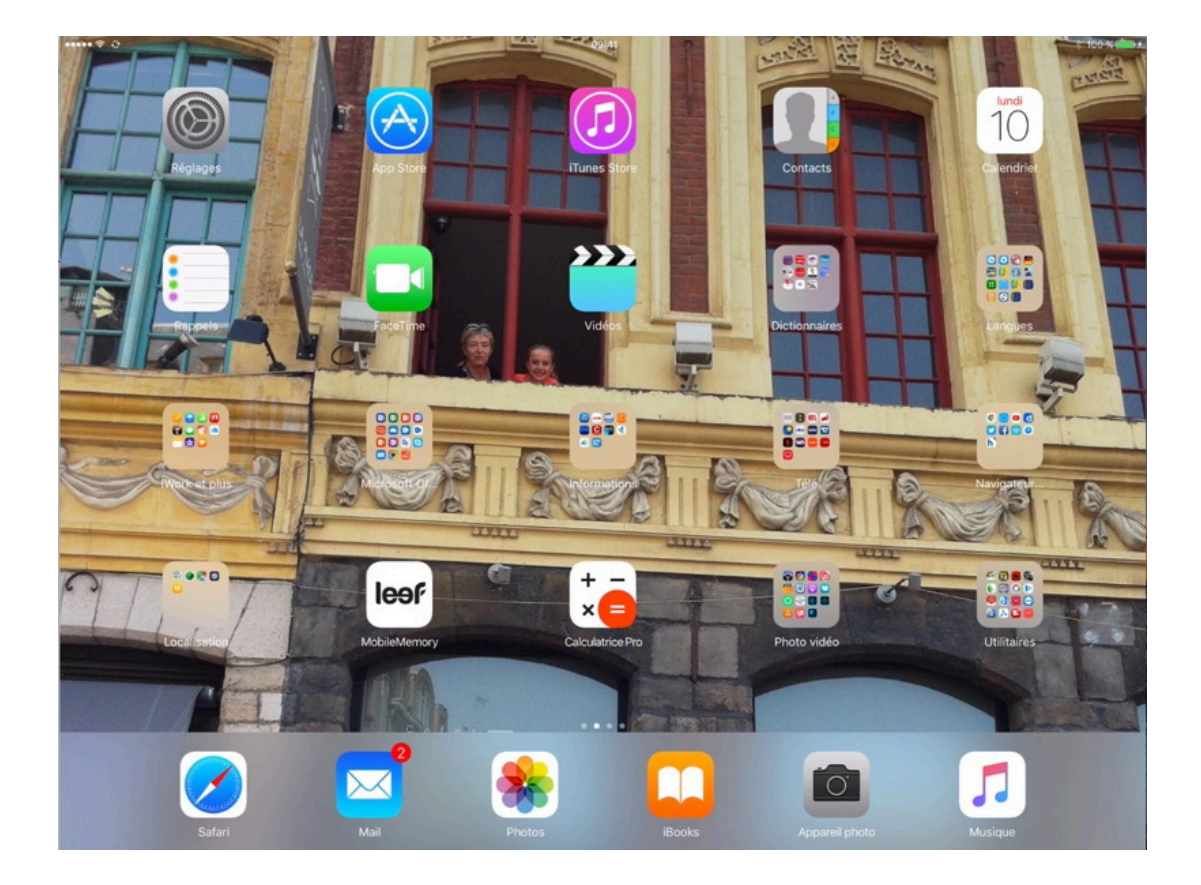

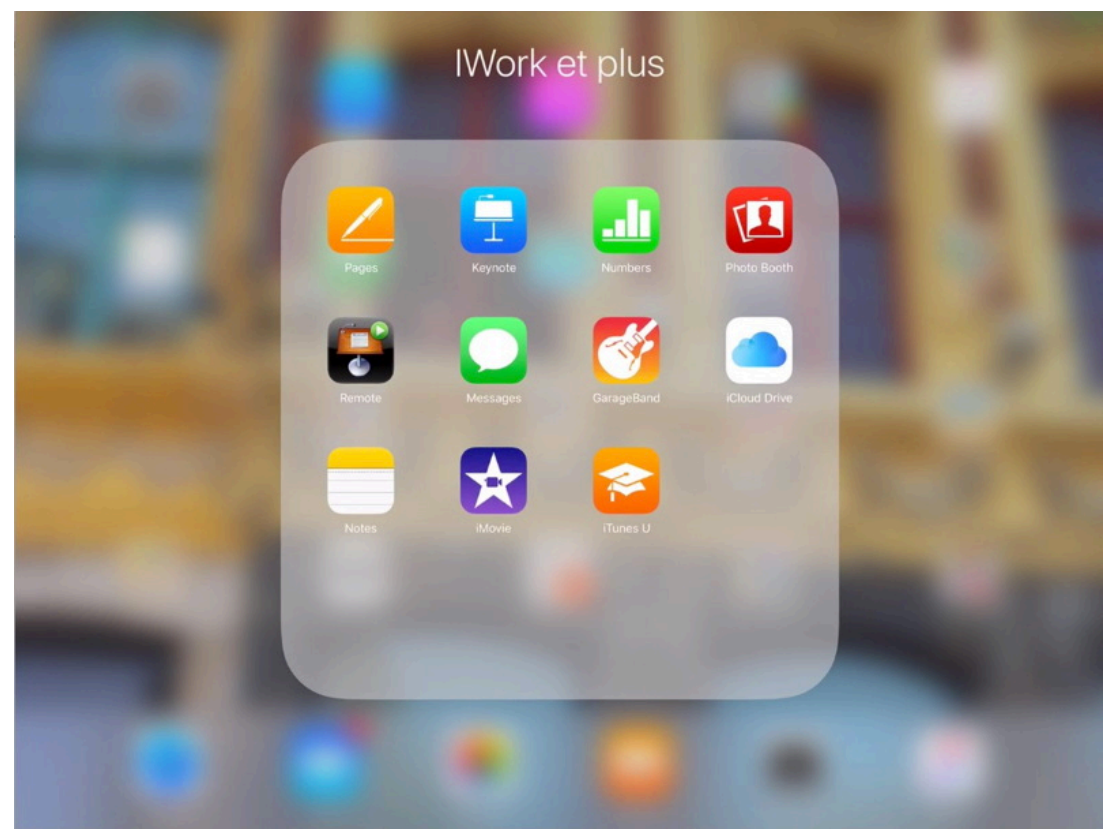

Pages a été regroupé dans un dossier nommé « iWork et plus » ; je touche l'icône de l'application Pages.

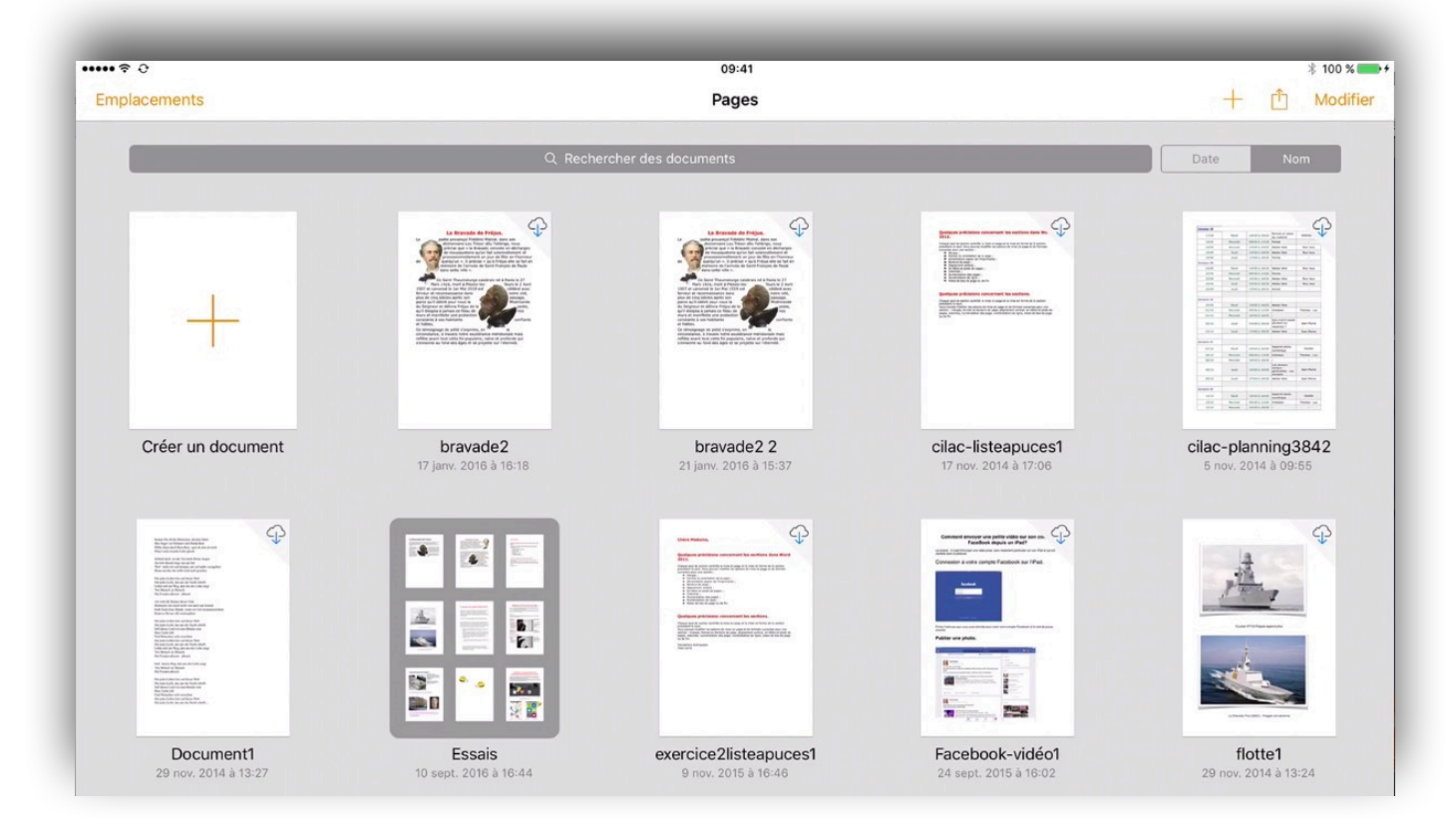

Touchez créer un document puis touchez un modèle ou un document vierge.

| •• ? 0                                                                                                    |                                        | 09:41                                                                                            |                                                                                                    | * 100 % 🛙                                                                                                    |
|----------------------------------------------------------------------------------------------------|----------------------------------------|--------------------------------------------------------------------------------------------------|----------------------------------------------------------------------------------------------------|----------------------------------------------------------------------------------------------------|
| Annuler                                                                                                    |                                        | Choisir un modèle                                                                                |                                                                                                    | frança                                                                                                    |
| STANDARD                                                                                                    |                                        |                                                                                                  |                                                                                                    |                                                                                                    |
|                                                                                                    |                                        | Marca ( a                                                                                        |                                                                                                    |                                                                                                    |
| Vierge                                                                                                    | Vierge – Paysage                       | Prise de notes                                                                                   |                                                                                                    |                                                                                                    |
| Entropy of the second second s       | Laren Tprem Delar<br>Below an set user | A Loren Tjeam Dolor<br>Tari pan der in ver und ver<br>Versite und versite<br>Versite und versite | Larger<br>Local provide a stress                                                                                                    | inter the second second |
| <ul> <li>A field and out of a state of the field on the field of the field of t</li></ul> | Ad the                                 |                                                                                                  |                                                                                                    | Maille in y all and a set of a set of a |
| Die strates der der der der der der der der der der                                                                                                    |                                        | Construction name                                                                                | and the second second s |                                                                                                    |

Pages propose 3 modèles standards:

- Vierge (en orientation portrait);
  Vierge-paysage (en orientation paysage);
- Prise de note.

Pages propose des modèles de rapports.

Je choisis vierge-paysage.

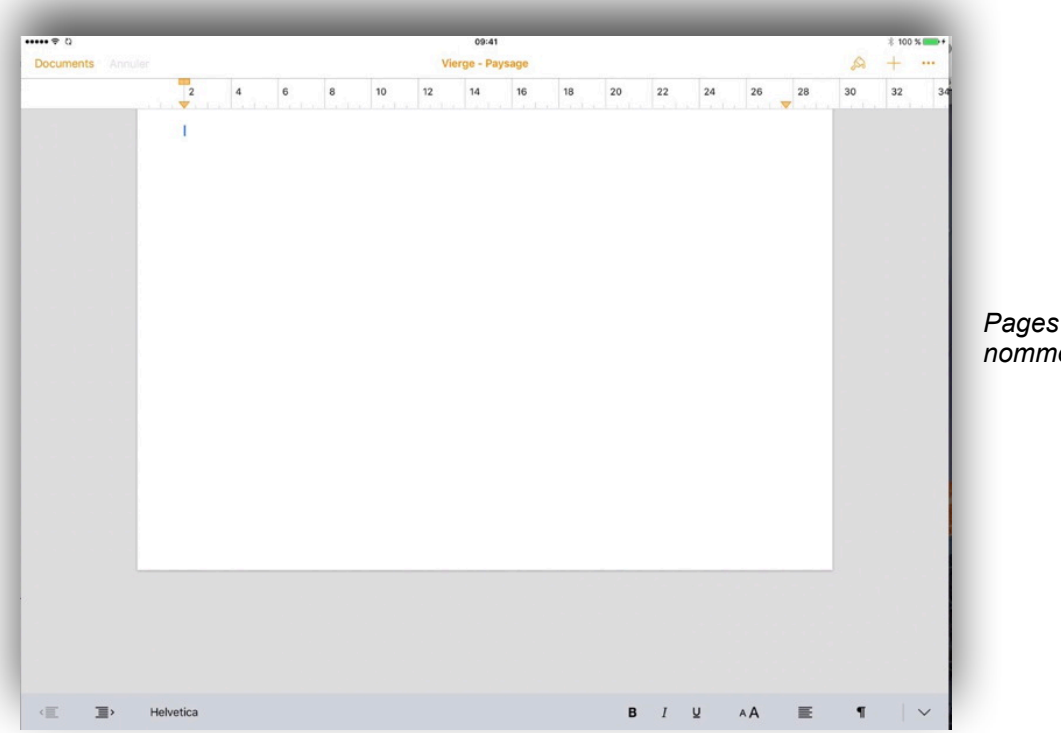

Pages a créé un document nommé Vierge - Paysage.

### Les outils « d'en haut » dans la version 3.1.

| ••• 🕈 0   | 10110   |   |      |     |    | 09       | :41     |      |  |                                                                                                    |                  | *1                                       | 00 %                        |
|-----------|---------|---|------|-----|----|----------|---------|------|--|----------------------------------------------------------------------------------------------------|------------------|------------------------------------------|-----------------------------|
| Documents | Annuler | 2 | <br> |     | 1  | vierge - | Paysage | <br> |  |                                                                                                    | _                | <u>~</u> +                               |                             |
|           |         |   | 0    | uti | ls | tex      | te      |      |  | STYLE DE PAR<br>COTOS<br>Police<br>B /<br>Taille<br>Couleur<br>Puces et lis<br>Colonnes<br>Interligne | URAPHE<br>URAPHE | He<br>S<br>pt (<br>)<br>)<br>1 (<br>1 () | elvetica<br>+<br>+<br>Aucun |
|           |         |   |      |     |    |          |         |      |  |                                                                                                    |                  |                                          |                             |
|           |         |   |      |     |    |          |         |      |  |                                                                                                    |                  |                                          |                             |

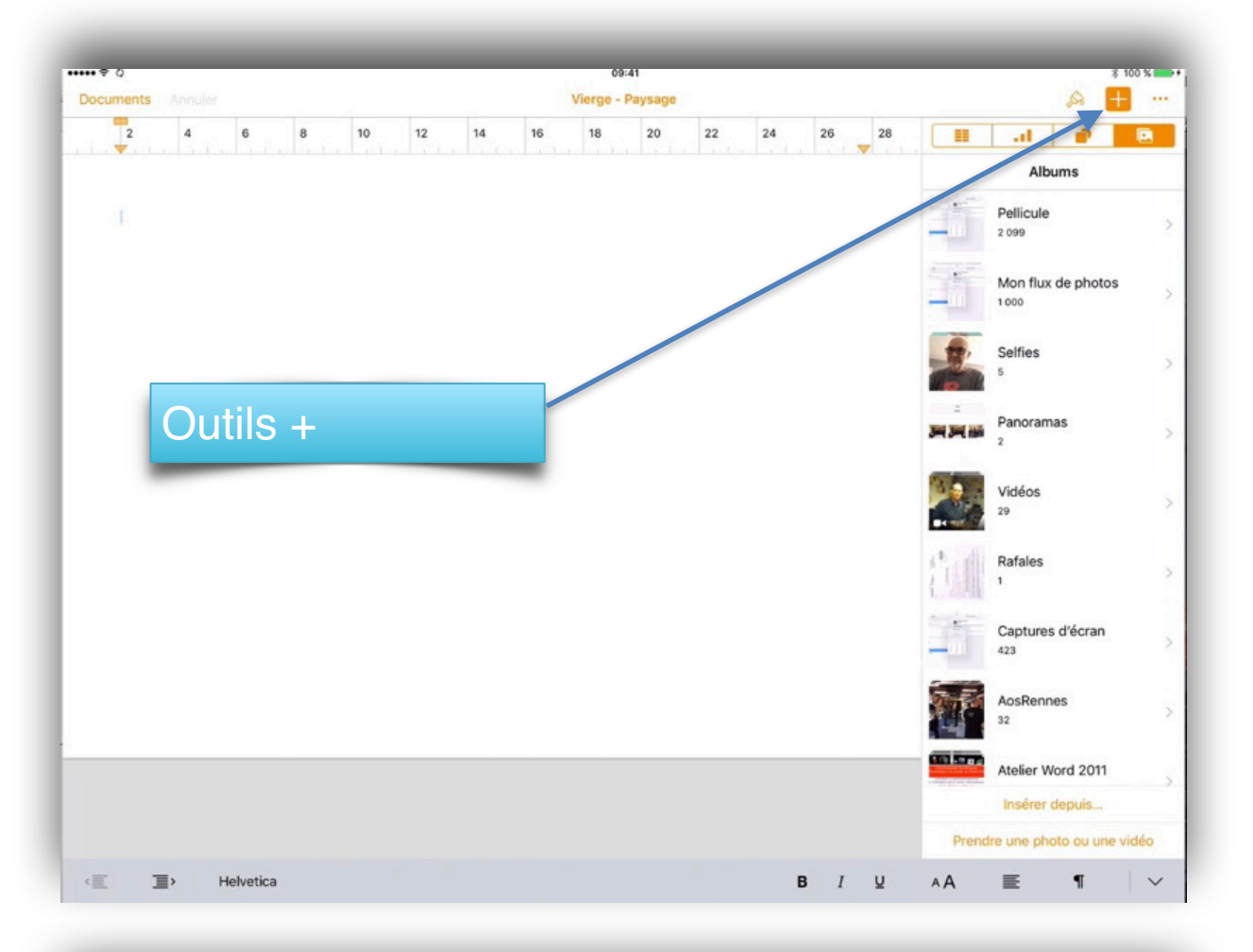

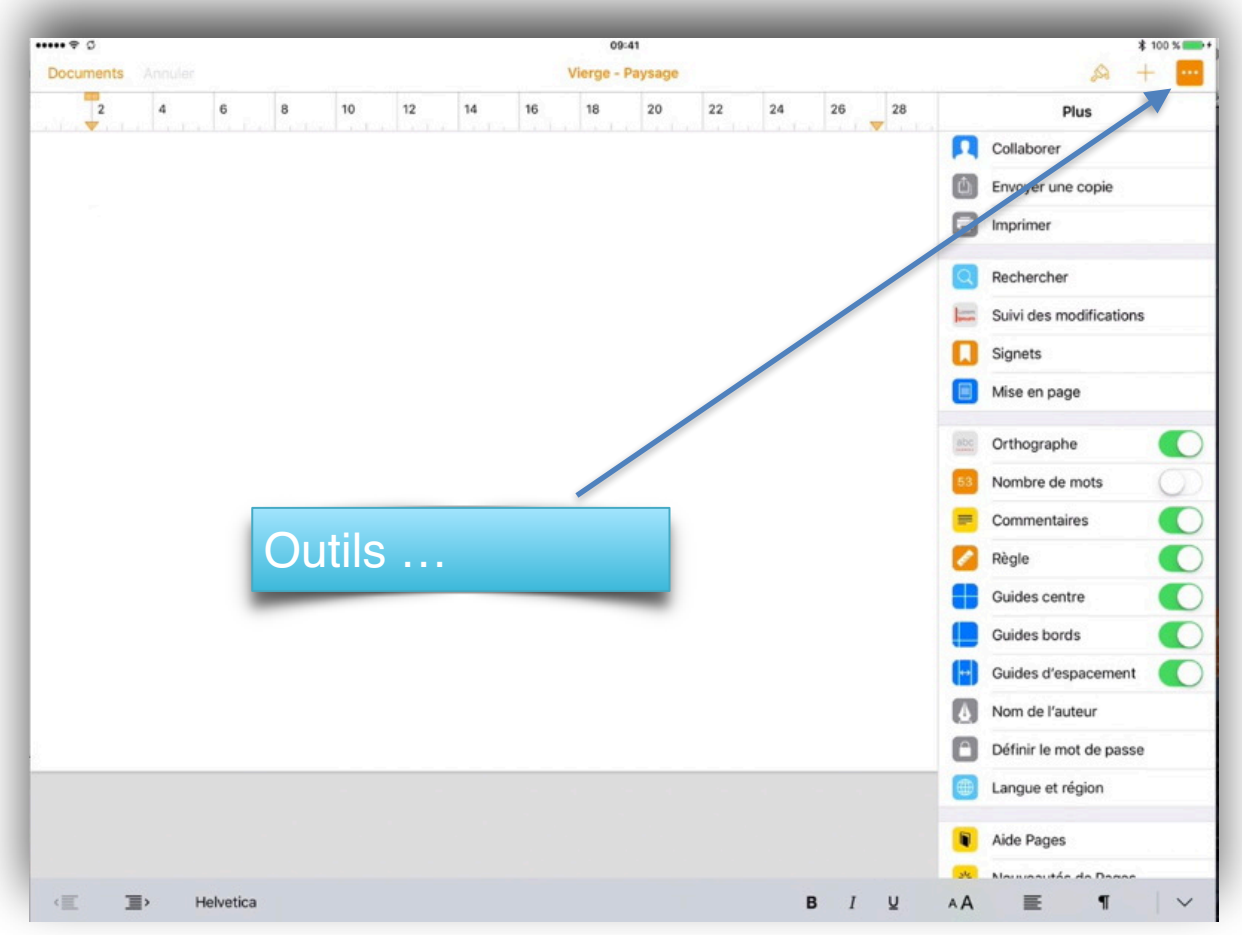

### Les outils « d'en bas » dans la version 3.1.

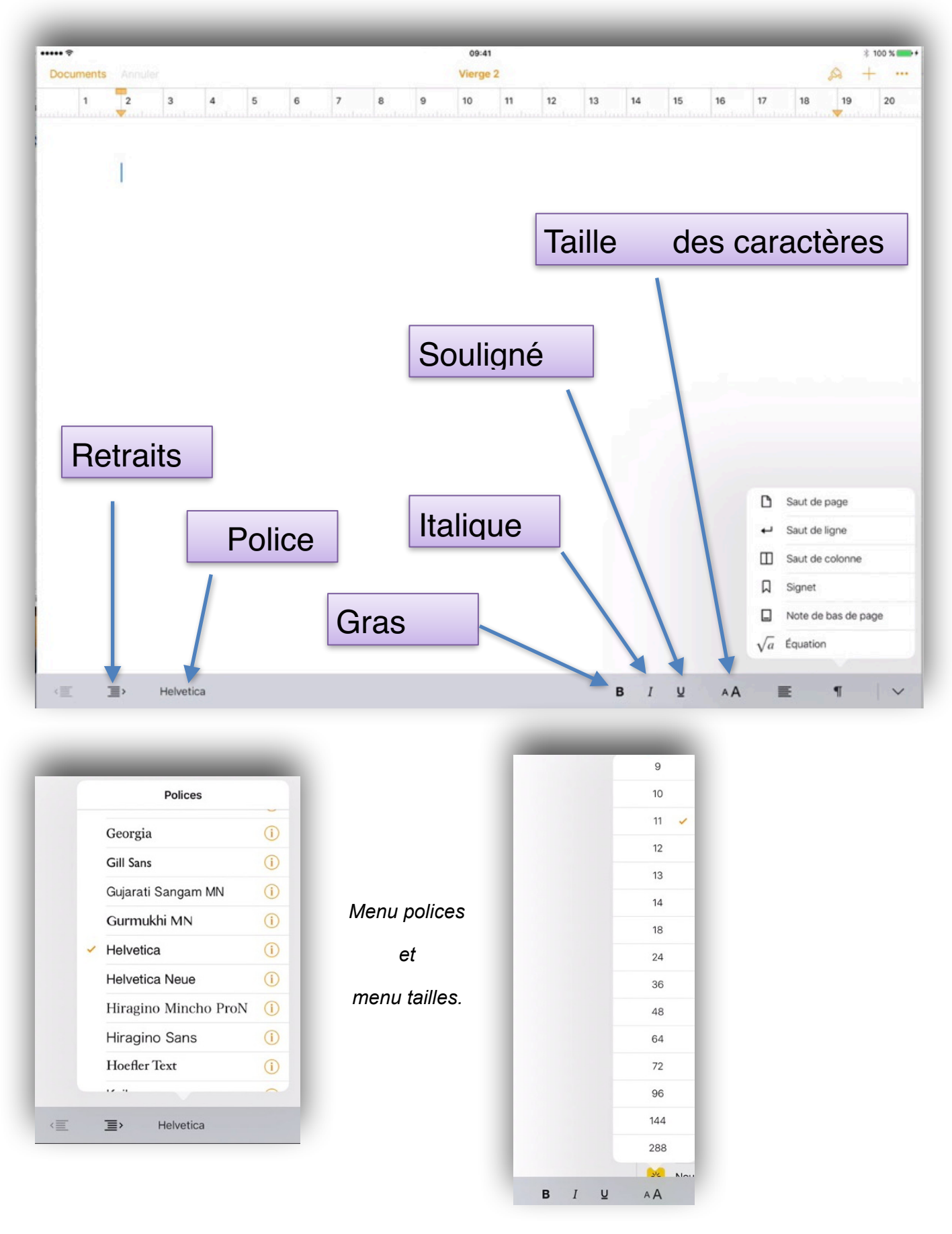

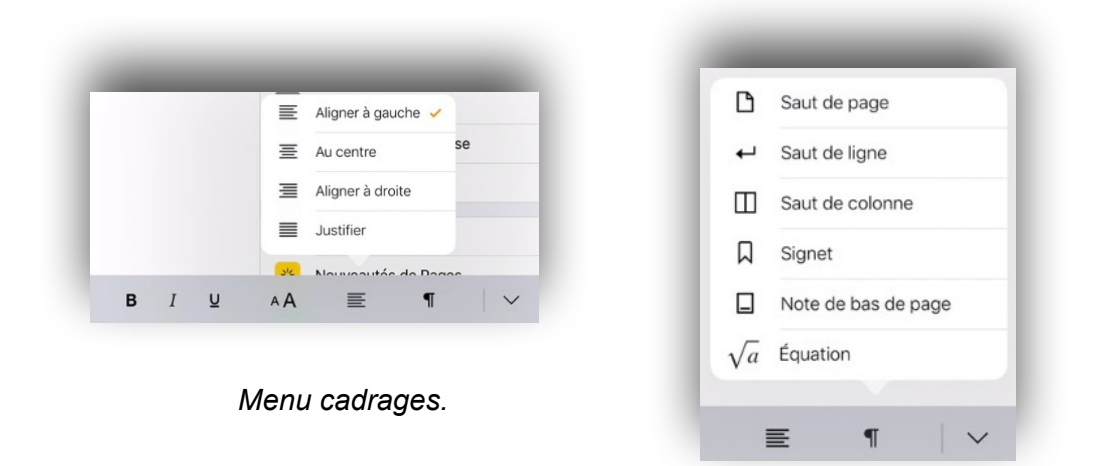

Menu sauts.

### Débuter avec Pages sur iPad.

#### Saisie du premier texte.

La saisie se fait au "kilomètre", c'est-à-dire que l'on laisse le soin à Pages d'aller automatiquement à la ligne. La mise en forme se fera ultérieurement en découvrant les différents outils mis à notre disposition. Les seules connaissances à avoir, à ce stade, c'est la maîtrise du clavier virtuel ou autre clavier de l'iPad.

### Le clavier virtuel de l'iPad 9.7 pouces.

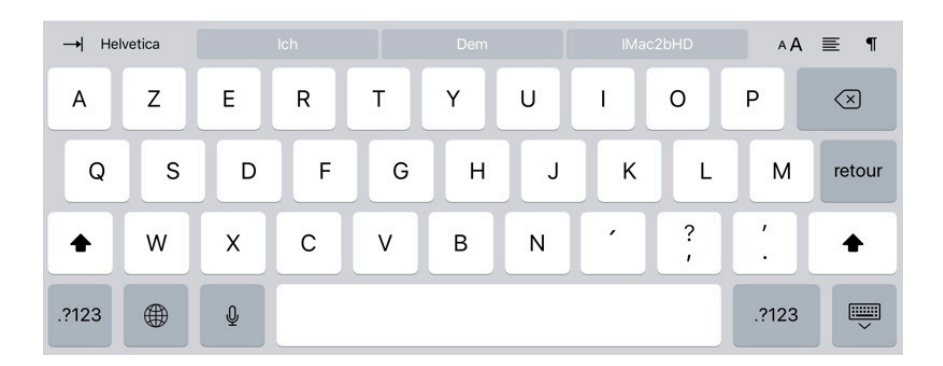

Le clavier virtuel de l'iPad 9.3 est découpé en 3 claviers:

- Un clavier pour les lettres majuscules, minuscules et accentués.
- Un clavier pour les chiffres et certains caractères spéciaux (parenthèses, &, @, etc.).
- Un clavier pour les autres caractères spéciaux (crochets, barre de fraction, etc.).

| → Hel  | vetica |     |   |   |   |   |   |   | ۸A    | ≣ ¶                                                                                                    |
|--------|--------|-----|---|---|---|---|---|---|-------|----------------------------------------------------------------------------------------------------|
| а      | z      | е   | r | t | У | u | i | 0 | р     | $\langle \times \rangle$                                                                                                    |
| q      | s      | d   | f | g | h | j | k | 1 | m     | retour                                                                                                    |
| ¢      | w      | x   | с | v | b | n | • | ? | ,     | ¢                                                                                                    |
| .?123  |        | Ō   |   |   |   |   |   |   | .?123 |                                                                                                    |
|        |        |     |   |   |   |   |   |   |       |                                                                                                    |
| →  Hel | vetica |     |   |   |   |   |   |   | ۸A    | ≣ ¶                                                                                                    |
| 1      | 2      | 3   | 4 | 5 | 6 | 7 | 8 | 9 | 0     | $\langle \times \rangle$                                                                                                    |
| -      | 1      | :   | ; | ( | ) | € | & | @ | ù     | retour                                                                                                    |
| #+=    | Effa   | cer | • | , | ? | ! | • | " |       | #+=                                                                                                    |
| ABC    |        | Ŷ   |   |   |   |   |   |   | ABC   | , in the second second se |

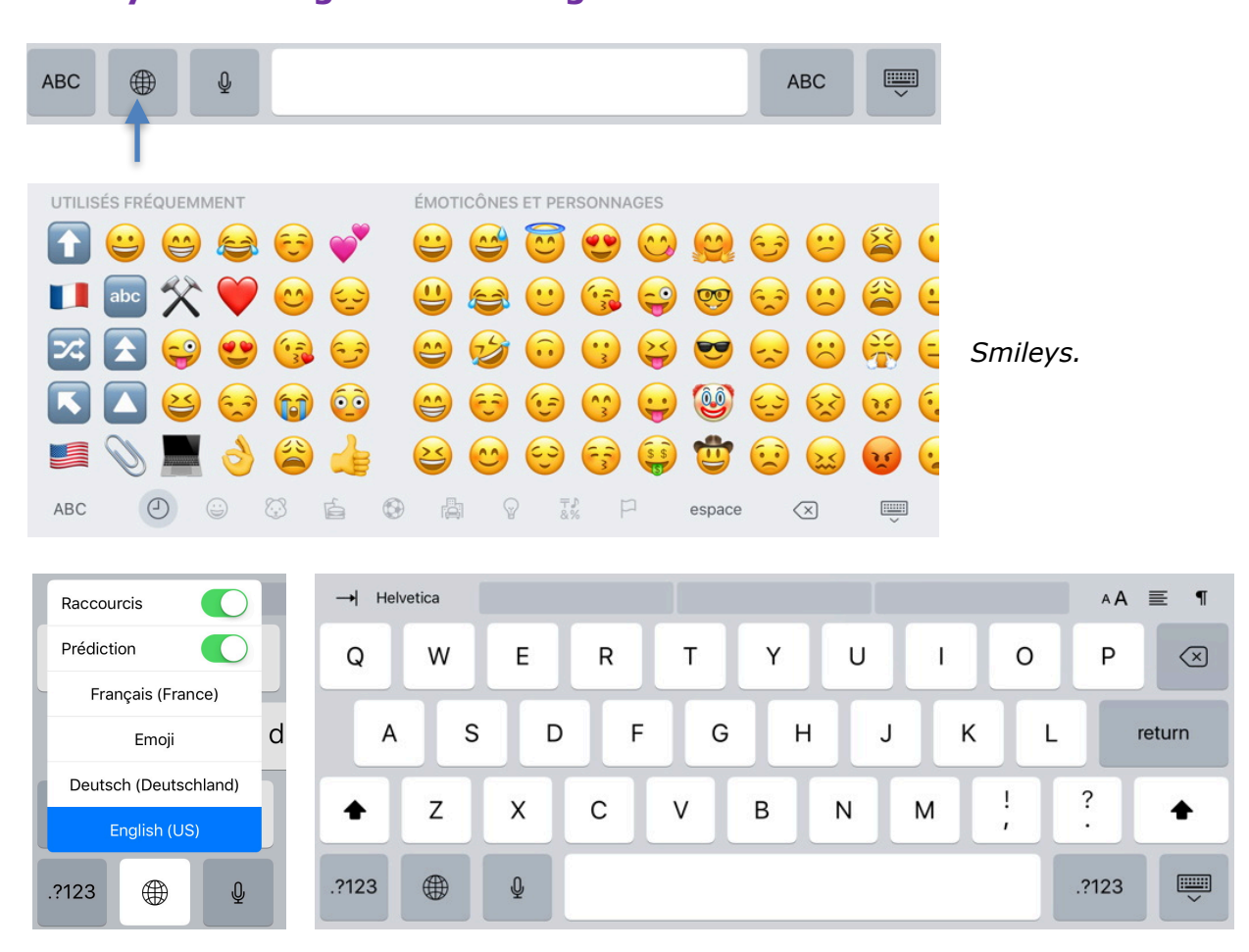

Smileys ou changement de langue.

Clavier anglais.

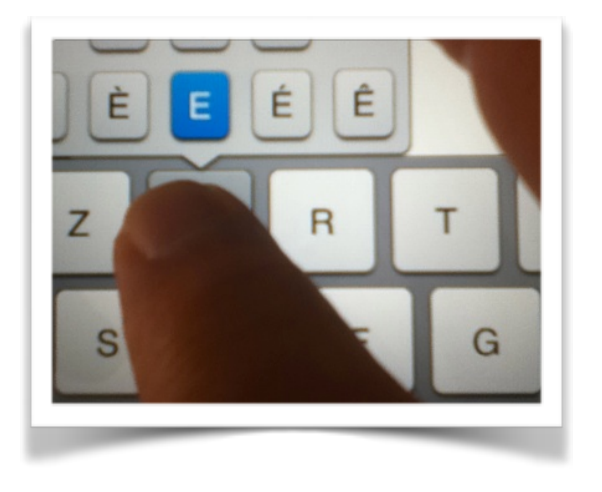

Pour les caractères accentués, laissez appuyer le doigt sur la lettre et glissez la lettre accentuée choisie dans le texte (pour les majuscules et les minuscules).

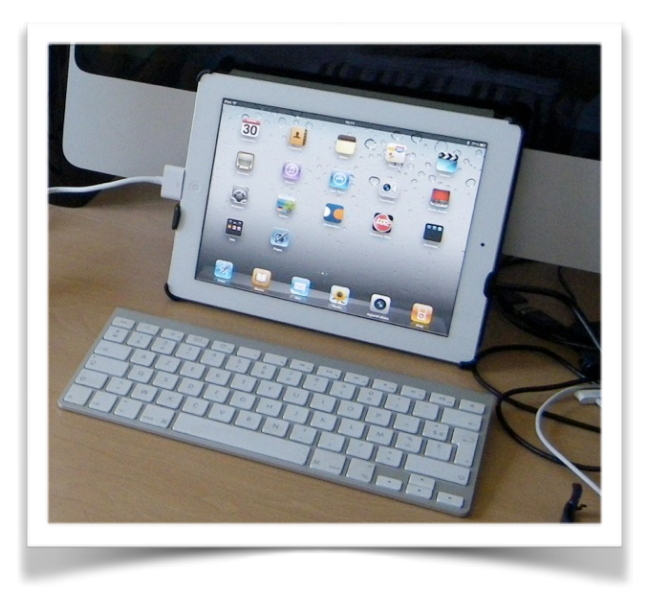

Si vous faites beaucoup de saisie, vous pouvez utiliser le clavier Bluetooth du Mac ou un clavier Bluetooth pour Mac ou une pochette de protection avec un clavier intégré.

### Le clavier virtuel de l'iPad Pro 12.9 pouces.

| (三     | ,<br>⊒> | Helvetica |     |    |        |        |        |        |        | В      | ΙU     | . AA   | E      | ¶                        |
|--------|---------|-----------|-----|----|--------|--------|--------|--------|--------|--------|--------|--------|--------|--------------------------|
| #<br>@ | 1<br>&  | 2<br>é    | 3   | 4, | 5<br>( | 6<br>§ | 7<br>è | 8<br>! | 9<br>Ç | 0<br>à | )      | -      |        | $\langle \times \rangle$ |
| →      |         | Α         | z   | E  | R      | т      | Y      | U      | 1      | 0      | Ρ      |        | *<br>€ | £                        |
| Ŷ      |         | Q         | S   | D  | F      | G      | н      | J      | к      | L      | М      | %<br>ù |        | Ļ                        |
| •      | >       | : N       | / x | C  | : v    | / E    | 3      | N ?    |        |        | /<br>: | +      |        | •                        |
|        | .?      | 123       | Ŷ   |    |        |        |        |        |        |        |        | .?123  |        | Ť                        |

| 三             | ,≣>    | Helveti | ica |    |        |        |        |   |        | В      | I      | u ∧A   | E      | ¶            |
|---------------|--------|---------|-----|----|--------|--------|--------|---|--------|--------|--------|--------|--------|--------------|
| #<br>@        | 1<br>& | 2<br>é  | 3   | 4, | 5<br>( | 6<br>§ | 7<br>è | 8 | 9<br>ç | 0<br>à |        | °) –   |        | $\bigotimes$ |
| $\rightarrow$ |        | а       | z   | е  | r      | t      | у      | u | i      | ο      | р      |        | *<br>€ | £            |
| 습             |        | q       | s   | d  | f      | g      | h      | j | k      | 1      | m      | %<br>ù |        | ÷            |
| ŵ             |        |         | w   | x  | c      | v      | b      | n | ?      | ;      | /<br>: | + =    |        | ¢            |
|               | .?     | 123     | Ŷ   |    |        |        |        |   |        |        |        | .?123  |        | Ĩ            |

| <= 1     | Helvetica | 3   |     |   |   |   |   | в | ΙU | ۸A  | E | ¶                        |
|----------|-----------|-----|-----|---|---|---|---|---|----|-----|---|--------------------------|
| · [      | 1 2       | 3   | 4 5 | 6 | 7 | 8 | 9 | 0 | <  | >   |   | $\langle \times \rangle$ |
| →I       | 1         | 1 { | }   | # | % | ^ | * | + | =  | 1   | Ι | ~                        |
| Effacer  | -         | 1 : | ;   | ( | ) | € | & | @ | £  | ¥   |   | ę                        |
| Rétablir |           |     | •   | • | ? | ! | , | " | -  | \$  |   |                          |
|          | ABC       | Ŷ   |     |   |   |   |   |   | 16 | ABC |   | Ĩ                        |

Les claviers de l'iPad Pro 12.9 pouces.

Smileys ou changement de langue sur le clavier virtuel de l'iPad Pro 12.9 pouces.

| •   | .?123 | Ŷ       |   |   |   |      |   |   |        |   |   |    | .?'   | 123 |          | Ť |
|-----|-------|---------|---|---|---|------|---|---|--------|---|---|----|-------|-----|----------|---|
| T   |       |         |   |   |   |      |   |   |        |   |   |    |       |     |          |   |
|     |       |         |   |   |   |      |   |   |        |   |   |    |       |     |          |   |
| ABC | ٢     | <b></b> | 3 | é | 0 | r Bi | 5 | 2 | ₩<br>₩ | F | 1 | es | space |     | $\times$ |   |

Smileys.

| <     E> Helvetic     | a   |     |     |     |            | в | ΙŲ | ۸A   | E   | ¶                       |
|-----------------------|-----|-----|-----|-----|------------|---|----|------|-----|-------------------------|
| • • •                 | §   | € % | &   | / ( | )          | = | ?  |      |     |                         |
| Raccourcis            | 3   | 4 5 | 6   | 7 8 | 9          | 0 | ß  | ·    |     | $\overline{\mathbf{x}}$ |
| Prédiction            | WE  | R   | т 7 |     |            |   | P  | 0    | *   | '                       |
| Français (France)     |     |     |     | Ľ   |            |   |    |      | +   | #                       |
| Emoji                 | S   | D F | GН  | J   | к          | L | Ö  | Ä    |     | Ļ                       |
| Deutsch (Deutschland) |     |     |     |     | <b>T</b> . |   |    |      |     |                         |
| English (US)          | Y X | c v | В   | NM  |            |   |    |      | 300 | +                       |
| <b>(H)</b> 2123       | ,Q, |     |     |     |            |   |    | 2123 |     |                         |

Clavier allemand sur iPad Pro 12.9 pouces.

### À propos des paragraphes dans Pages.

Chaque fois que vous appuyez sur la touche retour, cela provoque un changement de paragraphe. Cette notion est très importante car elle conditionne les mises en forme de votre document.

#### Insérer un saut de ligne ou un saut de page.

| d 🗟                   | _                      |                            |                      | 13:23                     |                        |                       |            | ∦ 98 %∎             |
|-----------------------|------------------------|----------------------------|----------------------|---------------------------|------------------------|-----------------------|------------|---------------------|
| Documents Annuler     |                        |                            |                      | Doctest1                  |                        |                       | P          | Commenter           |
| 2                     | 4<br>avec 1.0          | 6<br>II ECE./C             |                      | 10<br>TUTL UE I           | 12<br>Interia qua      | 14<br>Autrenite       | ۵          | Saut de page        |
|                       | Marseille              | e, et son                  | aire urb             | paine est                 | la cinquiè             | eme de                | ┙          | Saut de ligne       |
|                       | France a               | vec 1.182                  | 2.127 ha             | abitants e                | n 2014.                |                       |            | Saut de colonne     |
| Plus larg             | ement, e               | lle appart                 | ient à u             | ne vaste o                | conurbatio             | on formée             | Д          | Signet              |
| janvier 2             | 008 au p               | remier G                   | oupeme               | ent europ                 | éen de coo             | opération             |            | Note de bas de page |
| l'Euromé<br>d'habitar | tropole L<br>nts. Avec | ille Kortrij<br>les villes | ik Tourn<br>de l'anc | ai, qui tot<br>ien bassir | alise plus<br>minier d | de 2,1 m<br>u Nord-Pa | $\sqrt{a}$ | Équation            |

Touchez l'endroit où vous voulez insérer le saut de page ou le saut de ligne puis outil insertion > saut de page ou saut de ligne.

### Cadrage du texte.

Pour aligner le texte, Pages pour iPad met à votre disposition 4 outils. L'alignement se fait au niveau du paragraphe.

#### Texte cadré à gauche.

Lille est une commune du nord de la France, préfecture du département du Nord et chef-lieu de la région Hauts-de-France. Lille est, avec ses 233.897 habitants intra-muros au dernier recensement de 2014, la principale ville, aux côtés de Roubaix, Tourcoing et Villeneuve-d'Ascq; la Métropole Européenne de Lille regroupe 90 communes et compte 1.139.929 habitants au 1er janvier 2014.

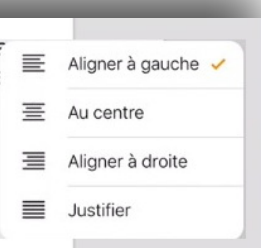

#### Texte centré.

Lille est une commune du nord de la France, préfecture du département du Nord et chef-lieu de la région Hauts-de-France. Lille est, avec ses 233.897 habitants intra-muros au dernier recensement de 2014, la principale ville, aux côtés de Roubaix, Tourcoing et Villeneuve-d'Ascq; la Métropole Européenne de Lille regroupe 90 communes et compte 1.139.929 habitants au 1er janvier 2014.

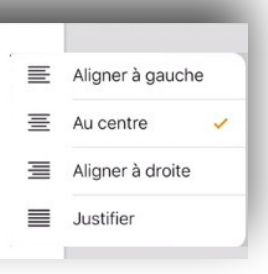

Lille est une commune du nord de la France, préfecture du département du Nord et chef-lieu de la région Hauts-de-France. Lille est, avec ses 233.897 habitants intra-muros au dernier recensement de 2014, la principale ville, aux côtés de Roubaix, Tourcoing et Villeneuve-d'Ascq; la Métropole Européenne de Lille regroupe 90 communes et compte 1.139.929 habitants au 1er janvier 2014.

| - | _                  |
|---|--------------------|
| ≣ | Aligner à gauche   |
| Ξ | Au centre          |
| ≣ | Aligner à droite 🧹 |
| ■ | Justifier          |
|   |                    |

#### Texte justifié.

Lille est une commune du nord de la France, préfecture du département du Nord et chef-lieu de la région Hauts-de-France. Lille est, avec ses 233.897 habitants intra-muros au dernier recensement de 2014, la principale ville, aux côtés de Roubaix, Tourcoing et Villeneuve-d'Ascq; la Métropole Européenne de Lille regroupe 90 communes et compte 1.139.929 habitants au 1er janvier 2014.

| - | _               | -  |
|---|-----------------|----|
| ≣ | Aligner à gauc  | he |
| Ξ | Au centre       |    |
| ≣ | Aligner à droit | e  |
| ■ | Justifier       | ~  |

### Changement des attributs d'un texte.

La modification d'un texte, d'un mot, voire d'une lettre se fait sur un texte qui a été préalablement sélectionné.

| indu 🕹 |                           |                        |                             |                             | 13:35                 | 1.1.1                                      |         |         |       |     | * 98 % 🗖 |
|--------|---------------------------|------------------------|-----------------------------|-----------------------------|-----------------------|--------------------------------------------|---------|---------|-------|-----|----------|
| Docume | ents Annule               | r                      |                             |                             | Doctest1              |                                            |         |         |       | A H |          |
|        | 2                         | 4                      | 6                           | 8                           | 10                    | 12                                         | 1       | 1       | Texte |     |          |
|        |                           |                        |                             |                             |                       |                                            | STYLE D | E PARAG | RAPHE |     |          |
|        | Lille est un<br>la région | ne commun<br>Hauts-de- | e du nord e<br>France. Lill | de la France<br>e est, avec | , préfectur<br>ses 23 | e du départe<br>33.897 habit<br>Poubaix To | m Corp  | os*     |       |     | >        |
|        | la Métrop                 | ole Europé             | éenne de Lil                | le regroupe                 | 90 commu              | nes et compte                              | Police  |         |       | Fu  |          |
|        |                           | 14                     |                             |                             |                       |                                            |         |         |       |     | itura >  |
|        |                           | •                      |                             |                             |                       |                                            | в       | I       | U     | S   | itura >  |

Le texte en bleuté a été sélectionné. En touchant l'outil pinceau vous avez accès à la police, sa taille, son attribut (gras, italique, souligné et barré), au cadrage et au style de paragraphe.

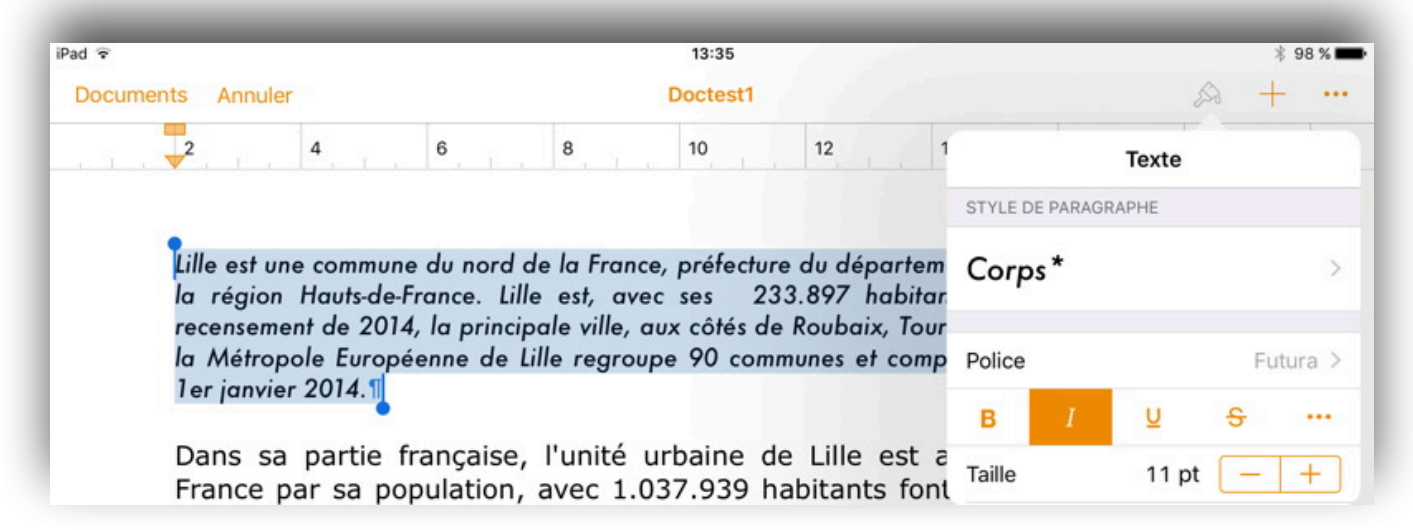

|       |                                  |                                        |                                       |                         | 13:35                      |                                |                |        | ×                  | 98 %       |
|-------|----------------------------------|----------------------------------------|---------------------------------------|-------------------------|----------------------------|--------------------------------|----------------|--------|--------------------|------------|
| Docum | nents Annule                     | er                                     |                                       |                         | Doctest1                   |                                |                |        | A +                | • •        |
|       | 2                                | 4                                      | 6                                     | 8                       | 10                         | 12                             | 1              | Texte  |                    | 1          |
|       |                                  |                                        |                                       |                         |                            |                                | STYLE DE PARAG | GRAPHE |                    |            |
|       | Lille est<br>chef-lieu           | une comm<br>de la régi                 | ion Hauts-c                           | ord de la<br>de-France. | France, pr<br>Lille est, a | réfecture du<br>vec ses 233.   | c Corps*       |        |                    | >          |
|       | 1 .                              |                                        |                                       |                         |                            | 1                              |                |        |                    |            |
|       | au derni<br>Villeneuv            | er recense<br>/e-d'Ascq;               | la Métrop                             | ole Europ               | incipale vil<br>éenne de L | le, aux côtés<br>ille regroupe | Police         |        | Fu                 | tura >     |
|       | au derni<br>Villeneu<br>1.139.92 | er recense<br>ve-d'Ascq;<br>!9 habitan | ment de 2<br>la Métrop<br>ts au 1er j | ole Europ<br>anvier 201 | éenne de L<br>14.1         | le, aux côtés<br>ille regroupe | Police<br>B I  | Ŭ      | Fu<br><del>S</del> | tura )<br> |

Ici le texte sélectionné a été mis en italique (I).

*En touchant - ou + on peut diminuer ou augmenter la taille du texte sélectionné.* 

### Sélection d'un paragraphe complet.

Touchez 3 fois le paragraphe voulu. Le paragraphe sélectionné est bleuté.

Villeneuve-d'Ascq; la Métropole Européenne de Lille regroupe 90 communes et compte1.139.929CouperCopierSupprimerSignetSurlignerCommenterStyle...

Dans sa partie française, l'unité urbaine de Lille est au quatrième rang en France par sa population, avec 1.037.939 habitants font de Lille la quatrième agglomération de France derrière Paris, Lyon et Marseille, et son aire urbaine est la cinquième de France avec 1.182.127 habitants en 2014.

Vous pouvez couper, copier, coller ou appliquer un style au paragraphe sélectionné. Vous pouvez changer la police, la taille, mettre en gras, en italique ou souligné, comme nous l'avons vu pour un texte sélectionné précédemment.

### Placer le point d'insertion de texte dans une ligne de texte.

Le curseur se place dans la phrase.

Touchez deux fois une figure ou une zone de texte, ou sélectionnez un mot qui s'y trouve. Pour repositionner le point d'insertion, touchez une ligne de texte et maintenez votre doigt dessus jusqu'à l'apparition d'une loupe.

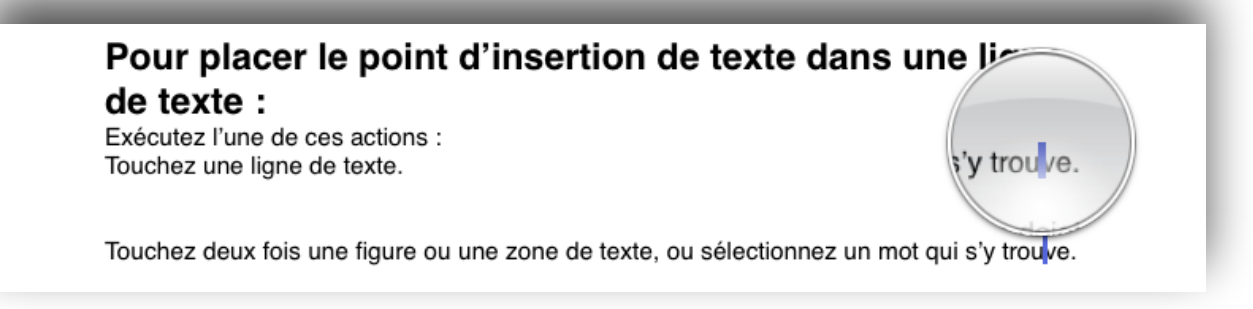

Faites glisser votre doigt sur le texte jusqu'à ce que la loupe indique que le point d'insertion se trouve à la position souhaitée, puis levez votre doigt.

#### Pour déplacer le point d'insertion:

• Balayez vers la gauche ou la droite d'un doigt pour déplacer le point d'insertion d'un caractère vers la gauche ou la droite. Le point d'insertion se déplace dans le sens du balayage.

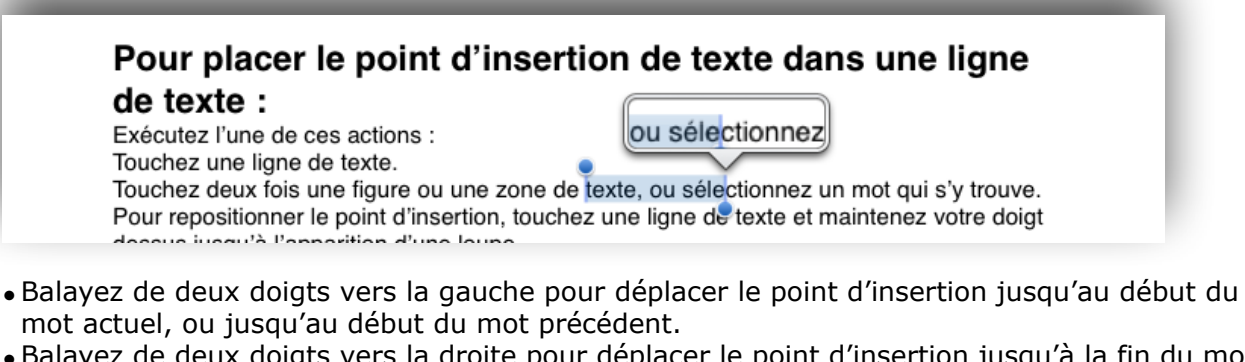

- Balayez de deux doigts vers la droite pour déplacer le point d'insertion jusqu'à la fin du mot actuel, ou jusqu'à la fin du mot suivant.
- Balayez de trois doigts vers la gauche ou la droite pour déplacer le point d'insertion jusqu'au début ou à la fin de la ligne courante.

Lorsque vous balayez pour déplacer le point d'insertion, celui-ci se déplace dans le sens du balayage.

### **Copier-coller du texte.**

Sélectionner le texte que vous voulez copier.

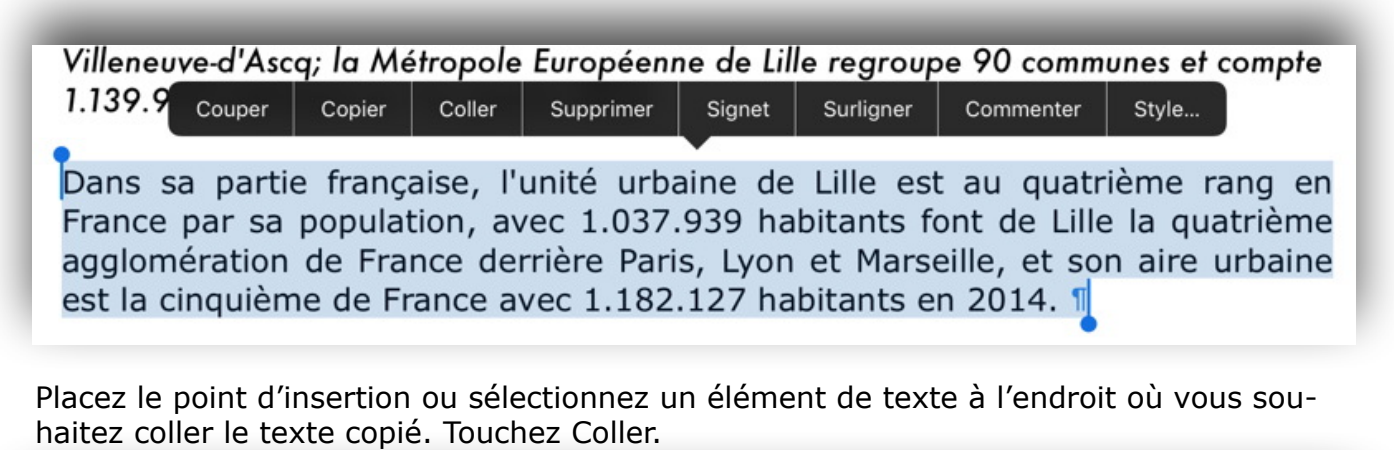

### Aligner le texte.

Pour faciliter la lecture d'un texte, il est de bon ton de mettre en retrait la première ligne et/ou les autres lignes du paragraphe; ceci se fait depuis la règle.

| cuments Annuler |       |              |                |                  |                    |                      | Doctest1               |                          |                |                  |
|-----------------|-------|--------------|----------------|------------------|--------------------|----------------------|------------------------|--------------------------|----------------|------------------|
|                 | 3     | 4            | 5              | 6                | 7                  | 8                    | 9                      | 10                       | 11             | 12               |
|                 | Annul | Annuler<br>3 | Annuler<br>3 4 | Annuler<br>3 4 5 | Annuler<br>3 4 5 6 | Annuler<br>3 4 5 6 7 | Annuler<br>3 4 5 6 7 8 | Annuler<br>3 4 5 6 7 8 9 | Annuler Docte: | Annuler Doctest1 |

Les retraits s'appliquent au paragraphe où vous êtes positionné.

Touchez la règle pour faire apparaitre les curseurs.

- Le curseur du haut, de forme rectangulaire, permet de régler le retrait de la première ligne du paragraphe.
- Le curseur du bas permet d'aligner les autres lignes du paragraphe.
- Le curseur de droite sert pour l'alignement de fin de ligne.

Pour régler le retrait de la première ligne d'un paragraphe, sélectionnez un ou plusieurs paragraphes et bougez le curseur du haut, vers la droite ou vers la gauche.

| Documents | Annulor                                                                                                    |                                                                                                    |                                                                                                    |                                                                                                    |                                                                                                    |                                                                                                    |                                                | 16:20                                                                                                    | 1                                                                                                    |                                                                           |                                                                                                    |                                                                                                    |                                                                                    |                                                                       |                                                                                      | 22                                                                                  | 0 -              | \$ 38% |
|-----------|----------------------------------------------------------------------------------------------------|----------------------------------------------------------------------------------------------------|----------------------------------------------------------------------------------------------------|----------------------------------------------------------------------------------------------------|----------------------------------------------------------------------------------------------------|----------------------------------------------------------------------------------------------------|------------------------------------------------|----------------------------------------------------------------------------------------------------|----------------------------------------------------------------------------------------------------|---------------------------------------------------------------------------|----------------------------------------------------------------------------------------------------|----------------------------------------------------------------------------------------------------|------------------------------------------------------------------------------------|-----------------------------------------------------------------------|--------------------------------------------------------------------------------------|-------------------------------------------------------------------------------------|------------------|--------|
| 1         | 2 3                                                                                                    | 4                                                                                                    | 5                                                                                                    | 6                                                                                                    | 7                                                                                                    | 8                                                                                                    | 9                                              | 10                                                                                                    | 11                                                                                                    | 12                                                                        | 13                                                                                                    | 14                                                                                                    | 15                                                                                 | 16                                                                    | 17                                                                                   | 18                                                                                  | 19               | 20     |
|           | Lille est<br>chef-lieu<br>au dern<br>Villeneu<br>1.139.92<br>Prance<br>agglom<br>est la c<br>I<br>Villes bu<br>janvier<br>l'Eurom<br>d'habita | une con<br>de la lier rece<br>ve-d'As<br>29 hab<br>ans sa<br>par sa<br>ération<br>inquièn<br>us larg<br>elges c<br>2008 si<br>étropc<br>ants. A | mmun<br>région<br>ensem<br>icq; la<br>itants<br>parti<br>a pop<br>n de<br>me de<br>me de<br>me de<br>n de<br>me de<br>n de<br>ne de<br>ne de | e du<br>n Hau<br>ent d<br>Mét<br>au 1<br>e fra<br>ulatio<br>Fran<br>e Fra<br>nt, el<br>ouscr<br>emie<br>lle Ko<br>es vi | nord<br>uts-de<br>le 20<br>ropol<br>er jai<br>on, a<br>ce da<br>nce<br>lle ap<br>on, (<br>er Gro<br>ortrij<br>lles ( | de la<br>Fran<br>14, la<br>le Eur<br>nvier<br>se, l'<br>avec<br>erriè<br>avec<br>opart<br>Court<br>oupe<br>k Tou<br>de l'a | unit<br>1.0<br>1.1<br>1.1<br>1.1<br>1.1<br>1.1 | ince, p<br>ille est<br>acipale<br>enne c<br>4.<br>é urba<br>37.93<br>aris, l<br>82.12<br>à une<br>Tourn<br>at euro<br>i, qui<br>en bas | réfec<br>, ave<br>, ave<br>,<br>ave<br>,<br>ave | de Li<br>bitan<br>et N<br>bitan<br>te co<br>Men<br>n de<br>ise p<br>minie | du dé<br>233<br>côté<br>roup<br>ille es<br>its fo<br>larse<br>nts er<br>onurb<br>in qu<br>coop<br>lus d | eparte<br>.897<br>s de l<br>e 90<br>st au<br>ont de<br>sille,<br>n 201<br>oation<br>ui a d<br>oérati<br>e 2,1<br>Nord | qua<br>comm<br>qua<br>e Lill<br>et so<br>4. 1<br>n forr<br>lonné<br>con te<br>-Pas | trièm<br>e la<br>mée la<br>mée a<br>é nais<br>errito<br>ions<br>-de-C | Nord<br>intra-<br>ourco<br>et co<br>ne ra<br>quat<br>re ur<br>avec<br>ssanc<br>riale | et<br>muro<br>ing e<br>ompte<br>ng e<br>rièm<br>bain<br>les<br>ce en<br>,<br>s, ell | s<br>e<br>e<br>e |        |

| Documents | Annuler |
|-----------|---------|
| 1         | 2 3     |
|           |         |

Pour régler le retrait des autres lignes, bougez le triangle du bas de la règle; vous pouvez aussi déplacer la limite de fin de ligne.

### Enregistrer et ouvrir des fichiers sous Pages sur iPad.

### Enregistrer un fichier ou envoyer un fichier.

Vous venez de taper votre premier texte, il faudrait sauvegarder votre travail. Tout d'abord, le document Pages est sauvegardé automatiquement toute les 30 secondes sur votre iPad. Vous pouvez aussi le sauvegarder ou l'exporter vers un autre support.

| Document  |                                                                                                    |                                                              | Destant                                                           |                    | A 1                     |
|-----------|----------------------------------------------------------------------------------------------------|--------------------------------------------------------------|-------------------------------------------------------------------|--------------------|-------------------------|
|           | s Annuler                                                                                                    |                                                              | Doctest1                                                          |                    | A +                     |
|           |                                                                                                    |                                                              |                                                                   |                    | Plus                    |
|           | 1:11-                                                                                                    |                                                              |                                                                   |                    | Collaborer              |
|           | chef-lieu de la régior                                                                                                    | n Hauts-de-France. Lille est, o                              | avec ses 233.897 habitants intr                                   | a er<br>a-muros    | Envoyer une copie       |
|           | au dernier recensem<br>Villeneuve-d'Ascq; la                                                                                                    | ent de 2014, la principale v<br>Métropole Européenne de      | ille, aux côtés de Roubaix, Tour<br>Lille regroupe 90 communes et | coing et           | Imprimer                |
|           | 1.139.929 habitants                                                                                                    | au 1er janvier 2014.                                         |                                                                   |                    | Rechercher              |
|           | Dans sa parti                                                                                                    | ie française, l'unité urbair                                 | ne de Lille est au quatrième                                      | rang en            | Suivi des modifications |
|           | France par sa pop<br>agglomération de                                                                                                    | ulation, avec 1.037.939<br>France derrière Paris, Ly         | habitants font de Lille la que<br>on et Marseille, et son aire    | atrième<br>urbaine | Signets                 |
|           | est la cinquième d                                                                                                    | e France avec 1.182.127                                      | habitants en 2014.                                                |                    | Mise en page            |
|           | Plus largeme                                                                                                    | nt, elle appartient à une                                    | vaste conurbation formée ave                                      | ec les             | Orthographe             |
|           | janvier 2008 au pr                                                                                                    | remier Groupement europ                                      | péen de coopération territoria                                    | ale,               | Nombre de mots          |
|           | l'Eurométropole Li<br>d'habitants. Avec l                                                                                                    | ile Kortrijk Tournai, qui to<br>les villes de l'ancien bassi | talise plus de 2,1 millions<br>in minier du Nord-Pas-de-Ca        | lais,              | Commentaires            |
|           | elle participe aussi<br>d'habitants appel                                                                                                    | à un ensemble métropol                                       | litain de plus de 3,8 millions                                    |                    | 🖌 Règle 🔍               |
|           | -                                                                                                    |                                                              | . Elle #.                                                         |                    | Guides centre           |
|           | son nom en ancier<br>et Rijsel [reisəl] er                                                                                                    | n néerlandais; de « ter ½                                    | en flamand français (Rysel  <br>ssel ») proviendrait de sa        | [ri:səl],          | Guides bords            |
|           | localisation primitiv                                                                                                    | où elle                                                      | 😶 Guides d'espacement                                             |                    |                         |
|           | Flandre romane, ai                                                                                                    | rtie de                                                      | Nom de l'auteur                                                   |                    |                         |
|           | l'aire linguistique d                                                                                                    | u fiamand occidental.                                        |                                                                   | 1                  | Définir le mot de passe |
|           |                                                                                                    |                                                              |                                                                   | (                  | Langue et région        |
|           |                                                                                                    |                                                              |                                                                   |                    | Aide Pages              |
|           |                                                                                                    |                                                              |                                                                   |                    | Nouveautés de Pages     |
|           |                                                                                                    |                                                              |                                                                   |                    | Envoyer un commentaire  |
| ez l'outi | I                                                                                                    | puis <b>envoye</b>                                           | er une copie.                                                     | Annuler            | Favoration              |
| -         | ~                                                                                                    | ¥ 40 % <b>■</b> +                                            |                                                                   |                    | Envoyer une cop         |
|           | s<br>Plus                                                                                                    | * 40 % • +<br>+ • • • • • •                                  |                                                                   |                    | Choisissez un for       |
| Orlick    | A Plus                                                                                                    | ¥ 40 % ■ + + ···                                             |                                                                   |                    | Choisissez un for       |
| Collabor  | Second Second Se | ¥ 40 % ■ + + ····                                            |                                                                   |                    | Choisissez un for       |
| Collabor  | Plus       rer       une copie                                                                                                    |                                                              |                                                                   | Pages              | Choisissez un for       |

Choisissez le format de la copie : Pages, PDF, Word, RTF ou ePub; je choisis le format Word.

RTF

Word

ePub

#### **Choisissez l'outil pour envoyer votre document.**

| Annuler | Envoyer une copie                                                                                                    |        |                                                                                           | E Imp                                                                        | rimer                                                            |
|---------|----------------------------------------------------------------------------------------------------|--------|-------------------------------------------------------------------------------------------|------------------------------------------------------------------------------|------------------------------------------------------------------|
|         |                                                                                                    |        |                                                                                           | Q Rec                                                                        | hercher                                                          |
|         |                                                                                                    |        |                                                                                           | Lorem Suiv                                                                   | i des modificat                                                  |
|         |                                                                                                    |        |                                                                                           | Sigr                                                                         | nets                                                             |
|         | And the set of the set of the set |        |                                                                                           | Mise                                                                         | e en page                                                        |
|         | Doctest1                                                                                                    |        | <b>AirDrop.</b> Partage:<br>S'ils activent AirD<br>sur iOS ou le Find<br>Touchez un nom p | z avec des utilis:<br>rop depuis le Ce<br>er sur un Mac, v<br>bour partager. | ateurs à proximité.<br>entre de contrôle<br>ious les verrez ici. |
|         | Choisir le mode d'envoi                                                                                                    |        |                                                                                           |                                                                              |                                                                  |
|         |                                                                                                    | E-mail | Ajouter à Notes                                                                           | Message                                                                      | Importer avec<br>iTunes U                                        |
| _       | _                                                                                                    | 1      | ***                                                                                       | •                                                                            |                                                                  |
|         |                                                                                                    | iTunes | WebDAV                                                                                    | Aiouter à                                                                    | Autro                                                            |

Le choix des outils dépendra des applications qui sont installées sur votre iPad; ici le vais envoyer le document Word par E-mail.

| Annuler | Doctest1                               | Envoyer  |
|---------|----------------------------------------|----------|
|         | À : Maison Cornil,                     | $\oplus$ |
|         | Cc/Cci, De : ycornil@mac.com           |          |
|         | Objet : Doctest1                       |          |
|         |                                        |          |
|         | W                                      |          |
|         | Doctest1.docx                          |          |
|         |                                        |          |
|         | Envoyé de l'iPad Pro d'Yves via iCloud |          |

Pages a transmis le document Word à l'application Mail; il restera à compléter l'adresse du (ou des) correspondant, à ajouter éventuellement un message et d'**envoyer le message**.

#### Envoi vers une autre application. Envoi PDF à iBooks.

| ad 🔻                                                                 |                    | 16:56                    |                 |    | \$ 45 % 💶               |
|----------------------------------------------------------------------|--------------------|--------------------------|-----------------|----|-------------------------|
|                                                                      |                    |                          |                 |    | A + 🚥                   |
|                                                                      |                    |                          |                 |    | Plus                    |
|                                                                      |                    |                          |                 |    | Collaborer              |
| Lille est une commune du nord de                                     | e la France, préfe | cture du départe         | ment du Nord et | 0  | Envoyer une copie       |
| chef-lieu de la région Hauts-de-Fr<br>au dernier recensement de 2014 | Annuler            | nnuler Envoyer une copie |                 |    | Imprimer                |
| Villeneuve-d'Ascq; la Métropole<br>1.139.929 habitants au 1er janvi  |                    |                          |                 | Q  | Rechercher              |
| Dans sa partie francaise                                             |                    | Choisissez un form       | iat.            |    | Suivi des modifications |
| France par sa population, av                                         |                    |                          |                 |    | Signets                 |
| est la cinquième de France der                                       |                    |                          |                 |    | Mise en page            |
| Plus largement, elle app                                             | Pages              | PDF                      | Word            |    | Orthographe             |
| janvier 2008 au premier Grou                                         |                    |                          |                 | 53 | Nombre de mots          |

*Je vais envoyer le document en format PDF vers une application (le choix de l'application se fera après la conversion du document).* 

| ▼<br>ocuments Annuler                                        | 16:56<br>Doctest1                                                                                                    |                  |                   |                   | * 45 %  |
|--------------------------------------------------------------|----------------------------------------------------------------------------------------------------|------------------|-------------------|-------------------|---------|
|                                                              |                                                                                                    |                  |                   | Plus              |         |
|                                                              |                                                                                                    |                  | П                 | Collaborer        |         |
| Lille est une commune du nord de la Frai                     | nce, préfecture du département du                                                                                                    | Nord et          | 0                 | Envoyer une cop   | ie      |
| chef-lieu de la région Hauts-de-France la                    | Envoyer une copie                                                                                                    |                  |                   | Imprimer          |         |
| Villeneuve-d'Ascq; la Métropole                              |                                                                                                    |                  |                   |                   |         |
| 1.139.929 habitants au 1er janvi                             |                                                                                                    |                  | Q                 | Rechercher        |         |
| Dans sa partie francaise                                     |                                                                                                    |                  | 1                 | Suivi des modifie | cations |
| France par sa population, av                                 |                                                                                                    |                  |                   | Signets           |         |
| agglomération de France der<br>est la cinquième de France av |                                                                                                    |                  |                   | Mise en page      |         |
| est la ciriquente de Trance d                                |                                                                                                    |                  |                   |                   |         |
| Plus largement, elle app                                     | and a state of the state of the | Toucher          | pour partager via | AirDrop           |         |
| janvier 2008 au premier Grou                                 |                                                                                                    |                  |                   |                   | C       |
| l'Eurométropole Lille Kortrijk                               |                                                                                                    |                  |                   |                   |         |
| elle participe aussi à un ense                               | Doctest1                                                                                                    | iMac1            |                   |                   |         |
| d'habitants, appelé « aire mé                                |                                                                                                    |                  |                   |                   |         |
| Son nom en ancien francais (                                 | Choisir le mode d'envoi                                                                                                    |                  |                   |                   |         |
| et Rijsel [reɪsəl] en néerlanda                              |                                                                                                    | E-mail Ainster à | Notes Mess        |                   |         |
| localisation primitive sur une                               |                                                                                                    | E-man Moute a    | notes mess        | iBooks            | nt C    |
| Flandre romane, ancien territ                                |                                                                                                    |                  |                   |                   |         |
| l'aire linguistique du flamand                               | _                                                                                                    |                  |                   | 1                 | sse     |
|                                                              |                                                                                                    | iTunes WebD      | AV Cop            | ier Imprimer      |         |
|                                                              |                                                                                                    |                  |                   |                   | 5       |

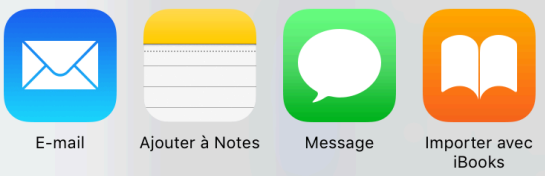

Le document Doctest1 a été converti en format PDF et je vais l'**importer dans iBooks**.

### Envoi vers une autre application. Envoi à Word.

| Pad 👻<br>Documents Annuler | 17:04<br>Annuler Doctest1 |                                                                                                    |                      |                       |                  |          |            |  |
|----------------------------|---------------------------|----------------------------------------------------------------------------------------------------|----------------------|-----------------------|------------------|----------|------------|--|
|                            |                           |                                                                                                    |                      |                       | Plus             |          |            |  |
|                            |                           |                                                                                                    |                      | P                     | Collaborer       |          |            |  |
| Lille est une commune c    | du nord de la France, pr  | éfecture du département du                                                                                                    | ı Nord et            | 0                     | Envoyer une co   | pie      |            |  |
| chef-lieu de la région H   | auts-de-France Lille and  | Envoyer une copie                                                                                                    |                      |                       | mprimer          |          |            |  |
| Villeneuve-d'Asca: la M    | étropole                  |                                                                                                    |                      |                       |                  |          |            |  |
| 1.139.929 habitants au     | ler janvi                 |                                                                                                    |                      | Q                     | Rechercher       |          |            |  |
| Dans sa nartie i           | française                 |                                                                                                    | _                    | 1                     | Suivi des modifi | ications |            |  |
| France par sa popula       | ation, av                 |                                                                                                    |                      | П                     | Sianets          |          |            |  |
| agglomération de Fr        | ance der                  | And an and a second second second second second second second second second second second second second second                                                                                                    |                      |                       |                  |          |            |  |
| est la cinquième de l      | France av                 | and a state of the state of the |                      |                       | Mise en page     |          |            |  |
| Dive lavagement            | alla ann                  |                                                                                                    | -                    |                       | _                |          |            |  |
| Plus largement,            | , elle app                | a constant of the second second second second second second second second second second second second second se                                                                                                    | Touch                | her pour partager via | lirDrop          |          | $\cup$     |  |
| ianvier 2008 au pren       | nier Grou                 |                                                                                                    |                      |                       |                  |          |            |  |
| l'Eurométropole Lille      | Kortrijk                  |                                                                                                    |                      |                       |                  |          | 0          |  |
| d'habitants. Avec les      | villes de                 |                                                                                                    | iMac1                |                       |                  |          |            |  |
| elle participe aussi à     | un ense                   | Doctest1                                                                                                    |                      |                       |                  |          |            |  |
| d'habitants, appelé «      | « aire mé                 |                                                                                                    |                      |                       |                  |          | 0          |  |
| Con nom on oncion f        | en en en in ()            |                                                                                                    |                      |                       |                  |          | 9          |  |
| ot Rijsel [retsel] en r    | rançais (i                | Choisir le mode d'envoi                                                                                                    |                      |                       |                  |          | $\bigcirc$ |  |
| localisation primitive     | sur uno                   |                                                                                                    | Copier dans Importer | avec PDF Copier d     | ns Importer avec | Im a     | 0          |  |
| a été fondée. Lille et     | ses envir                 |                                                                                                    | Word                 | Oution                | PDF Converser    | -114     | 0          |  |
| Flandre romane, anci       | ien territ                |                                                                                                    |                      |                       |                  |          |            |  |
| l'aire linguistique du t   | flamand                   |                                                                                                    |                      | **                    |                  | sse      |            |  |
|                            |                           |                                                                                                    |                      |                       |                  |          |            |  |
|                            |                           |                                                                                                    | iTunes We            | HDAV Ajoute           | à Autre          |          |            |  |

Le document Doctest1 sera converti en format Word et sera copié dans Word.

| C Pag     | jes Ŧ      |                                                                                                    |                                                                                                    |                                                                                                    |                                                                                                    | 17:04                                                                                                    |                                                                                     |                                                                                                    |                                                                                                    |                                                                            | \$ 47% = ⊃+                 |
|-----------|------------|----------------------------------------------------------------------------------------------------|----------------------------------------------------------------------------------------------------|----------------------------------------------------------------------------------------------------|----------------------------------------------------------------------------------------------------|----------------------------------------------------------------------------------------------------|-------------------------------------------------------------------------------------|----------------------------------------------------------------------------------------------------|----------------------------------------------------------------------------------------------------|----------------------------------------------------------------------------|-----------------------------|
| ©         | <b>D</b> 5 |                                                                                                    |                                                                                                    | Accueil In                                                                                             | sertion Dessin                                                                                                    | Doctest1<br>Disposition                                                                                     | Révision                                                                            | Affichage                                                                                                    |                                                                                                    |                                                                            | Q 2+                        |
|           |            | Futura                                                                                                    | G                                                                                                    | I <u>S</u> A                                                                                           | A & A                                                                                                    |                                                                                                    | •= •=                                                                               | = =                                                                                                    | :                                                                                                    | ¶   A⁄                                                                     | (                           |
| $\otimes$ | Lecture se | ule - Vous ne pouvez pas enreg                                                                                                    | gistrer les modifica                                                                                      | ations apportée                                                                                        | rs à ce fichier.                                                                                                    |                                                                                                    |                                                                                     |                                                                                                    |                                                                                                    |                                                                            | Enregistrer une copie       |
|           |            | Lille est une con<br>chef-lieu de la<br>au dernier rece<br>et Villeneuve-d<br>compte 1.139.<br>Dans sa<br>France par sa<br>agglomératio<br>est la cinquiè | mmune d<br>région Ho<br>ensement<br>'Ascq; la<br>929 habi<br>partie f<br>a popula<br>in de Fra<br>me de F | u nord o<br>auts-de-l<br>de 201<br>Métrop<br>itants au<br>irançais<br>ation, a<br>ance de<br>irance de | de la Franc<br>France. Lill<br>4, la princ<br>ole Europe<br>1er janvie<br>e, l'unité<br>vec 1.037<br>errière Pa<br>avec 1.18 | ce, préfe<br>e est, av<br>ipale vill<br>éenne de<br>er 2014.<br>urbaine<br>7.939 hi<br>ris, Lyon<br>2.127 h | cture d<br>ec ses<br>e, aux<br>Lille re<br>de Lill<br>abitant<br>n et Ma<br>abitant | u départe<br>233.897<br>côtés de l<br>groupe 9<br>le est au<br>le est au<br>s font de<br>arseille,<br>rs en 201 | ement du N<br>habitants i<br>Roubaix, Ta<br>20 commun<br>quatrièm<br>e Lille la d<br>et son air<br>14. | lord et<br>ntra-mur<br>ourcoing<br>es et<br>e rang<br>quatrièr<br>re urbai | ros<br>g<br>en<br>me<br>ine |
|           |            | Plus larg<br>villes belges<br>janvier 2008<br>l'Eurométrop                                                                                                | gement,<br>de Mous<br>au prem<br>ole Lille                                                                | elle ap<br>cron, C<br>nier Gro<br>Kortrijk                                                             | partient à<br>ourtrai, T<br>oupement<br>Tournai,                                                                             | a une va<br>ournai o<br>europé<br>qui tota                                                                  | ste cor<br>et Men<br>en de o<br>alise pl                                            | nurbation<br>in qui a c<br>coopérat<br>us de 2,                                                                 | n formée<br>donné nai<br>ion territo<br>1 millions                                                     | avec les<br>ssance<br>priale,                                              | s<br>en                     |
|           |            |                                                                                                    | Le docur                                                                                                  | ment es                                                                                                | st mainte                                                                                                    | nant da                                                                                                    | ns l'ap                                                                             | plication                                                                                                    | Word.                                                                                                  |                                                                            |                             |

### **Ouverture d'un fichier Pages sur iPad.**

| iPad 👻                                                                                                    |                                                         | 17:14                                                                                                    |                                      | \$ 48%                           |
|----------------------------------------------------------------------------------------------------|---------------------------------------------------------|----------------------------------------------------------------------------------------------------|--------------------------------------|----------------------------------|
| Emplacements                                                                                                    |                                                         | Pages                                                                                                    |                                      | + 📩 Modifier                     |
| +                                                                                                    |                                                         | Real results of the first of the sector of the sector of t |                                      |                                  |
| Créer un document                                                                                                    | bravade2<br>17 janv. 2016 à 16:18                       | Doctest1<br>Aujourd'hui, 16:25                                                                                                    | Document1<br>29 nov. 2014 à 13:27    | Essais<br>10 sept. 2016 à 16:44  |
| Image: Sector Sector |                                                         | Former<br>Former<br>Former<br>Former                                                                                                    | Forter 12                            | FP-airdrop 3                     |
| 9 nov. 2015 a 16.46                                                                                                    | 24 sept. 2015 à 16:02                                   | 29 nov. 2014 à 13-24                                                                                                    | 17 nov. 2014 à 21:59                 | 9 mars 2017 à 18:20              |
| FP43-venteipad<br>2 août 2016 à 16:08<br>dans iCloud Drive                                                                                                    | FP50-facebook<br>8 avr. 2017 à 17:06<br>Partagé par mol | FP51-Facebook-aide<br>5 avr. 2017 à 21:46                                                                                                    | FP52-collasuivi-pages<br>Hier, 17:41 | galeries<br>21 nov. 2014 à 23:06 |

Au lancement de l'application Pages on peut voir dans emplacements les fichiers enregistrés sur l'iPad ou dans le nuage (iCloud/iCloud Drive).

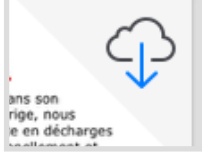

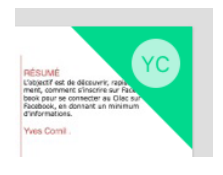

Un document est partagé (FP50-facebook).

Pour ouvrir un document Pages, touchez son image; je vais toucher le document Doctest1.

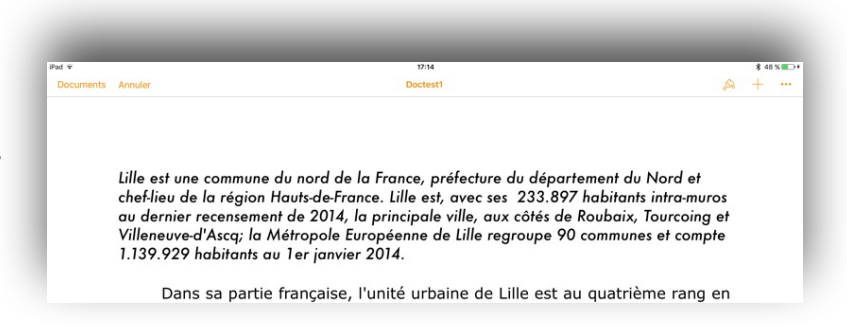

### Vous méritez une bonne correction.

La parfaite secrétaire que vous tentez d'être ne peut se permettre des fautes d'orthographe. Vous n'en faites probablement pas, seulement des fautes de frappe, vous tapez si vite?

### **Correction automatique.**

Pages sur iPad peut signaler les fautes en cours de frappe et les corriger; Pages peut aussi proposer de compléter un mot en cours de saisie.

| La parfaite secrétaire que vous tanter<br>tenter × |   |   |   |   |   |
|----------------------------------------------------|---|---|---|---|---|
|                                                    | _ | _ | _ | _ | - |

La parfaite secrétaire que vous tentez d'être ne peut se permettre des fautes d'orthograph d'orthographe ×

Pour valider une proposition (en bleu) tapez sur la barre d'espacement (virtuelle ou de votre clavier connecté); pour ne pas accepter la proposition touchez la croix située à droite du mot en bleu.

**N.B.** La correction automatique est activée dans les réglages iOS et s'applique à toutes les applications.

### Contrôle de l'orthographe.

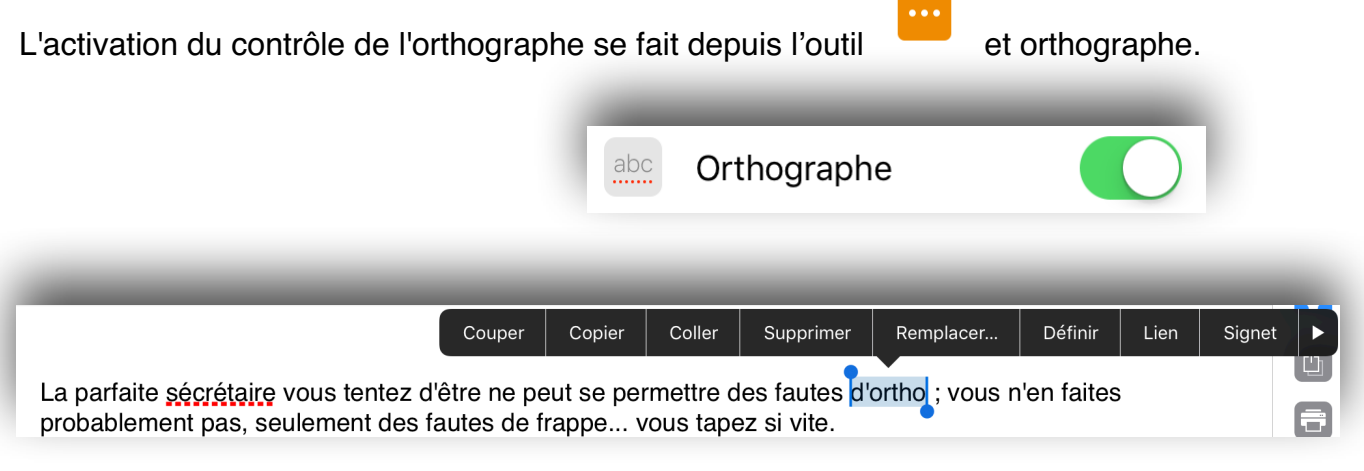

Les fautes d'orthographe sont soulignées de rouge. Pour corriger, touchez le mot en erreur puis l'outil **remplacer**.

Pages peut proposer une correction, ou ne rien proposer.

Aucune proposition

La parfaite <u>sécrétaire</u> vous tentez d'être ne peut se permettre des fautes d'ortho ; vous n'en faites

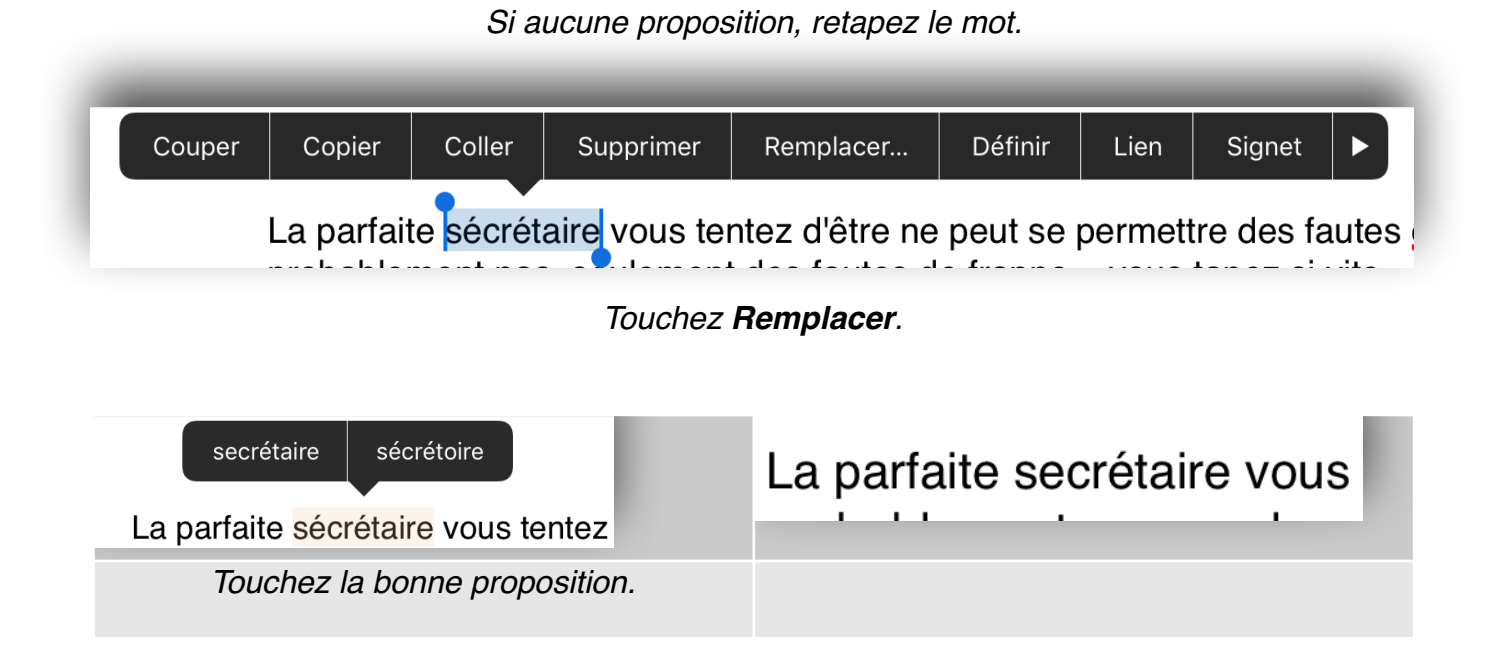

#### Contrôle grammatical.

Pages pour iPad version 3.1 ne contrôle pas les accords grammaticaux.

faites probablement pas, seulement des fautes de frappe... vous tapez si vite. Quant aux photos, elles provienne de la pellicule.

Les pommes que j'ai cueilli ne sont pas mûres.

### Rechercher et remplacer un texte.

Vous venez de vous apercevoir que vous avez écorché un mot qui est présent de multiples fois dans votre texte ou vous voulez remplacer un mot anglais par un mot français.

### **Rechercher un texte.**

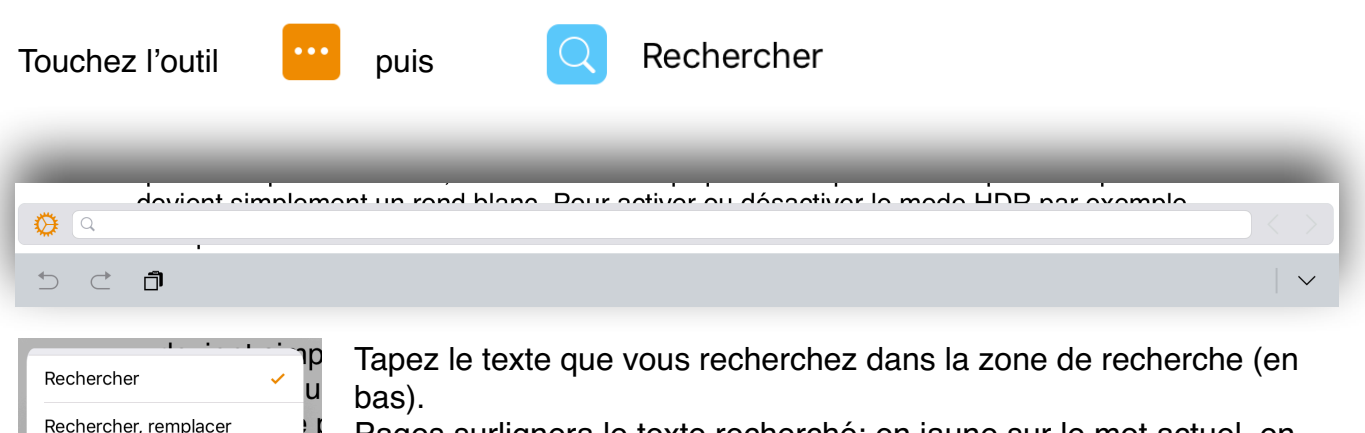

Pages surlignera le texte recherché; en jaune sur le mot actuel, en blanc sur les autres mots.

Touchez le triangle de droite pour rechercher le mot suivant. Vous pouvez régler la recherche en respectant la casse et sur les mots entiers.

# Appareil photo sous iOS 7.

L'Appareil photo d iOS 7 bénéficie du même traitement visuel que les autres applications. Tout est transparence, aplats de couleur et polices fines, mais on peut aussi compter sur quelques fonctions supplémentaires.

Pour prendre une photo, on peut naturellement ouvrir l'application Appareil photo depuis l'écran d'accueil d'iOS 7. On peut toujours utiliser le raccourci de l'écran verrouillé (un glissement depuis l'icône en bas à droite de l'écran), mais ces deux options n'ont rien de nouveau. En revanche, le nouveau système mobile d'Apple ajoute une méthode : le Centre de notifications dispose d'une icône qui offre un autre accès à la fonction. Un glissement vers le haut depuis le bas de l'écran, un tap sur l'icône en forme d'appareil photo à droite et vous lancez l'application. »

| Rechercher            | - |
|-----------------------|---|
| Rechercher, remplacer |   |
| Respecter la casse    |   |
| Mots entiers          |   |
|                       |   |
| () Q ios              |   |
|                       |   |

D

5 €

Respecter la casse

Mots entiers

🔅 Q 7

5

 $\subset$ 

Ĵ

Ircis pour accéder rapidement à l'Appareil photo d iOS 7 : en glissant l'écran verrouillé in en bas à droite (gauche) ; en utilisant l'icône du Centre de notifications (droite).

de l'Appareil photo évolue, mais dans l'esprit de ce que l'on connaissait. Il n'y a plus de bouton, nonobstant celui qui permet de prendre une photo et qui

0 < >

#### Rechercher et remplacer.

Pour remplacer, cochez Rechercher, remplacer dans le réglage de rechercher; la zone de rechercher est alors divisée en 2 :

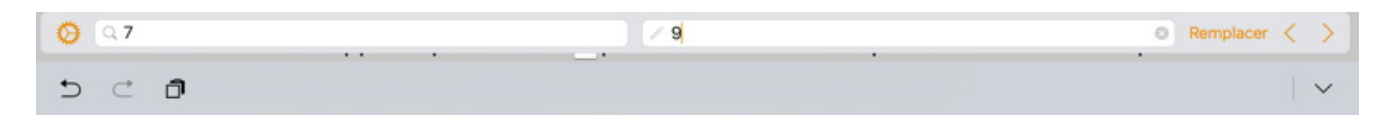

• à gauche critère à rechercher, à droite texte de remplacement.

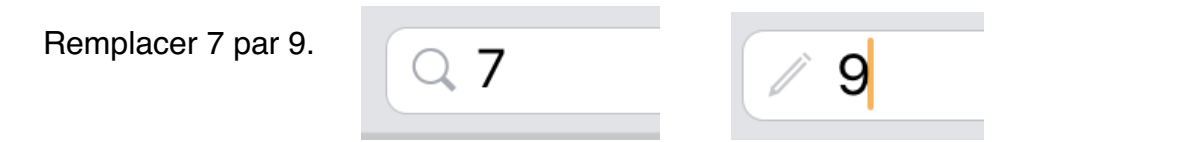

Touchez remplacer à chaque occurence trouvée; touchez > pour passer au remplacement suivant ou pour ne pas remplacer le texte.

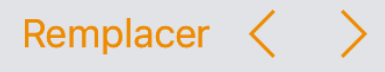

# Appareil photo sous iOS 9.

L'Appareil photo d'iOS 9 bénéficie du même traitement visuel que les autres applications. Tout est transparence, aplats de couleur et polices fines, mais on peut aussi compter sur quelques fonctions supplémentaires.

Pour prendre une photo, on peut naturellement ouvrir l'application Appareil photo depuis l'écran d'accueil d'iOS 7. On peut toujours utiliser le raccourci de l'écran verrouillé (un glissement depuis l'icône en bas à droite de l'écran), mais ces deux options n'ont rien de nouveau. En revanche, le nouveau système mobile d'Apple ajoute une méthode : le

### En colonne par deux.

#### Mise en colonnes sur du texte sélectionné.

1

+

Si vous voulez mettre une partie de votre texte sur plusieurs colonnes, sélectionnez le (ou les) paragraphe à mettre sur plusieurs colonnes, touchez ensuite le bouton pinceau,

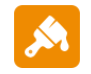

Colonnes

puis touchez le bouton + pour obtenir le nombre de colonne voulu.

| ²ad ♥     |                               |                                                                        |                                    |                                      |                                    |                                      | 21:24                  |                             |                       |  |        |                 |       | * 8   | 37 %   |  |
|-----------|-------------------------------|------------------------------------------------------------------------|------------------------------------|--------------------------------------|------------------------------------|--------------------------------------|------------------------|-----------------------------|-----------------------|--|--------|-----------------|-------|-------|--------|--|
| Documents | Innuler Lille-articlelong1tdm |                                                                        |                                    |                                      |                                    |                                      |                        |                             |                       |  |        |                 | 🔊 + … |       |        |  |
|           | 2                             | 2 4 6 8 10 12 14 16 18 2                                               |                                    |                                      |                                    |                                      |                        | 20                          | Texte                 |  |        |                 |       |       |        |  |
|           | 1 110 0                       | ct uno                                                                 | commune                            | du pord                              | do la Er                           | 2000 000                             | facture d              | u dáparte                   | mont                  |  |        | STYLE DE PARAGR | APHE  |       |        |  |
|           | du No<br>Lille e<br>de 20     | rd et ch<br>st, avec<br>14, la p                                       | ef-lieu de<br>ses 233<br>rincipale | la région<br>8.897 hab<br>ville, aux | Hauts-de<br>itants int<br>côtés de | e-France.1<br>ra-muros<br>Roubaix, 1 | au dernie<br>Tourcoing | er recense<br>er et Villen  | ment<br>euve-         |  |        | Corps*          |       |       |        |  |
|           | d'Asco<br>compl               | n; la M<br>te 1.139                                                    | létropole<br>9.929 hab             | Européer<br>itants au                | nne de l<br>1er janvi              | lille regro<br>er 2014.              | upe 90                 | commun                      | es et                 |  |        | Police          |       | Ve    | ardana |  |
|           | Dans                          | sa parti                                                               | e français                         | se, l'unité                          | urbaine                            | de Lille es                          | t au qua               | trième ra                   | ng en                 |  |        | B I             | ¥     | S     |        |  |
|           | France                        | ance par sa population, avec 1.037.939 habitants font de Lille la qua- |                                    |                                      |                                    |                                      |                        |                             |                       |  | Taille | 12 pt           | -     | +     |        |  |
|           | aire u<br>2014.               | irbaine                                                                | est la ci                          | nquième                              | de Fran                            | ce avec 1                            | .182.127               | habitan                     | ts en                 |  |        | Couleur         |       | -     |        |  |
|           | Plus li<br>villes             | argemei<br>belges                                                      | nt, elle a<br>de Mouso             | ppartient<br>cron, Cou               | à une va<br>rtrai, Tou             | aste conur<br>Irnai et M             | bation fo<br>enin qui  | ormée ave<br>a donné        | ec les<br>nais-       |  |        |                 |       |       |        |  |
|           | territo                       | en jan<br>riale, l'                                                    | Eurométr                           | opole Lil                            | le Kor                             | trijk Tourr                          | nai, qui te            | otalise pl                  | us de                 |  |        | Puces et listes |       |       | Aucun  |  |
|           | 2,1 m<br>bassir<br>elle p     | illions d<br>n minie<br>articipe                                       | 'habitants<br>er du No<br>aussi    | s. Avec le<br>ord-                   | s Reg                              | J.                                   | ville<br>Pas           | s de l'a<br>s-de-Ca<br>à un | ncien<br>lais,<br>en- |  |        |                 |       | )<br> |        |  |
|           | sembl                         | e métr                                                                 | opoli-                             |                                      | and an                             | Jac Mi                               |                        | tain                        | de                    |  |        | Colonnes        | 1     | -     | +      |  |
|           | lions                         | d'ha-                                                                  | e<br>Alfal                         |                                      |                                    |                                      |                        | bita                        | nts,                  |  |        | Interligne      | 1     | -     | +      |  |

| iPad 👻                |                                                                              |                                        |                                   |                                    |                         |                                        | 21:24                        |                                        |                    |    |                   | \$ 87 % ■ +      |  |  |
|-----------------------|------------------------------------------------------------------------------|----------------------------------------|-----------------------------------|------------------------------------|-------------------------|----------------------------------------|------------------------------|----------------------------------------|--------------------|----|-------------------|------------------|--|--|
| Documents Ar          | nnuler                                                                       |                                        |                                   |                                    |                         | Lille-ar                               | ticlelong1                   | Itdm                                   |                    |    |                   | 🔺 + …            |  |  |
| Trans Manager Manager | 2                                                                            | 4                                      | 6                                 | 8                                  | 10                      | 12                                     | 14                           | 16                                     | 18                 | 20 | т                 | exte             |  |  |
|                       | 1 ille                                                                       | est une                                | commune                           | du nord                            | de vil                  | le aux cô                              | tác de l                     | Poubaix 1                              | Tour-              |    | STYLE DE PARAGRAP | HE               |  |  |
|                       | la F<br>men<br>aion                                                          | rance, pr<br>t du Nord<br>Hauts-de     | éfecture<br>et chef-l<br>-France. | du départ<br>lieu de la l          | te- co<br>ré- tro<br>an | ing et Ville<br>pole Euro<br>pupe 90 ( | eneuve-<br>opéenne<br>commun | d'Ascq; la<br>e de Lille<br>nes et coi | Mé-<br>re-<br>mpte |    | Corps*            |                  |  |  |
|                       | Lille est, avec ses 233.897 habi-<br>tats intra-muros au dernier re-<br>2014 |                                        |                                   |                                    |                         |                                        |                              |                                        |                    |    | Police Verdan     |                  |  |  |
|                       | cens                                                                         | sement de                              | 2014,                             | la principa                        | ale                     | 17.                                    |                              |                                        | •                  |    | вІ                | ⊻ <del>s</del> … |  |  |
|                       | Dan<br>Fran                                                                  | s sa parti                             | e français                        | e, l'unité                         | urbaine o               | de Lille est<br>9 habitant             | au qua                       | trième ran<br>le Lille la              | ig en<br>qua-      |    | Taille            | 12 pt - +        |  |  |
|                       | trièr<br>aire<br>201                                                         | ne agglon<br>urbaine<br>4.             | nération é<br>est la ci           | de France<br>nquième               | derrière<br>de Franc    | Paris, Lyc<br>e avec 1.                | on et Ma<br>182.127          | arseille, et<br>7 habitant             | s en               |    | Couleur           | _                |  |  |
|                       | Plus                                                                         | largemer                               | nt, elle ap                       | partient a                         | à une va                | ste conurb                             | ation fo                     | ormée ave                              | c les              |    |                   | =                |  |  |
|                       | ville                                                                        | s belges o<br>ce en janv               | de Mouso<br>/ier 2008             | au premi                           | trai, Tou<br>er Group   | rnai et Me<br>ement eu                 | nin qui<br>ropéen            | a donné i<br>de coopéra                | nais-<br>ation     |    | Puces et listes   | Aucun            |  |  |
|                       | terri<br>2,1<br>bass                                                         | toriale, l'<br>millions d<br>sin minie | Eurométr<br>habitants<br>r du No  | opole Lille<br>a. Avec les<br>ord- | e Kort                  | rijk Tourna                            | ai, qui to<br>ville<br>Pas   | otalise plu<br>s de l'an<br>s-de-Cal   | ncien<br>ais,      |    |                   | )<br>()<br>()    |  |  |
|                       | elle                                                                         | participe                              | aussi                             | Real                               |                         |                                        |                              | à un                                   | en-                |    | Colonnes          | 2 - +            |  |  |
|                       | p I u<br>lions                                                               | s d'ha-                                | e<br>Salada                       | ***                                | ALX.                    |                                        |                              | 3,8<br>bitar                           | mil-<br>nts,       |    | Interligne        | 1 [ - [ + ]      |  |  |

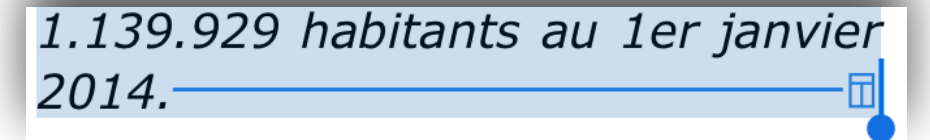

Pages a ajouté un saut de section entre la partie à 2 colonnes et la partie sur une colonne.
#### Insérer un saut de colonne.

| 1       1       1       1       1       1       1       1       1       1       1       1       1       1       1       1       1       1       1       1       1       1       1       1       1       1       1       1       1       1       1       1       1       1       1       1       1       1       1       1       1       1       1       1       1       1       1       1       1       1       1       1       1       1       1       1       1       1       1       1       1       1       1       1       1       1       1       1       1       1       1       1       1       1       1       1       1       1       1       1       1       1       1       1       1       1       1       1       1       1       1       1       1       1       1       1       1       1       1       1       1       1       1       1       1       1       1       1       1       1       1       1       1       1       1       1       1       1       1                                                                                                          | Documents Annuler                                                                                                    | Lille-articlelong1tdm                                                                                                    | A + ···                                                                                                    | Pour in<br>d'inser |
|----------------------------------------------------------------------------------------------------|----------------------------------------------------------------------------------------------------|----------------------------------------------------------------------------------------------------|----------------------------------------------------------------------------------------------------|--------------------|
| guée depuis l'époque<br>gallo-romaine, la ri-<br>faisant pas partie de<br>Verdana Ich Dem Mac2bHD AA E T<br>A Z E R T Y U I O P $\bigotimes$<br>Generation<br>Generation<br>Con<br>Con<br>Con<br>Con<br>Con<br>Con<br>Con<br>Con | <ul> <li>Tinent du ivora, a une dizaine de kilomètres de la frontière belge. De part sa proximité avec la Belgique, Lille se trouve également toute proche de la frontière linguistique qui, au nord de la ville, sépare la région flamande de la région vallonne. Ainsi, par exemple, le postefrontière de Menin est flamand, tandis que ceux de Comines-Warneton et de Mouscron sont wallons.</li> <li>Elle s'est établie dans la vallée de la Deûle dont plusieurs bras, aujourd'hui pour la plupart couverts, parcouvent la ville. Navi-</li> </ul> | Verse la Vine du suc-<br>ouest au nord pour<br>rejoindre la Lys.<br>Dès le milieu du IVe.<br>siècle, au déclin de<br>l'empire romain d'Oc-<br>cident, des peuples<br>Germains se sont ins-<br>tallés au nord de la<br>route Boulogne-sur-<br>Mer-Cologne : la fron-<br>tière linguistique pas-<br>sait alors au sud de<br>Lille comme le signali<br>la toponymie en hen<br>de Wazemmes, Es<br>guermes, Hellemmes<br>etc. 1. Pourtant, Lilli<br>et ses environs appar<br>tiennent à la région<br>historique de la I<br>Flandre romane<br>c'est-à-dire aux an<br>ciens territoires di | <ul> <li>kerqué ou panieuj. Au Xi e siècle, lors de la naissance de Lille, la frontière linguistique passait déjà à l'ouest de la ville2. Ainsi, à l'opposé d'une idée assez répandue, Lille n'a jamais été une ville de langue flamande, mais de dialectes romans.</li> <li>Commenter</li> <li>Saut de page</li> <li>Saut de ligne</li> <li>Saut de colonne</li> <li>Signet</li> <li>Note de bas de page</li> </ul> | saut de<br>Doc     |
| Image: Second second secon                                                                                                    | <u>gué</u> e depuis l'époque<br>gallo-romaine, la ri-                                                                                                    | comté de Flandre no $faisant pas partie de$                                                                                                    | a Equation                                                                                                    |                    |
| A Z E R T Y U I O P ⊗<br>Commenter<br>Saut de page<br>A Saut de ligne<br>Saut de colonne<br>Signet<br>Note de bas de page                                                                                                    |                                                                                                    | Dem IMad                                                                                                    | 22bHD ▲A 🗐 ¶                                                                                                    |                    |
|                                                                                                    |                                                                                                    | Comment<br>Comment                                                                                                    | ter<br>age<br>gne                                                                                                    |                    |
|                                                                                                    |                                                                                                    | Saut de c<br>Signet<br>Signet<br>Note de b<br>$\sqrt{a}$ Équation<br>e                                                                                                    | olonne<br>bas de page                                                                                                    | ľ                  |

Pour insérer un saut de colonne, placer le point d'insertion dans le texte, touchez insertion puis saut de colonne.

|                                                                                                    |                                                                                                    | 21:55                                                                                                    | ∦ 87% ■                                                                                                    |
|----------------------------------------------------------------------------------------------------|----------------------------------------------------------------------------------------------------|----------------------------------------------------------------------------------------------------|----------------------------------------------------------------------------------------------------|
| Documents                                                                                                    | Annuler                                                                                                    | Lille-articlelong1tdm                                                                                                    | A + …                                                                                                    |
| Situ                                                                                                    | ation                                                                                                    |                                                                                                    |                                                                                                    |
| Lille e<br>nord<br>centr<br>ment<br>de la<br>De p<br>avec<br>se tr<br>toute<br>fronti<br>flama<br>ceux<br>Warn<br>crons<br>Elle s<br>la va<br>dont<br>aujot<br>plupa<br>coure | est située dans le<br>de la France, au<br>re du départe-<br>du Nord, à une<br>le de kilomètres<br>frontière belge.<br>art sa proximité<br>la Belgique, Lilie<br>ouve également<br>proche de la<br>sépare la région<br>nne. Ainsi, par<br>uple, le poste-<br>ère de Menin est<br>und, tandis que<br>de Comines-<br>eton et de Mous-<br>sont wallons.<br>L'est établie dans<br>liée de la Deûle<br>plusieurs bras,<br>urd'hui pour la<br>rt couverts, par-<br>nt la ville. | Naviguée depuis<br>l'époque gallo-ro-<br>maine, la rivière,<br>aménagée récemment<br>en canal à grand ga-<br>barit, traverse la ville<br>du sud-ouest au nord<br>pour rejoindre la Lys.<br>Dès le milieu du IVe<br>siècle, au déclin de<br>l'empire romain d'Oc-<br>cident, des peuples<br>Germains se sont ins-<br>tallés au nord de la<br>l'empire romain d'Oc-<br>cident, des peuples<br>Germains se sont ins-<br>tallés au nord de la<br>l'under Boulogne-sur-<br>Mer-Cologne : la fron-<br>tière linguistique pas-<br>sait alors au sud de<br>Lille comme le signale<br>la toponymie en hem<br>de <u>Wazemmes, Heilemmes,<br/>etc.1</u> . Pourtant, Lille<br>et ses environs appar-<br>tiennent à la région<br>historique de la<br>Flandre romane,<br>c'est-à-dire aux an-<br>ciens territoires du<br>comté de Flandre ne | faisant pas partie de<br>l'aire linguistique du<br>flamand occidental,<br>contrairement à Dun-<br>kerque ou <u>Bailleuil</u> . Au<br>XIe siècle, lors de la<br>frontière linguistique<br>passait déjà à l'ouest<br>de la ville2. Ainsi, à<br>l'opposé d'une iddé<br>assez répandue, Lille<br>n'a jamais été une<br>ville de langue fla-<br>mande, mais de dia-<br>lectes romans.<br>Lille est à la croisée<br>de grands titnéraires<br>européens, routiers,<br>mais aussi ferroviaires<br>ou maritimes, Est/<br>Ouest entre l'Alle-<br>magne, la Eugique et<br>le Royaume-Uni,<br>Nord/Sud entre les<br>Pays-Bas, la Belgique,<br>la France et l'Es-<br>pagne. |
| Par la                                                                                                    | a route, Lille est di<br>de 110 km de Ca                                                                                                    | c'est-à-dire aux an-<br>ciens territoires du<br>comté de Flandre ne<br>stante de 80 km de Duni<br>lais et de Bruxelles, de 1                                                                                                    | la France et l'Es-<br>pagne.<br>xerque, de 90 km d'Os-<br>25 km d'Anvers, de 225                                                                                                    |

#### Insérer un saut de page.

Placez le point d'insertion juste avant l'endroit où vous souhaitez que se produise le saut > insertion > saut de page.

## Les images dans Pages sur iPad.

Avec Pages sur iPad vous pouvez insérer des images, des photos, des graphiques et des tableaux dans un document.

#### Insertion de photos.

Sur l'iPad les photos peuvent provenir de la pellicule (des captures d'écrans de l'iPad, comme dans ce document) ou des photos prises avec l'appareil photos ou contenues dans un album.

Touchez l'outil **plus** puis **multimédia** vous obtiendrez un menu déroulant contenant la pellicule et différents albums.

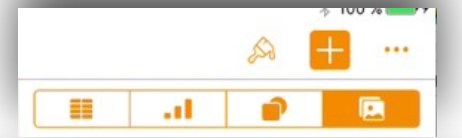

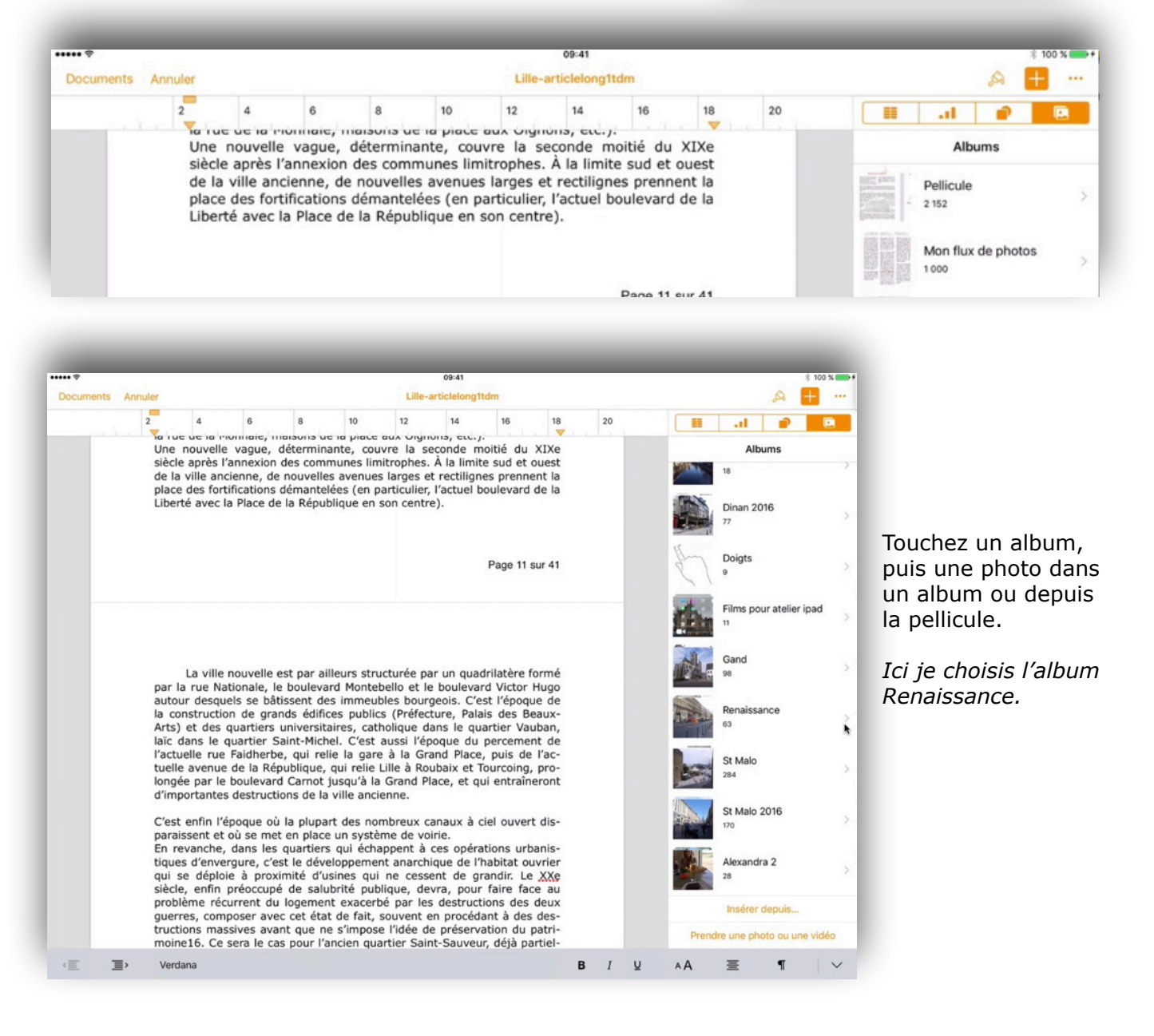

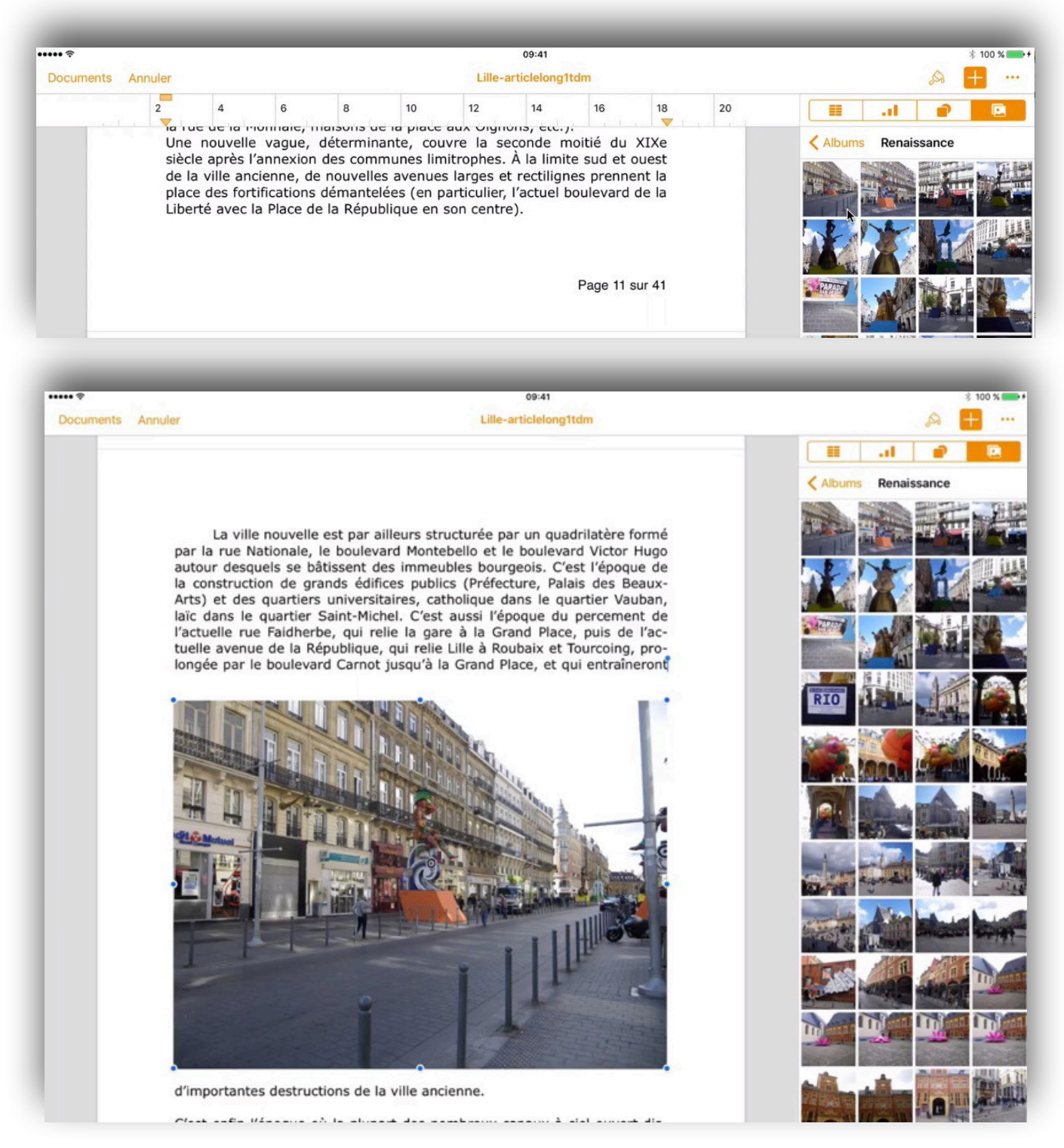

Je touche une photo pour la sélectionner. La photo se place dans le texte, selon les réglages en cours.

Il restera, éventuellement, à procéder à la réduction, au cadrage, à l'habillage de la photo ainsi que l'application d'un style; c'est ce nous verrons dans les pages suivantes.

#### Réduire une image.

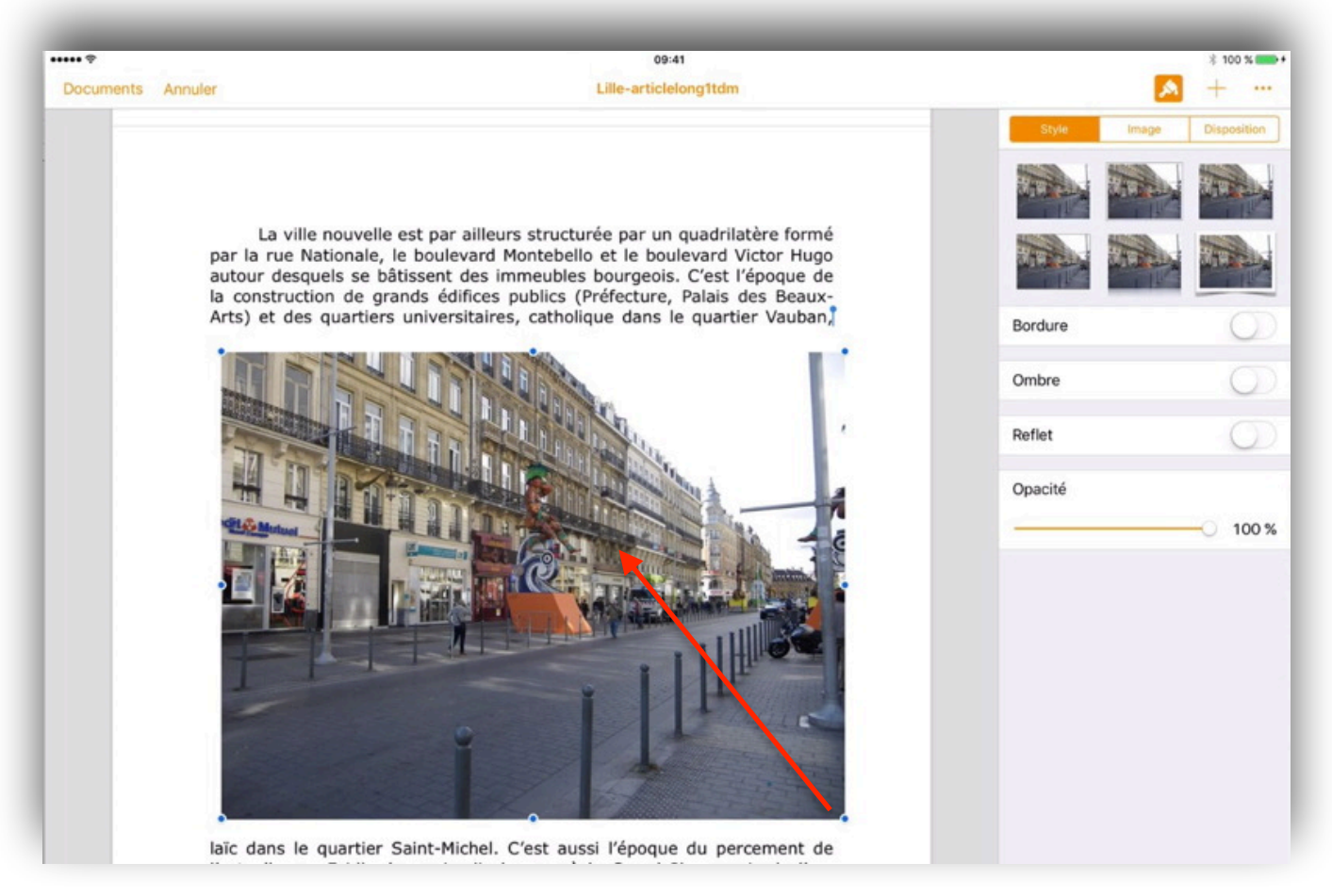

Pour réduire une image, sélectionnez-la; elle est entourée de points bleus. Pour réduire l'image, déplacez votre doigt vers le centre.

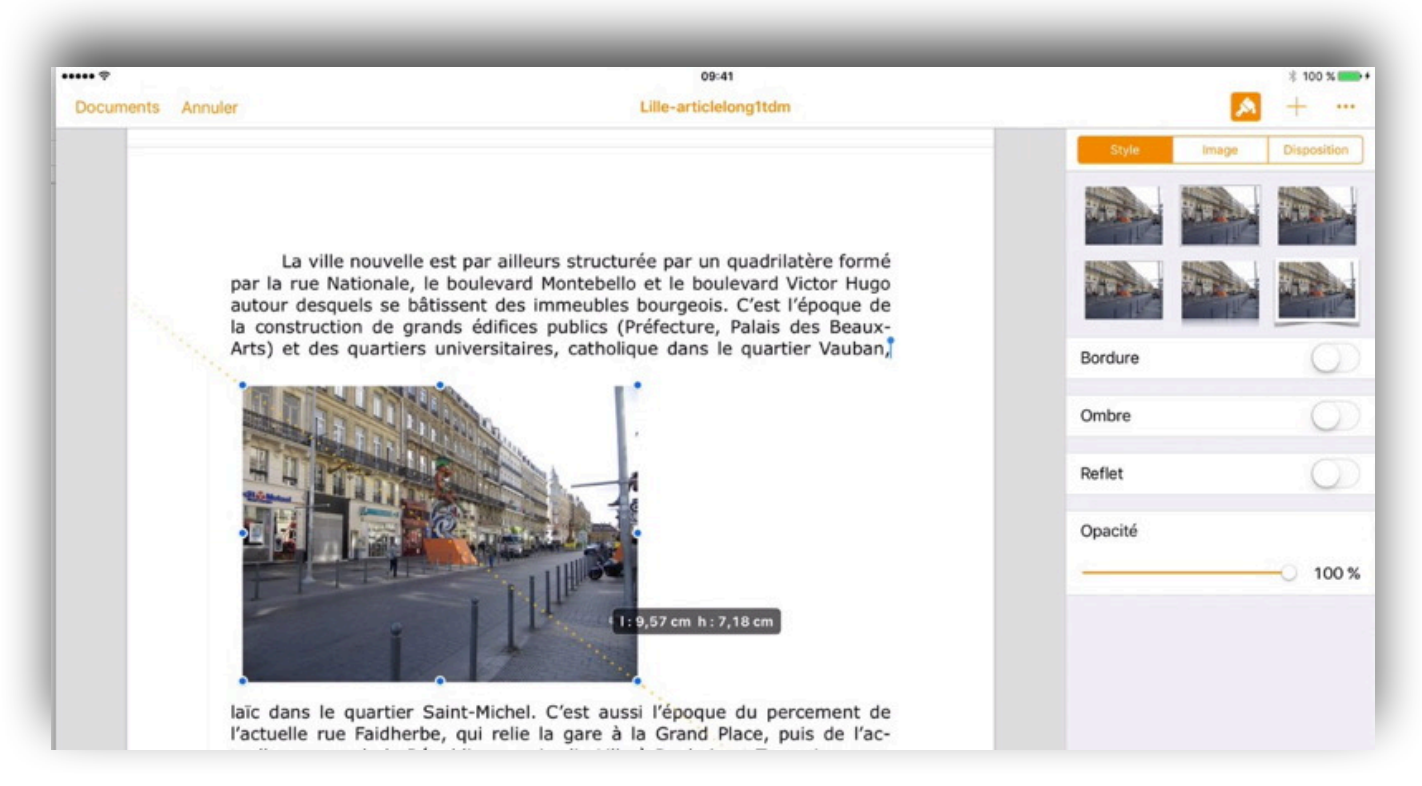

La photo a été réduite; Il restera à choisir si l'image sera habillée ou non.

#### Habiller une image.

Pour habiller une image, sélectionnez-la puis touchez l'outil pinceau, puis **disposition** et **ajus-tement**.

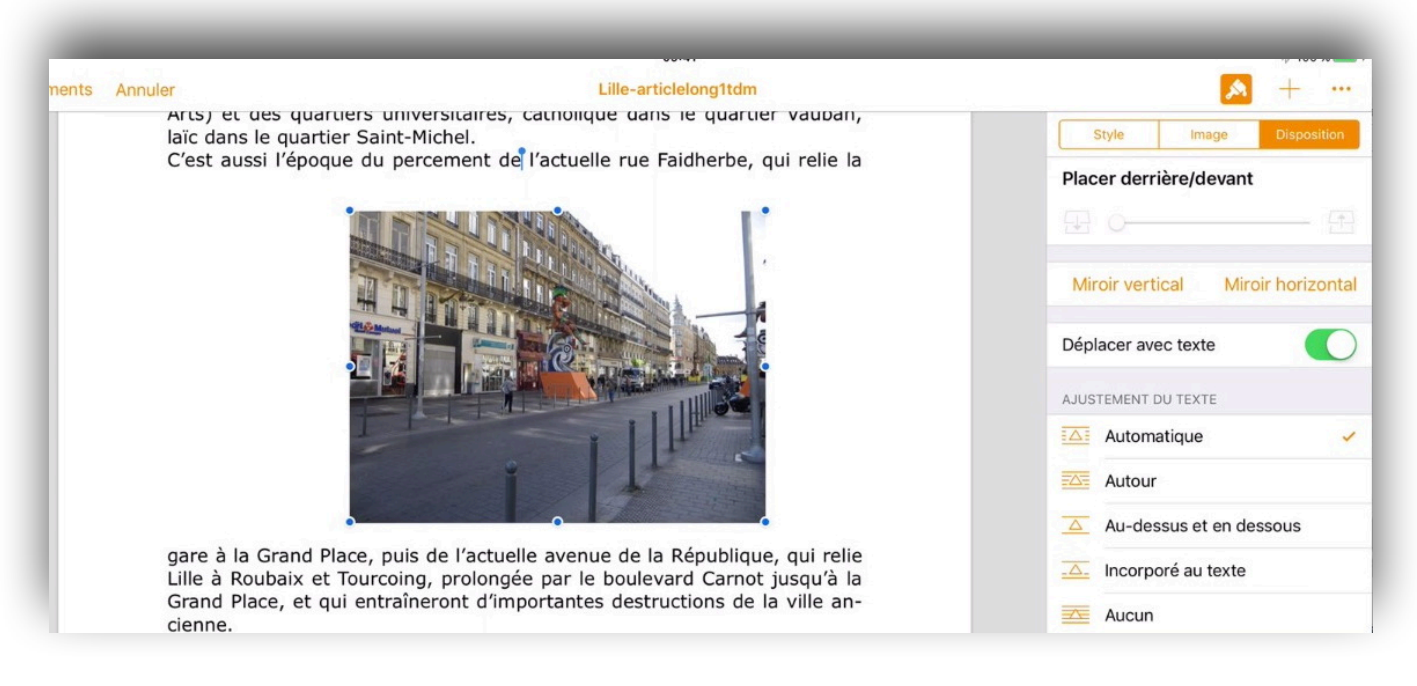

Pour l'ajustement choisissez automatique, ou autour ou au dessus et en dessous:

- Automatique : le texte se place autour de l'image avec une disposition rectangulaire par rapport à l'image.
- Autour : le texte se place au plus près de l'image.
- Au-dessus et en dessous: le texte se placera au dessus et en dessous de l'image.

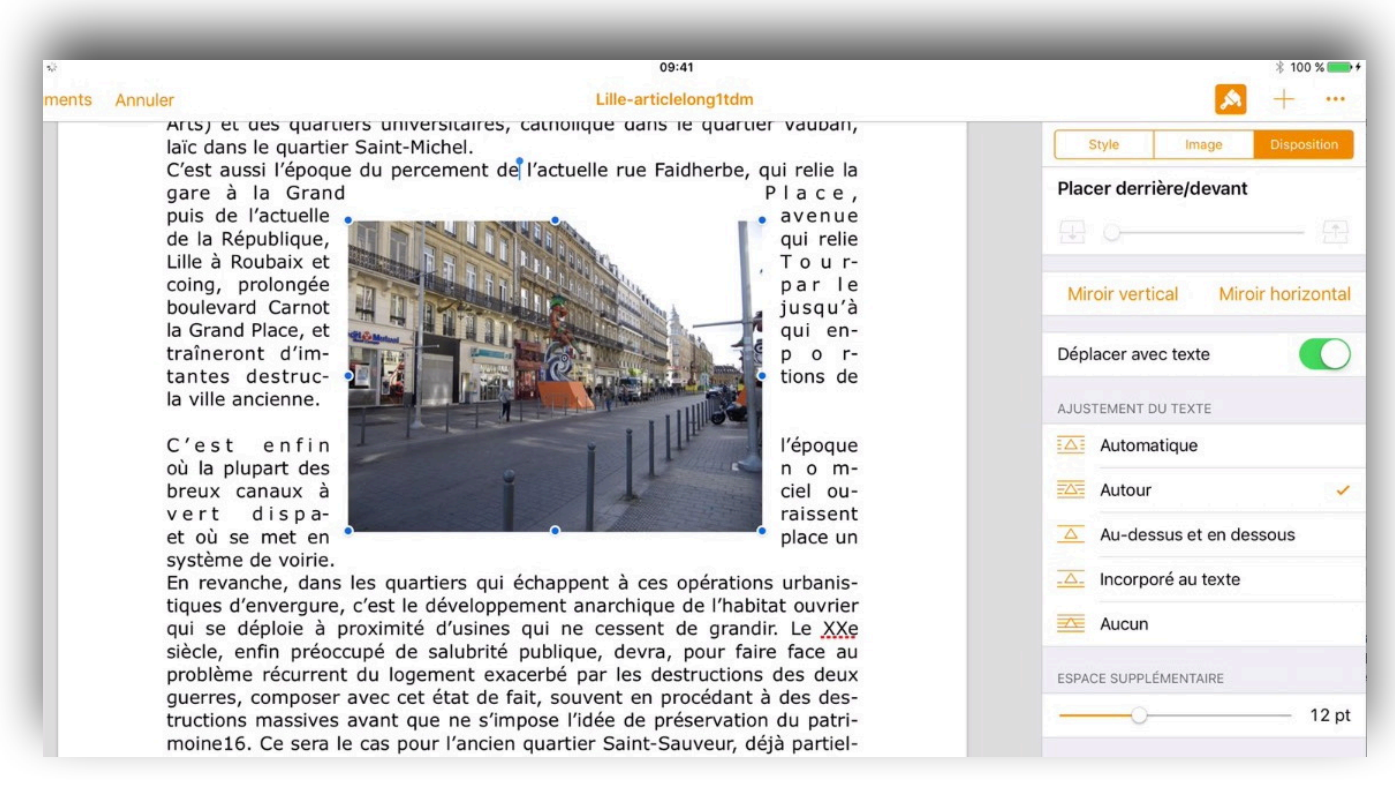

#### Ajustement du texte : autour.

**NB**: Si vous choisissez d'exporter ultérieurement votre document en format ePub évitez l'ajustement automatique et autour.

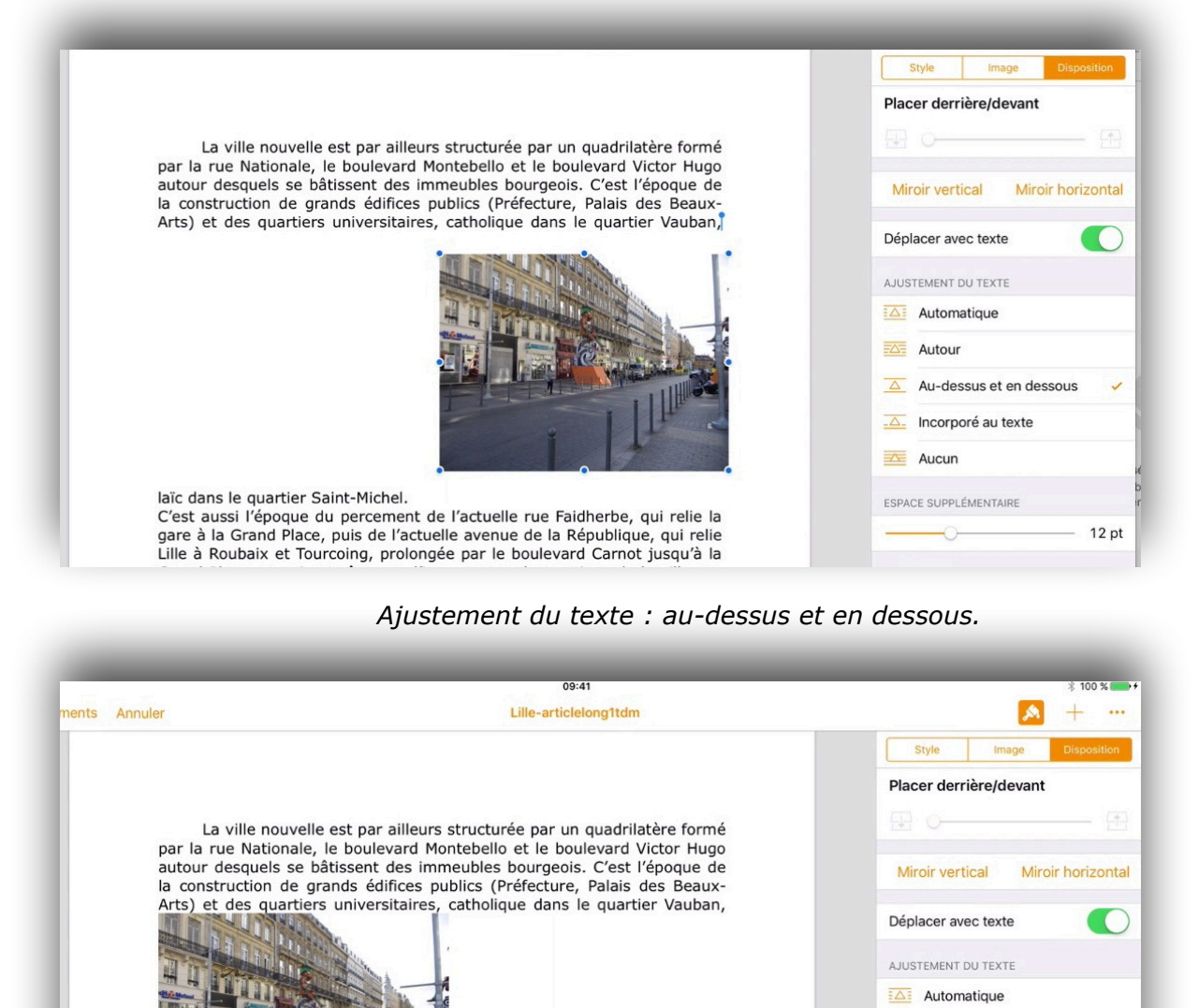

#### Ajustement du texte : incorporé au texte. nts Annuler Lille-articlelong1tdm Style Image Placer derrière/devant La ville nouvelle est par ailleurs structurée par un quadrilatère formé par la rue Nationale, le boulevard Montebello et le boulevard Victor Hugo autour desquels se bâtissent des immeubles bourgeois. C'est l'époque de Miroir vertical Miroir horizontal la construction de grands édifices publics (Préfecture, Palais des Beaux-Arts) et des quartiers universitaires, catholique dans le quartier Vauban, laïc dans le quartier Saint-Michel. Déplacer avec texte C'est aussi l'époque du percement de gare à la Grand Place, puis de l'actue AJUSTEMENT DU TEXTE Lille à Roubaix et Tourcoing, prolonge Grand Place, et qui entraîneront d'im Automatique cienne. Autour C'est enfin l'époque où la plupart de 🛆 Au-dessus et en dessous paraissent et où se met en place un s En revanche, dans les quartiers qui 🔼 Incorporé au texte tiques d'envergure, c'est le développ qui se déploie à proximité d'usines siècle, enfin préoccupé de salubrité, Aucun problème récurrent du logement exacerbé par les destructions des deux

laïc dans le quartier Saint-Michel.

C'est aussi l'époque du percement de l'actuelle rue Faidherbe, qui relie la gare à la Grand Place, puis de l'actuelle avenue de la République, qui relie Autour

Aucun

Au-dessus et en dessous

Ajustement du texte : aucun; l'image cache le texte.

#### Miroir vertical ou horizontal.

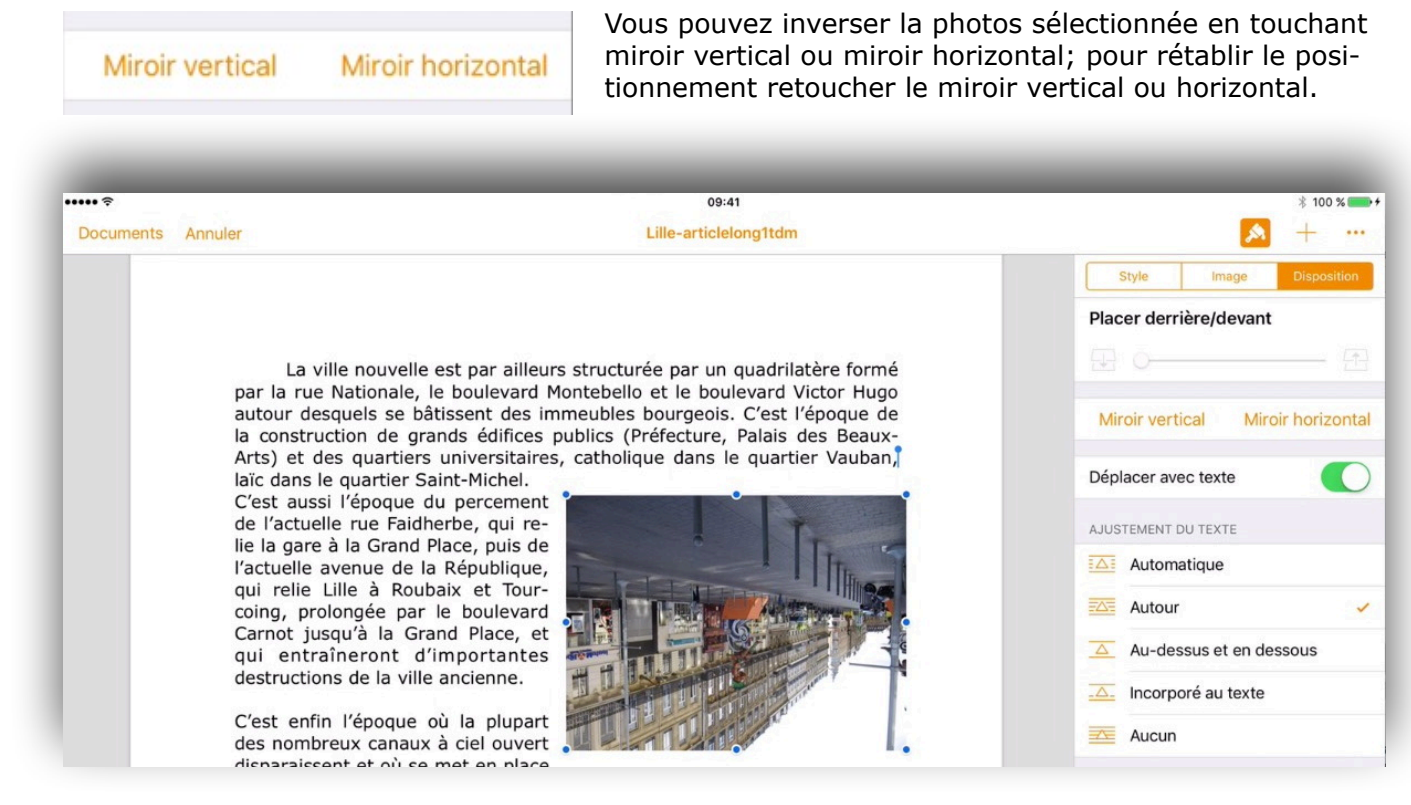

#### Application du miroir vertical.

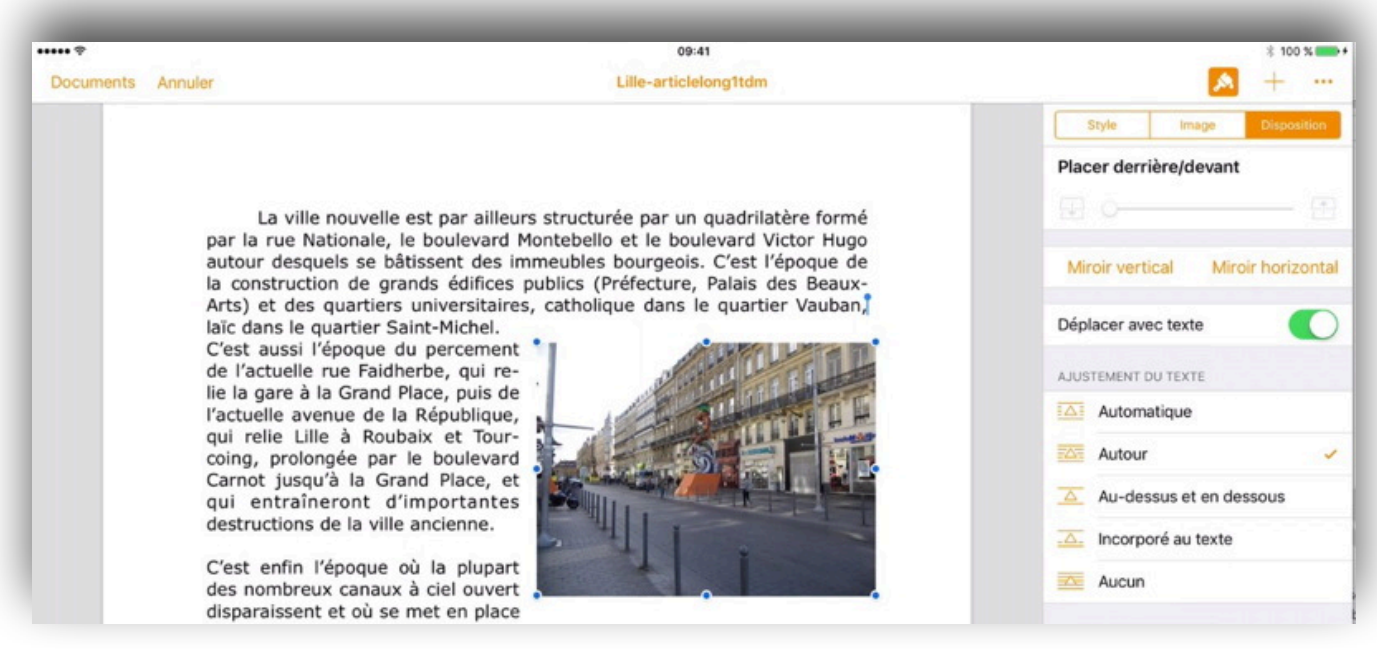

Application du miroir horizontal.

#### Régler l'espace supplémentaire d'une image habillée.

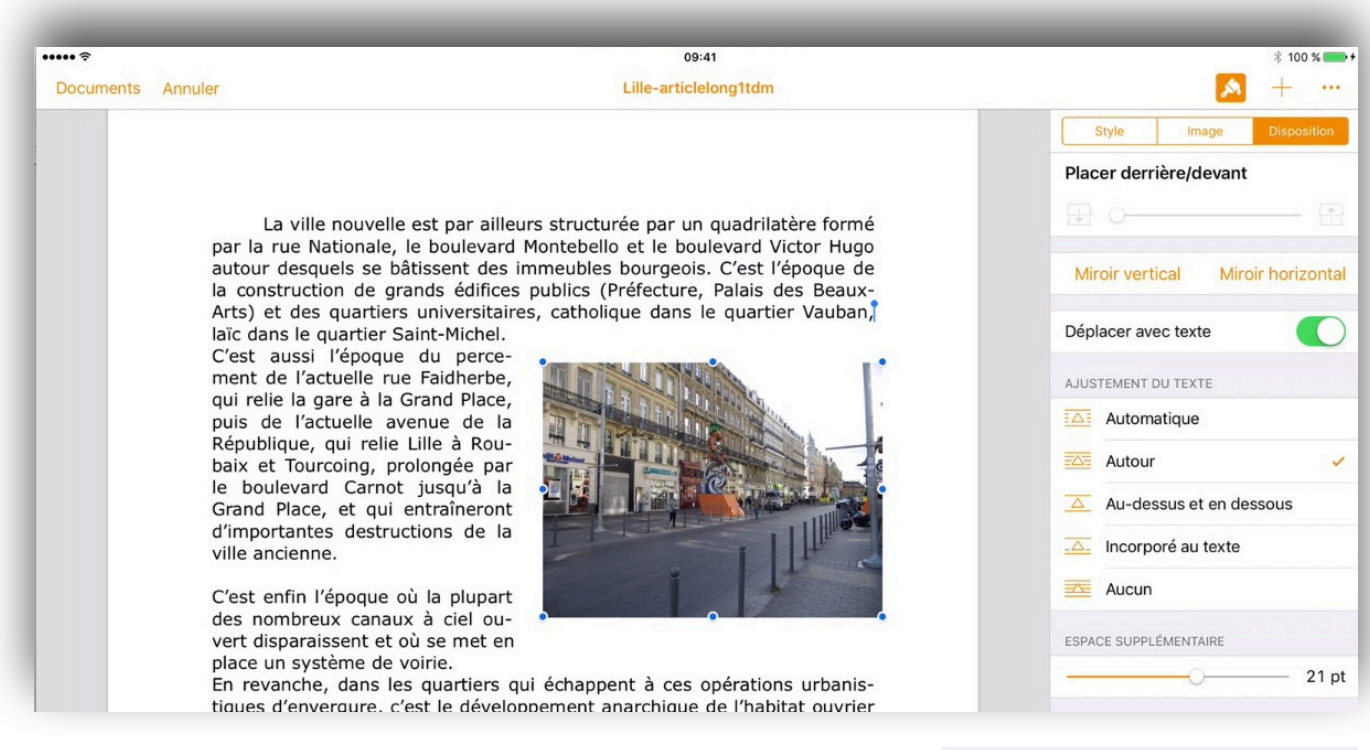

Vous pouvez régler l'espace d'une photo habillée en bougeant le curseur **espace supplémentaire**.

#### Donnez un style à l'image insérée.

Pour donnez un style à l'image que vous avez insérée, touchez l'image pour la sélectionner puis touchez l'outil pinceau et style.

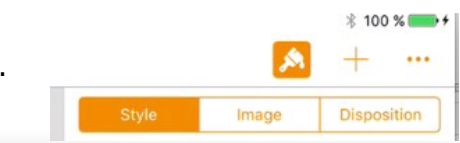

21 pt

ESPACE SUPPLÉMENTAIRE

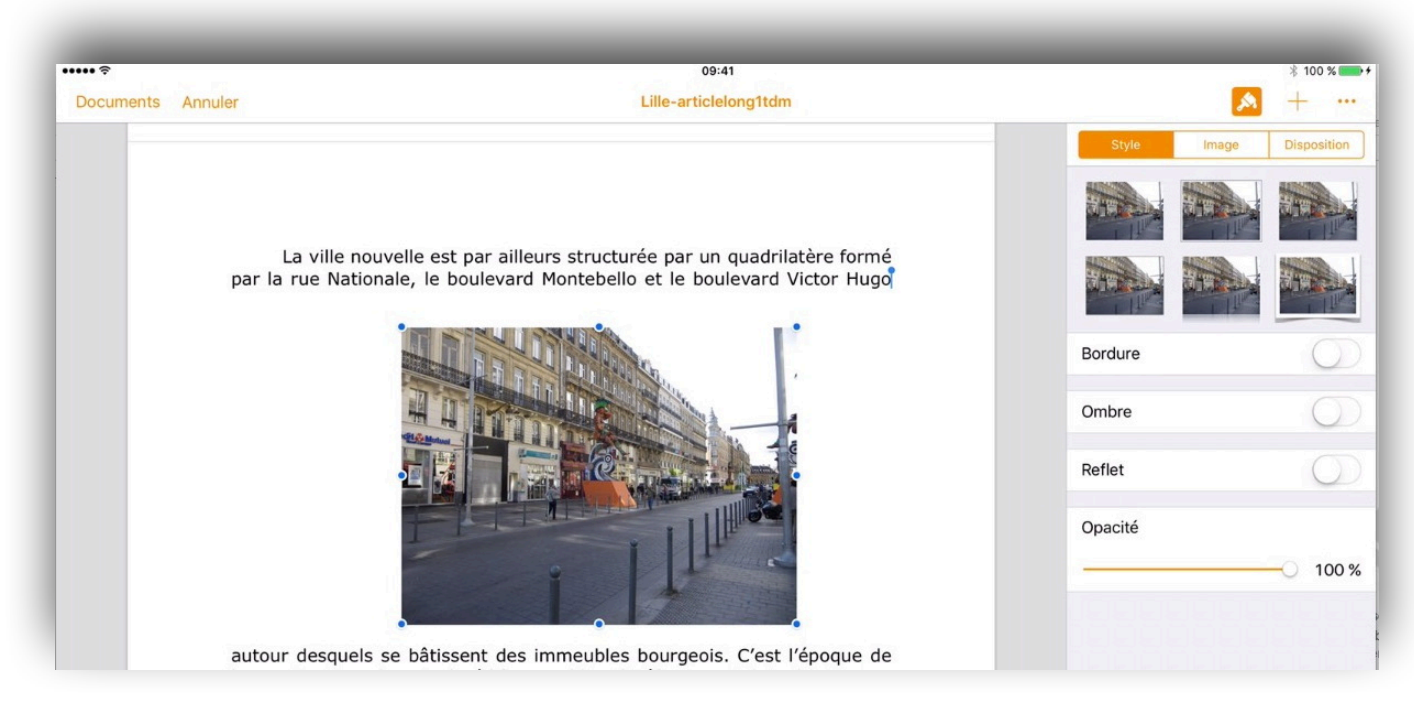

Vous pouvez dès à présent toucher un des modèles présentés ou toucher options de style.

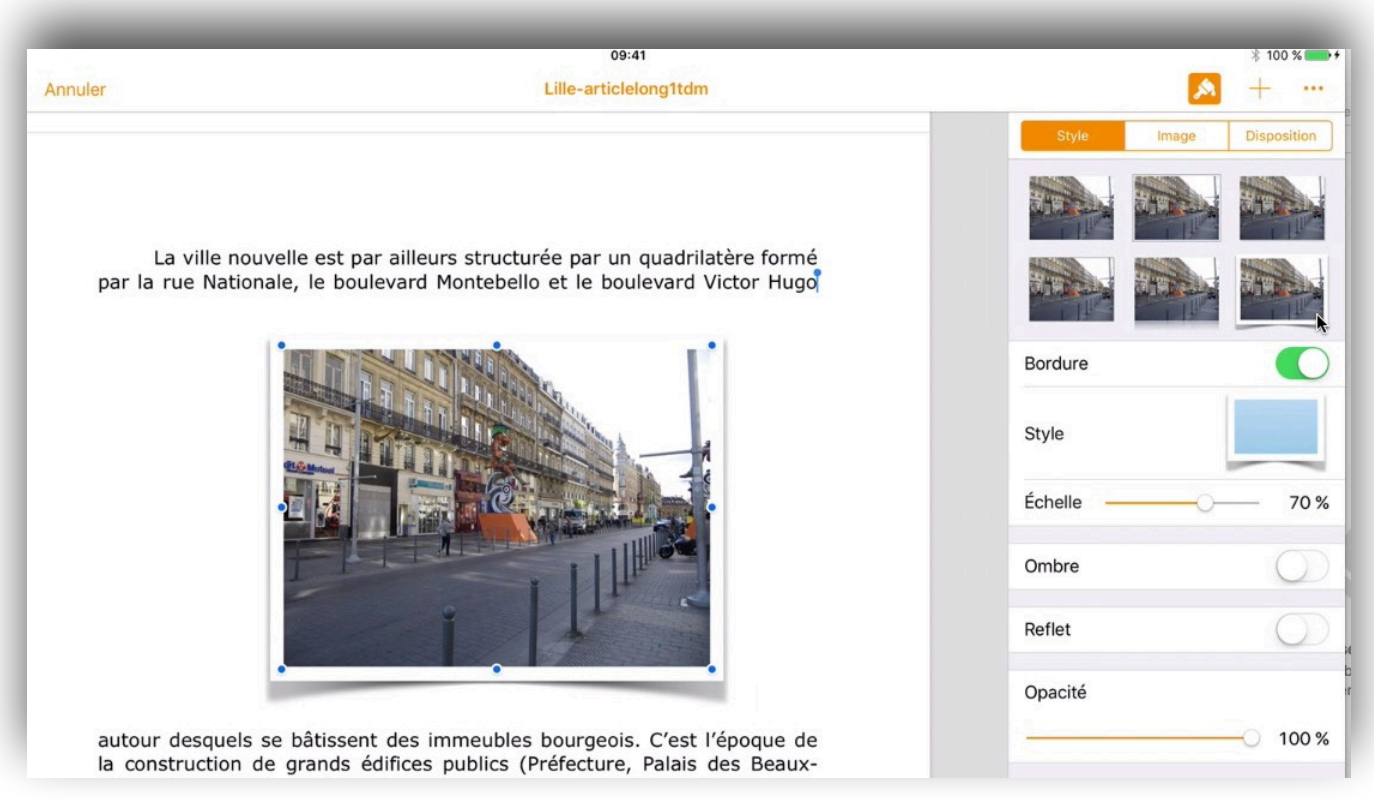

Vous pouvez choisir une bordure en positionnant l'interrupteur sur I sur fond vert et choisir une bordure .

Vous pouvez aussi jouer sur l'ombre, le reflet et l'opacité.

| •••• ?    | 09:41                                                                                                    |             | * 100 % 🚥   |
|-----------|----------------------------------------------------------------------------------------------------|-------------|-------------|
| Documents | Annuler Lille-articlelong1tdm                                                                                                    |             | » + ···     |
|           |                                                                                                    | Style Image | Disposition |
|           |                                                                                                    |             |             |
|           | La ville nouvelle est par ailleurs structurée par un quadrilatère formé<br>par la rue Nationale, le boulevard Montebello et le boulevard Victor Hugo<br>autour desquels se bâtissent des immeubles bourgeois. C'est l'époque de<br>la construction de grands édifices publics (Préfecture, Palais des Beaux- |             |             |
|           | Arts) et des quartiers universitaires, catholique dans le quartier Vauban,<br>laïc dans le quartier Saint-Michel.                                                                                                    | Bordure     | $\bigcirc$  |
|           | C'est aussi l'epoque du percement de l'actuelle rue Faidherbe, qui relie la                                                                                                    | Ombre       | C           |
|           |                                                                                                    |             |             |
|           |                                                                                                    |             |             |
|           |                                                                                                    | Reflet      | $\bigcirc$  |
|           |                                                                                                    | Opacité     | 100 %       |
|           | gare à la Grand Place, puis de l'actuelle avenue de la République, qui relie<br>Lille à Roubaix et Tourcoing, prolongée par le boulevard Carnot jusqu'à la                                                                                                    |             | 0 100 /     |

Choix de l'ombre.

Annuler

09:41 Lille-articlelong1tdm

Style
Inge
Disposition

Style
Image
Disposition

Bordure
Image

Style
Image

Bordure
Image

Style
Image

Couleur
Image

Largeur
21 pt

Ombre
Image

Reflet
Image

Image
Image

Opacité
Image

La ville nouvelle est par ailleurs structurée par un quadrilatère formé par la rue Nationale, le boulevard Montebello et le boulevard Victor Hugo autour desquels se bâtissent des immeubles bourgeois. C'est l'époque de la construction de grands édifices publics (Préfecture, Palais des Beaux-Arts) et des quartiers universitaires, catholique dans le quartier Vauban, laïc dans le quartier Saint-Michel.

C'est aussi l'époque du percement de l'actuelle rue Faidherbe, qui relie la

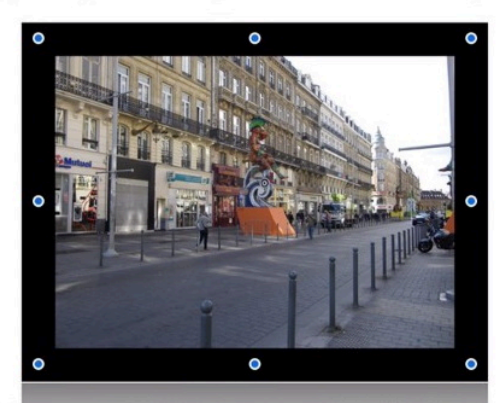

gare à la Grand Place, puis de l'actuelle avenue de la République, qui relie Lille à Roubaix et Tourcoing, prolongée par le boulevard Carnot jusqu'à la Grand Place, et qui entraîneront d'importantes destructions de la ville ancienne.

C'est enfin l'époque où la plupart des nombreux canaux à ciel ouvert dis-

Vous pouvez aussi régler couleur et la largeur de la bordure.

#### Rogner une image.

Tapotez 2 fois l'image à rogner puis poussez avec le doigt l'entourage pointillé avec les points bleus vers le haut ou le bas, vers la droite ou vers la gauche pour rendre invisible une partie de l'image.

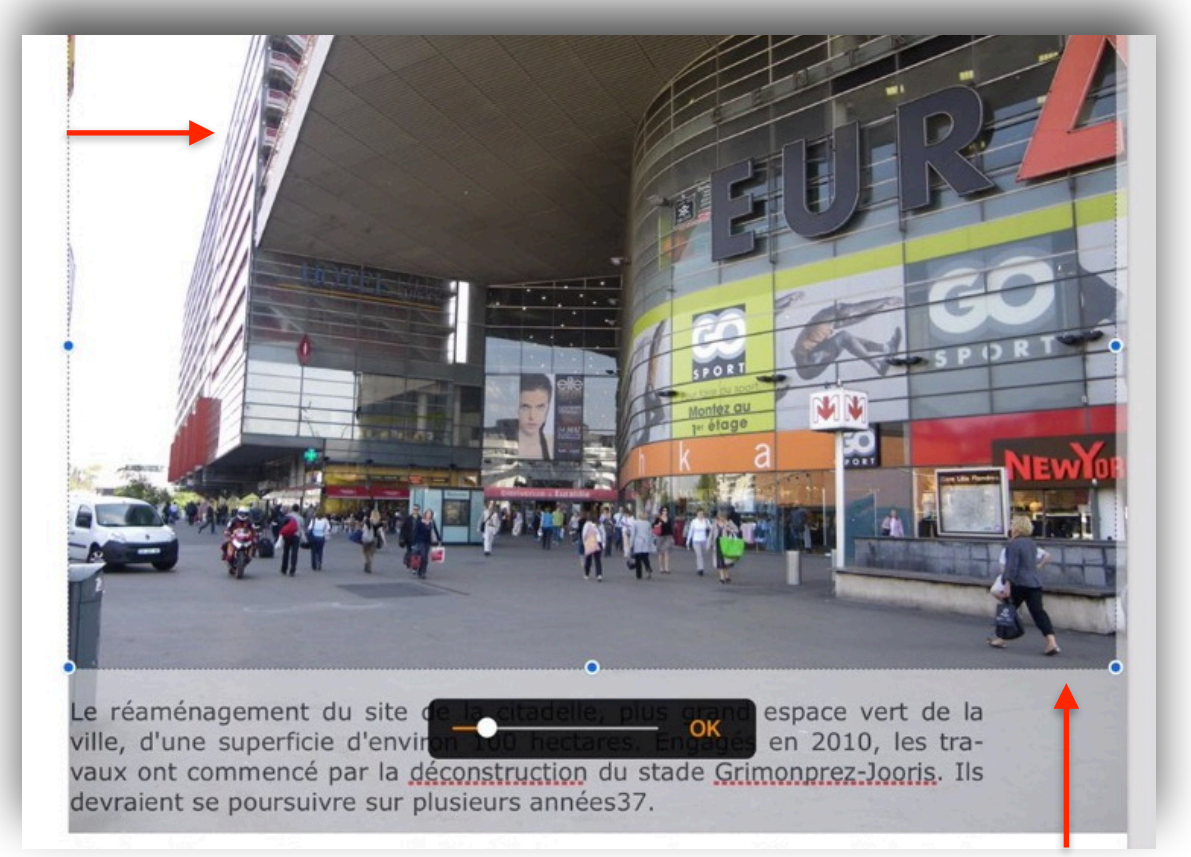

Quant vous avez terminé touchez **OK**. Vous pouvez agrandir l'image en déplaçant le curseur.

Procédez ensuite au cadrage de l'image dans la page, puis choisissez une disposition et un ajustement par rapport au texte.

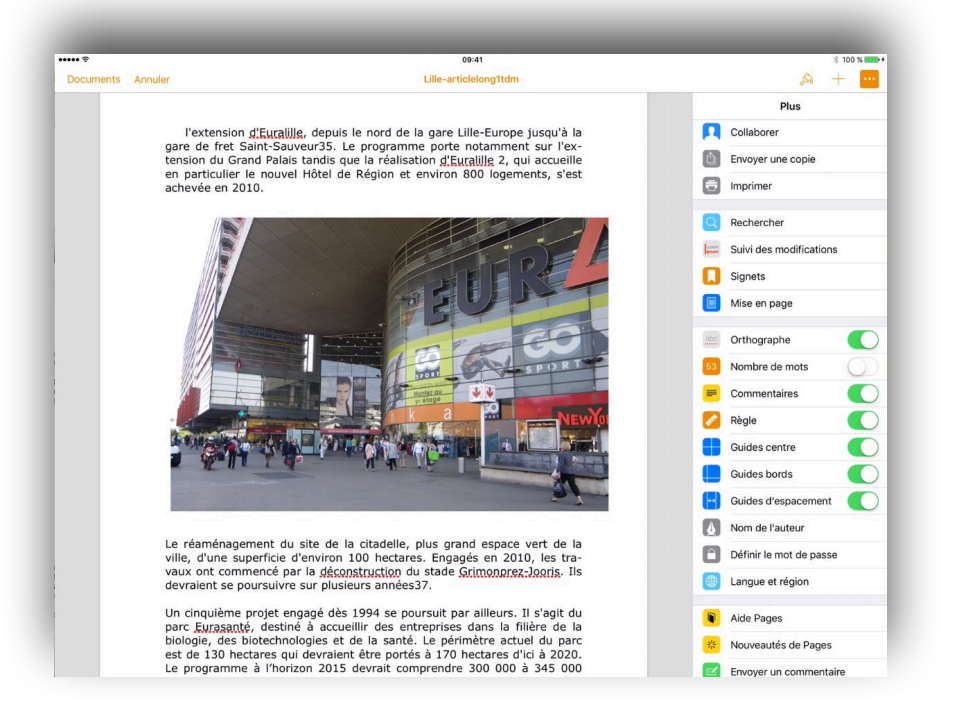

# Gestion des documents Pages sur iPad.

Avant de découvrir de nouvelles fonctionnalités de Pages sur iPad, examinons la gestion des documents.

*Quand vous lancez Pages sur iPad la page d'accueil affiche les différents documents ou dossiers utilisés.* 

*Les documents sur lesquels vous travaillez peuvent provenir, initialement, de vos propres créations dans Pages sur iPad ou sur iPod touch ou des importations de Pages sur Macintosh ou même de Microsoft Word pour le Mac.* 

*Vous pourrez regrouper vos documents dans des dossiers, les renommer, les dupliquer ou ou les supprimer.* 

#### Suppression d'un document.

| ad 🗟                                                                                                    | 18:41                             |                                           | ∦ 70 %∎                                                                                                    |
|----------------------------------------------------------------------------------------------------|-----------------------------------|-------------------------------------------|----------------------------------------------------------------------------------------------------|
| Emplacements                                                                                                    | Pages                             |                                           | + 📩 Modifier                                                                                                    |
| +                                                                                                    |                                   |                                           | And a regard of a first part of a straight data that a straight data that a straight data tha |
| Créer un document                                                                                                    | bravade2<br>17 janv. 2016 à 16:18 | Docortho<br>Hier, 18:47                   | Doctest1<br>Hier, 16:25                                                                                                    |
| And the second second s |                                   | An an an an an an an an an an an an an an |                                                                                                    |
| Document1                                                                                                    | Essais                            | exercice2listeapuces1                     | Facebook-vidéo1                                                                                                    |

Il y a 2 façons pour supprimer un fichier:

- touchez Modifier;
- ou touchez un document en laissant le doigt quelques instants.

L'ensemble des icônes va s'agiter.

Touchez le document à supprimer puis touchez la corbeille, un menu supprimer s'affiche:

- supprimer de cet appareil
- ou de tous les appareils.

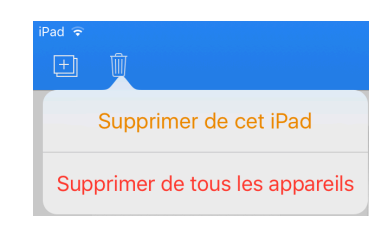

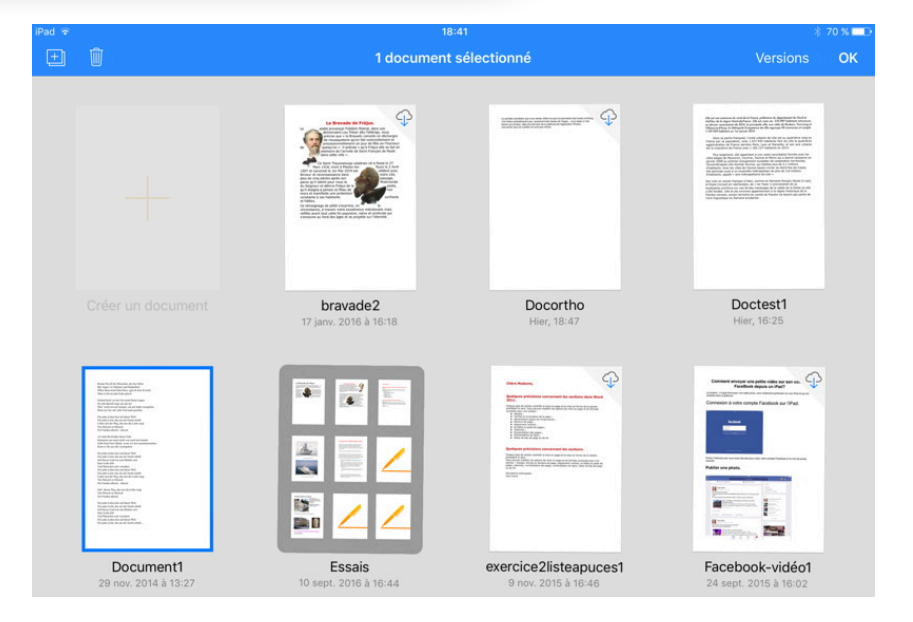

#### **Renommer un document.**

| ed 🗢              | 19:01                                                                                                    |                                                                                                    | * 65 % 🔳                                             |
|-------------------|----------------------------------------------------------------------------------------------------|----------------------------------------------------------------------------------------------------|------------------------------------------------------|
| Emplacements      | Pages                                                                                                    |                                                                                                    | + 🖞 Modifier                                         |
| +                 | <section-header><section-header><section-header><section-header><text></text></section-header></section-header></section-header></section-header> | Hard and a set of the set of the | <text><text><text><text></text></text></text></text> |
| Créer un document | bravade2                                                                                                    | Docortho                                                                                                    | Doctest1<br>Hier 16:25                               |

Pour renommer un document, touchez le nom du document; dans la zone nom, entrez le nouveau nom du document.

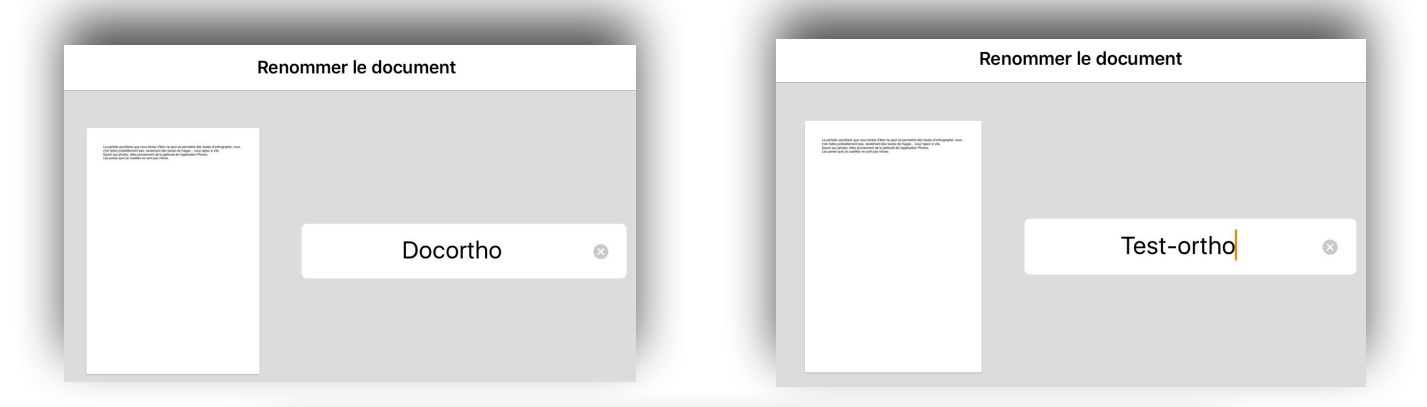

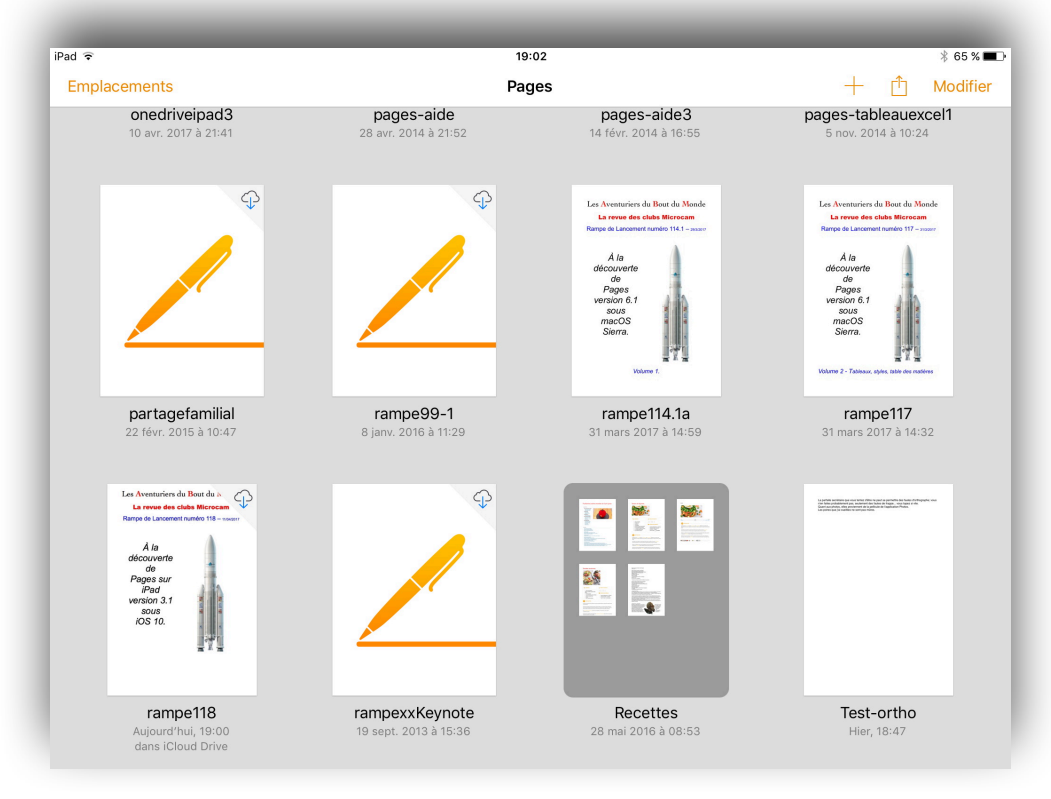

Rampe de Lancement numéro 118 - Pages sur iPad version 3.1 - 49

# Créer un dossier avec plusieurs documents.

Vous pouvez créer un dossier en fusionnant un ou plusieurs documents. Touchez un document en laissant le doigt appuyé quelques instants. Les icônes vont s'agiter; touchez un document et déplacez-le vers un autre.

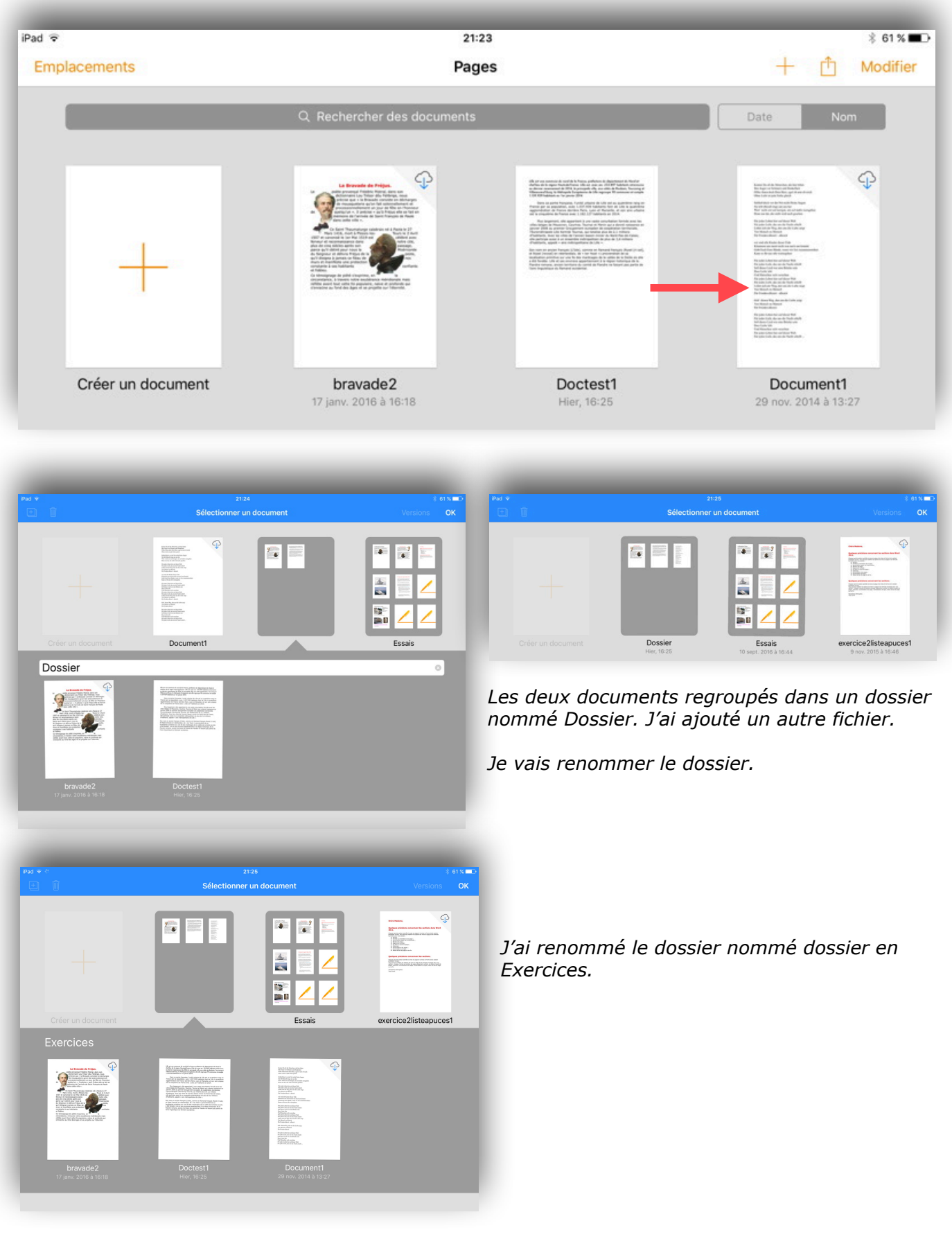

### Dupliquer un document dans Pages pour iPad.

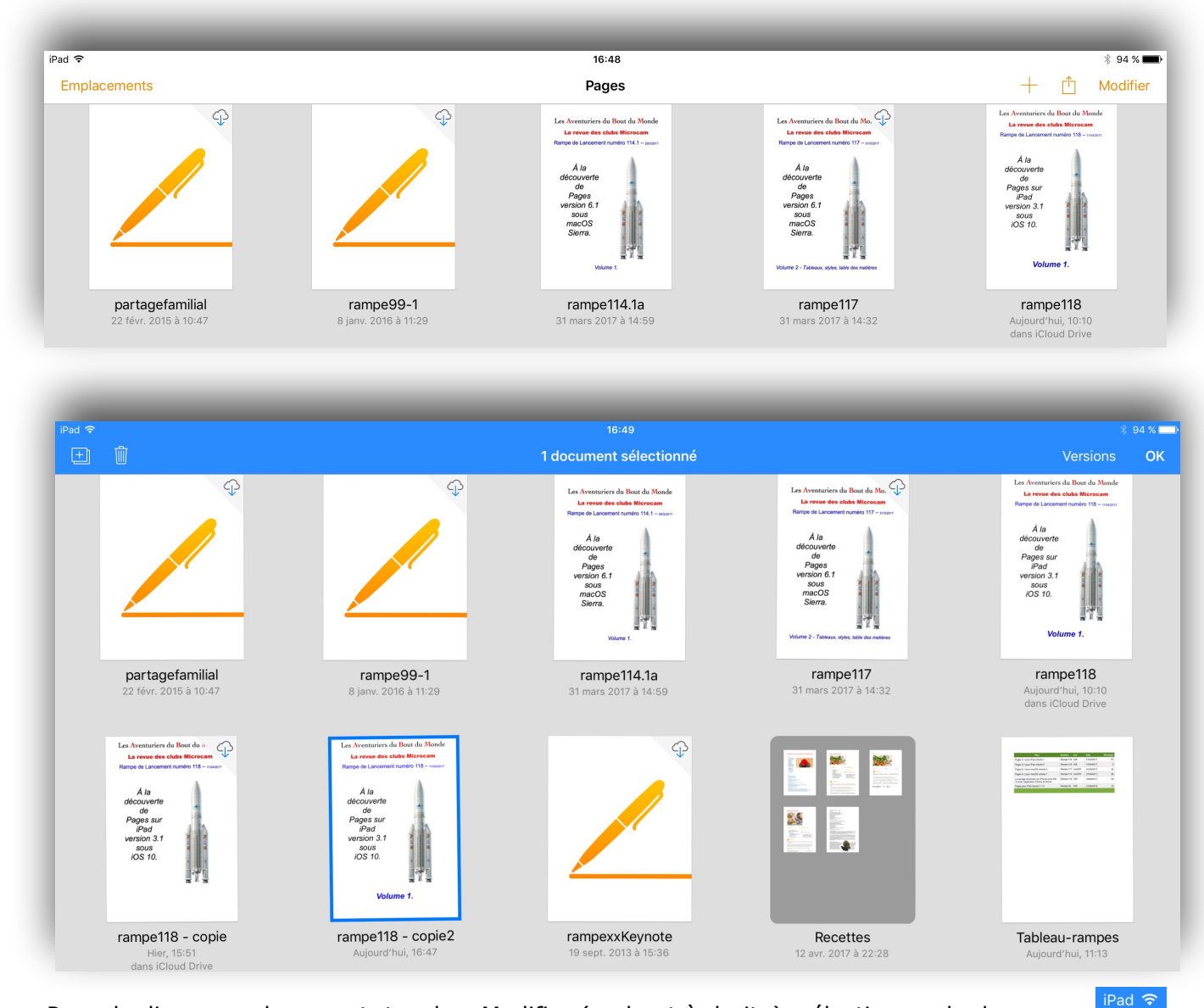

Pour dupliquer un document, touchez Modifier (en haut à droite), sélectionnez le document, puis l'outil + (en haut à gauche).

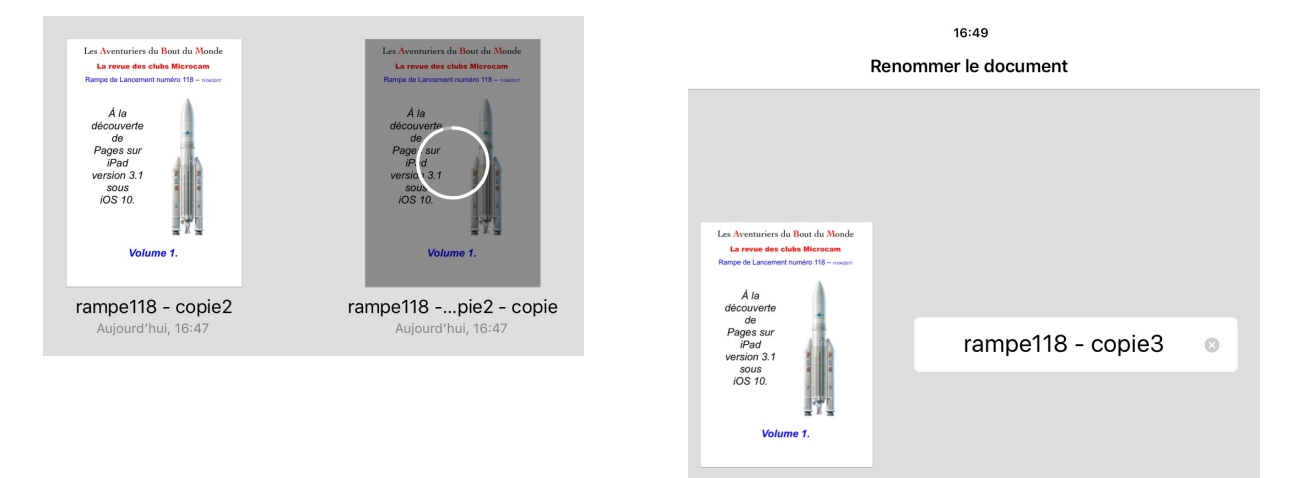

Le document est en cours de duplication avec le suffixe - copie; il vous restera à le renommer.

 $(\pm)$ 

# En-têtes et pieds de page.

Les en-têtes et les pieds de page sont des textes répétitifs qui apparaissent en haut et en bas de chaque page dans un document.

Vous pouvez insérer un texte, un numéro de page, dans les en-têtes et pieds de page.

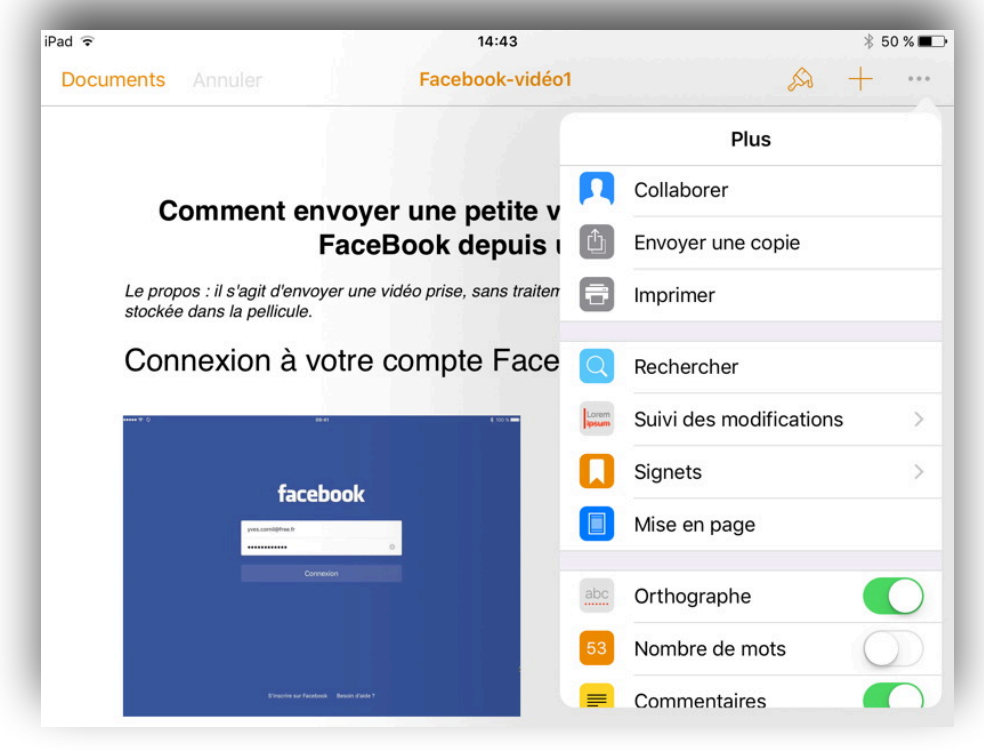

Pour accéder aux réglages des en-têtes et des pieds de page, touchez le bouton réglages ..., puis touchez **mise en page**.

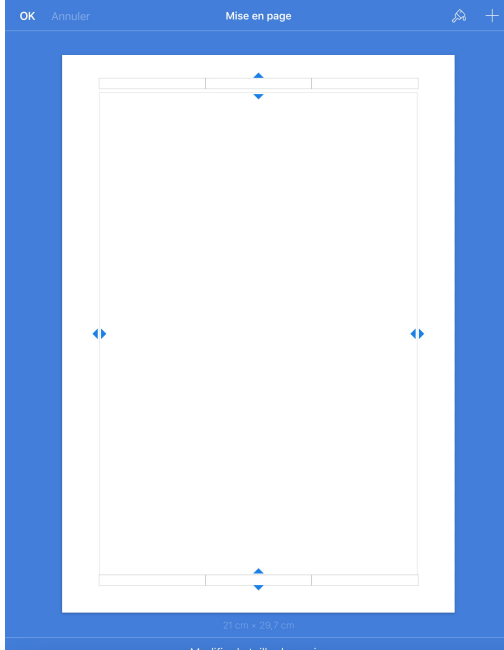

Touchez la zone située en haut pour modifier l'en-tête ou la zone du bas de l'écran pour modifier le pied de page.

Dans le pied de page apparaissent trois cellules.

Touchez une cellule pour cadrer le texte du pied de page:

•Cellule de gauche pour cadrer le texte à gauche.

•Cellule du centre pour centrer le texte.

•Cellule de droite pour cadrer le texte à droite.

Votre texte peut déborder vers la cellule adjacente.

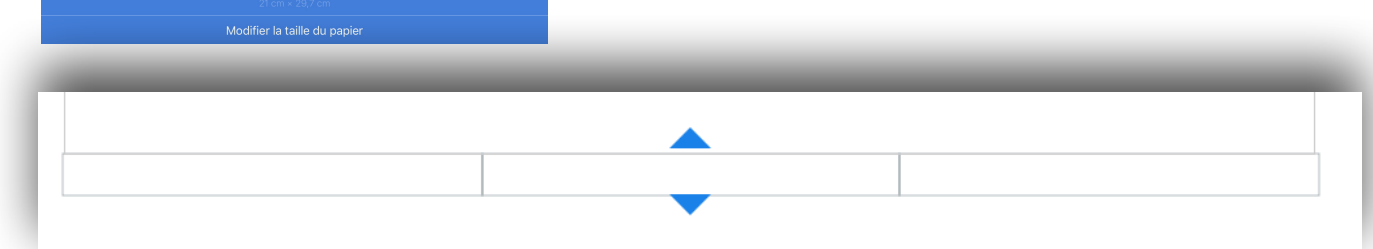

# Ajouter un numéro de page.

| Pour ajouter un numéro de p<br>touchez une des cases; touc<br>ensuite Pagination et choisis<br>un type de numéro de page.                                                                                                    | <b>DK</b> Annuler | Mis | 14:44<br>se en page                | * 49 % <b>=</b> ⊃•<br>& + | Dans la cellule centrale j'ai sais<br>« Facebook ».                                                                              |
|----------------------------------------------------------------------------------------------------|-------------------|-----|------------------------------------|---------------------------|----------------------------------------------------------------------------------------------------|
| Pagination<br>I<br>I sur 12<br>Page 1<br>Page 1 sur 12<br>Page 1 sur 12<br>Pag |                   |     |                                    |                           | Pour ajouter un numéro de pag<br>touchez une des cases; touche<br>ensuite Pagination et choisisses<br>un type de numéro de page. |
| A Z E R T Y U I O P 🛛                                                                                                    | → Helvetica       | Ich | Coller<br>Facebook<br>Dem IMac2bHD | Pagination                | Pagination       1       1 sur 12       Page 1                                                                                   |
| Ded Dece 1 our 1                                                                                                    | A Z E             | RT  | Y U I O                            | P ×                       | Page 1 sur 12                                                                                                    |
| irad racebook rage i sur i                                                                                                    | A Z E<br>iPac     | R T | YUIO<br>Fac                        | P 🙁                       | Page 1 sur 1                                                                                                    |

# Ajouter une image d'arrière-plan (ou filigrane).

Les filigranes sont des images identiques qui apparaissent sur chaque page du document, derrière le texte et les images du corps principal. Par exemple, vous pouvez placer le logo de votre société sur chaque page.

| ad ᅙ 🔅                           | 50                                                 |                                     | 16:41                          |       | *                       | 28 % 💶       |                 |
|----------------------------------|----------------------------------------------------|-------------------------------------|--------------------------------|-------|-------------------------|--------------|-----------------|
| Documents Annu                   | uler                                               | brava                               | de2 - copie                    | •     | A +                     |              | Touch           |
| 2 4                              | 6                                                  | 8                                   | 10                             |       | Plus                    |              | puis t          |
|                                  |                                                    |                                     |                                |       | Collaborer              | - 1          |                 |
|                                  |                                                    |                                     |                                | (1)   | Envoyer une copie       |              | iPad ເ⊋ ⇔<br>OK |
| Le poète                         | La I<br>provençal Fr                               | <b>Bravac</b><br>édéric M           | istral, da                     | 8     | Imprimer                |              |                 |
| Trésor d<br>décharg              | <u>ôu Felibrige</u> ,<br>es de mousqu              | nous préducterie qu                 | cise que<br>u'on fait          | Q     | Rechercher              |              |                 |
| quelqu'u                         | in ». Il précis<br>de Saint Fran                   | e « qu'à                            | Fréjus e                       | Lorem | Suivi des modifications | >            |                 |
| Turrivee                         | de Sumerra                                         | içois ac i                          | uule uu                        |       | Signets                 | >            |                 |
| Ce Saint<br>mort à F             | : Thaumaturg<br>Plessis-les-Tou                    | e calabra<br><u>Irs</u> le 2 A      | is né à l<br>vril 150          |       | Mise en page            | - 1          |                 |
| 1519 es<br>cité, plu<br>pour noi | t célébré avec<br>s de cinq sièc<br>us la Misérico | c ferveur<br>les après<br>rde du Se | et recor<br>son pas<br>eigneur | abc   | Orthographe             |              |                 |
| peste, q<br>une prot             | u'il éloigna à<br>tection consta                   | jamais co<br>inte à ses             | e fléau d<br>s habitar         | 53    | Nombre de mots          | $\mathbb{D}$ |                 |
| Ce témo                          | ignage de pié                                      | été s'expr                          | rime, en                       |       | Commentaires            |              |                 |

Touchez le bouton ....dans la barre d'outils, puis touchez **Mise en page**.

| iPad 🐨 🔅 |         | 17:12                  |       |                            | 🕴 20 % 🍽 |
|----------|---------|------------------------|-------|----------------------------|----------|
| ОК       | Annuler | Mise en page           |       |                            | A +      |
|          |         |                        |       | al 🖗                       |          |
|          |         |                        |       | Albums                     |          |
|          |         | \$                     |       | Pellicule                  | >        |
|          |         |                        |       | Mon flux de photos<br>1000 | >        |
|          |         |                        | 7273  | Selfies<br>5               | >        |
|          |         |                        | 46.   | Vidéos<br>19               | >        |
|          | •       |                        |       | Insérer depuis             |          |
|          |         |                        | Prend | re une photo ou une        | vidéo    |
|          |         | ¢                      |       |                            |          |
|          |         | 21 cm × 29,7 cm        |       |                            |          |
|          | M       | odifier la taille du p |       |                            |          |

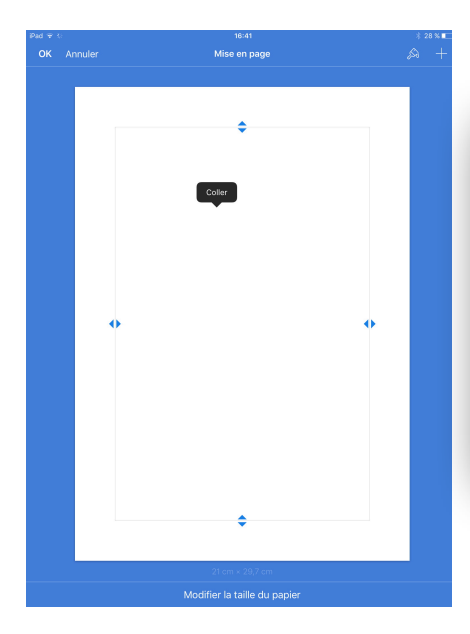

Dans l'écran mise en page touchez l'outil +, puis l'outil multimédia et choisissez une image dans la pellicule ou dans un album.

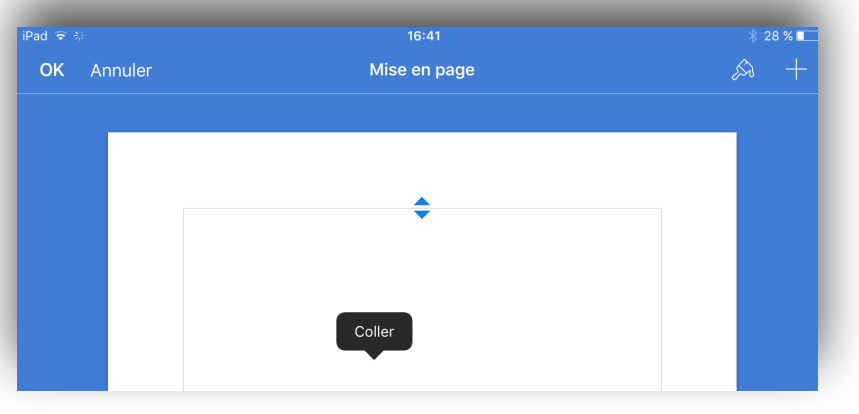

Vous pouvez aussi coller une image que vous auriez modifiée dans l'application Photos ou dans une autre application pour rendre le futur filigrane le plus clair possible.

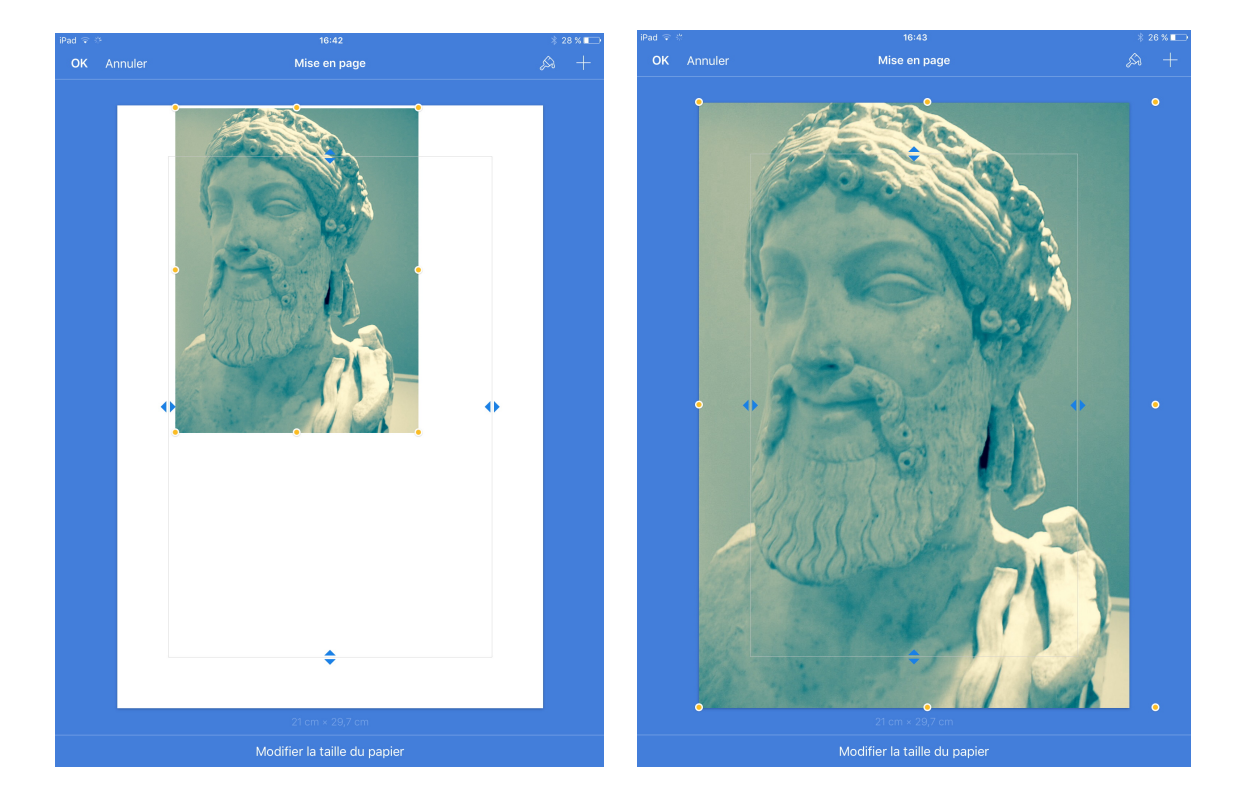

Tirez sur l'image pour qu'elle occupe toute la page.

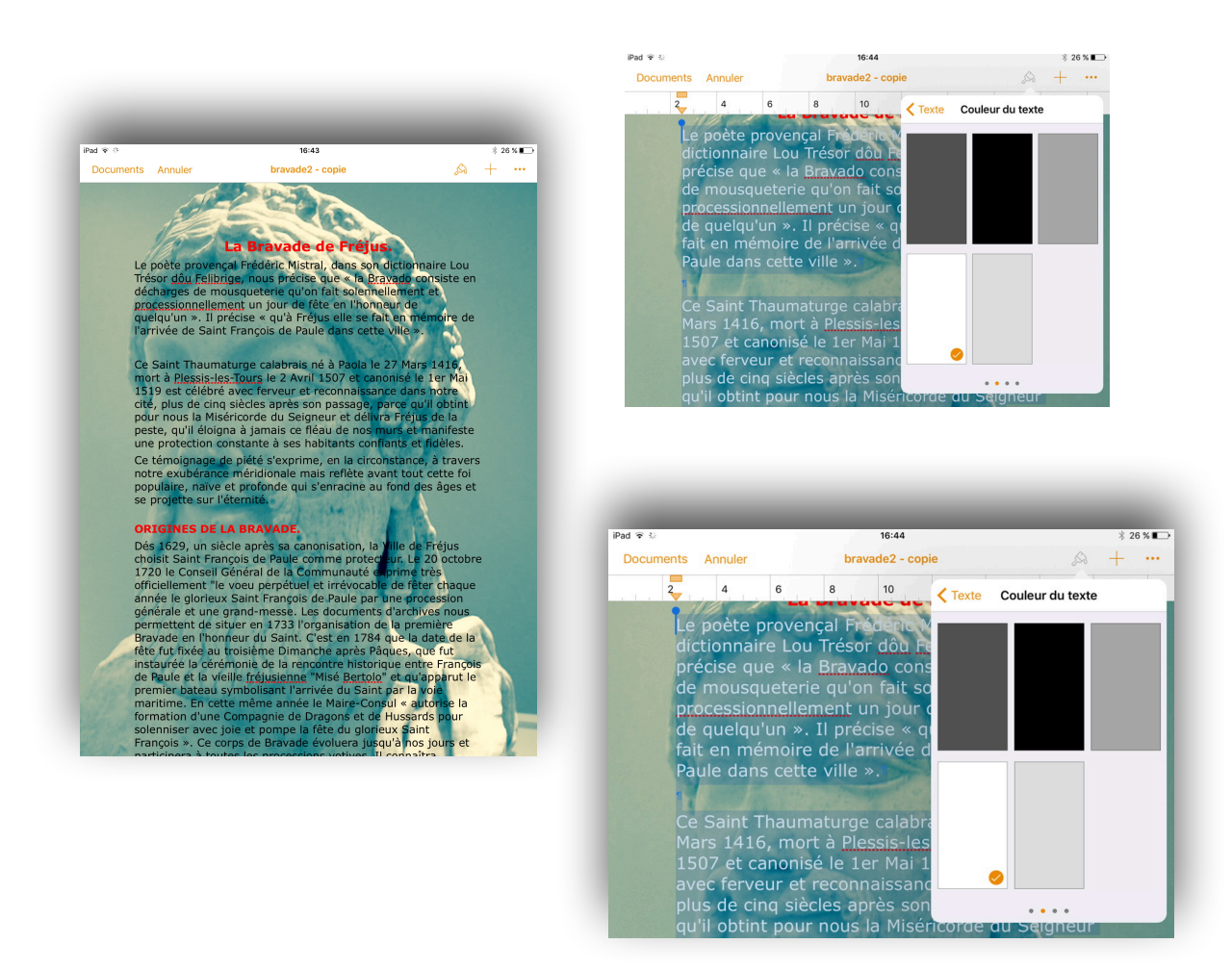

Pour rendre le texte plus lisible il faudrait changer le texte de noir en blanc.

# La Bravade de Fréjus.

Le poète provençal Frédéric Mistral, dans son dictionnaire Lou Trésor dôu Felibrige, nous précise que « la Bravado consiste en décharges de mousqueterie qu'on fait solennellement et processionnellement un jour de fête en l'honneur de quelqu'un ». Il précise « qu'à Fréjus elle se fait en mémoire de l'arrivée de Saint François de Paule dans cette ville ».

Ce Saint Thaumaturge calabrais né à Paola le 27 Mars 1416, mort à Plessis-les-Tours le 2 Avril 1507 et canonisé le 1er Mai 1519 est célébré avec ferveur et reconnaissance dans notre cité, plus de cinq siècles après son passage, parce qu'il obtint pour nous la Miséricorde du Seigneur et délivra Fréjus de la peste, qu'il éloigna à jamais ce fléau de nos murs et manifeste une protection constante à ses habitants confiants et fidèles.

Ce témoignage de piété s'exprime, en la circonstance, à travers notre exubérance méridionale mais reflète avant tout cette f populaire, naïve et profonde qui s'enracine fond des âges et se projette sur l'éternité

Et voila le travail.

Vous pourrez partager le document en format PDF dans iBooks ou l'envoyer à vos contacts pour démontrer, si cela était nécessaire, des formidables possibilités de Pages sur iPad.

Le document est disponible à l'adresse:

http://www.cornil.com/abm/rampe118-bravade.pdf

### Modifications des marges.

Vous pouvez modifier les marges haut, bas, gauche et droite; touchez un bord et déplacez la ligne délimitant la marge à droite, à gauche, en haut ou vers le bas.

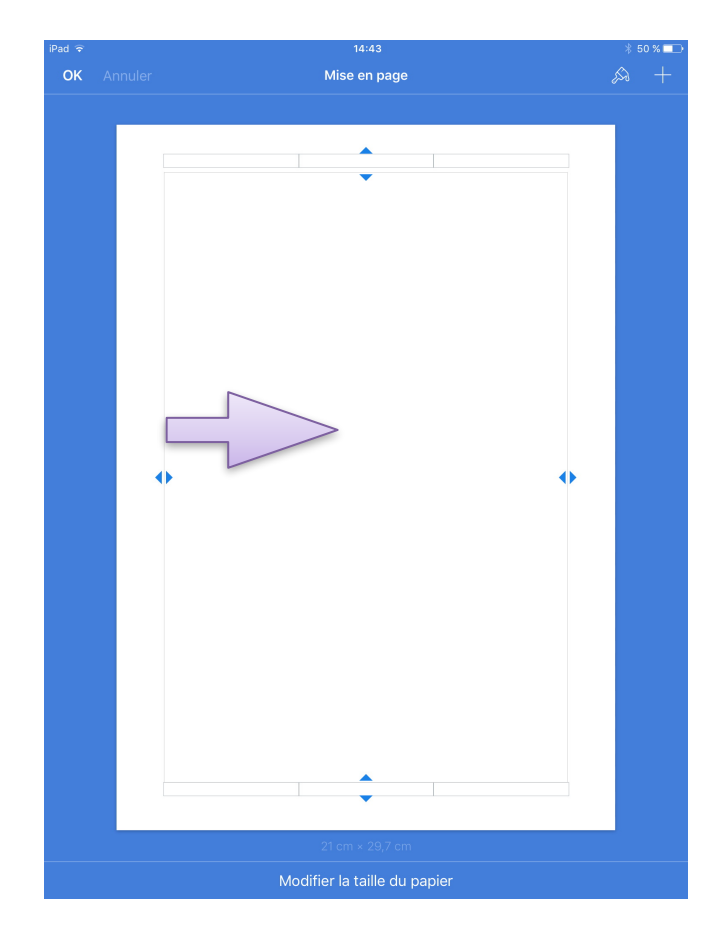

Ici agrandissement de la marge gauche.

# Les tableaux.

Pages sur iPad offre une série de styles de tableau prédéfinis, comportant des couleurs et des polices adaptées au modèle que vous utilisez. Au sein de chaque combinaison de couleurs, choisissez parmi quatre présentations de tableau : avec ou sans en-tête de rang et de colonne, et avec ou sans colonne de cases à cocher. Quels que soient l'aspect et la présentation initiale de vos tableaux, vous pourrez les personnaliser par la suite.

#### Vocabulaire pour les tableaux dans Pages.

- Rang = ligne Insérer un rang = insérer une ligne.
- Rang d'entête = ligne de titre.

Les rangs et colonnes d'en-tête sont répétés sur chaque page pour les grands tableaux affichés plusieurs pages.

#### Ajouter un tableau.

Pour ajouter un tableau, touchez l'outil + puis tableaux et choisissez un style de tableau.

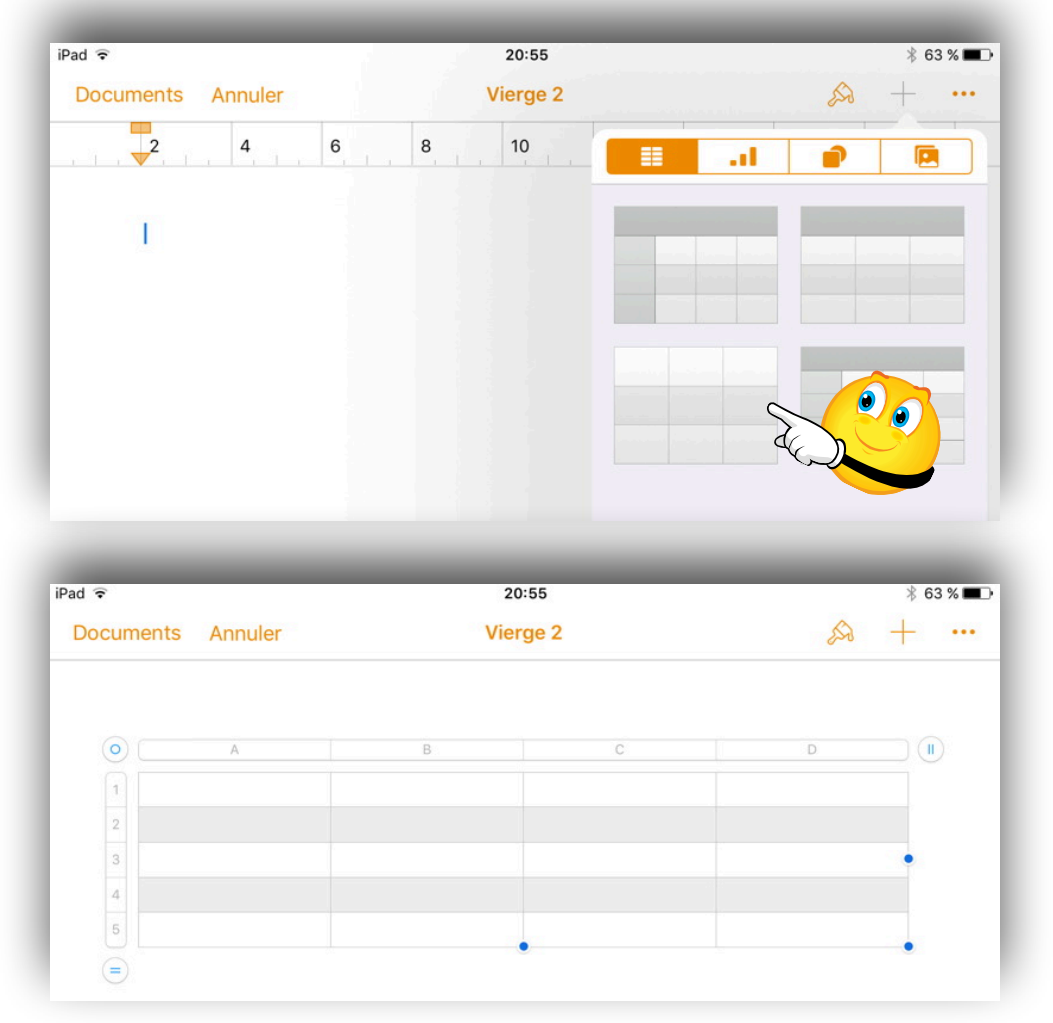

Pages a inséré un tableau de 4 colonnes et 5 lignes (ou rangs), tableau que vous pourrez modifier pour l'adapter à vos besoins.

#### Modification des rangs et des colonnes.

Pour modifier le tableau, touchez-le.

| _ | _ | _ | _ | _ | _ |
|---|---|---|---|---|---|
| 0 | A | В | С | D |   |
| 1 |   |   |   |   |   |
| 2 |   |   |   |   |   |

Touchez sur le côté droit du tableau puis touchez les flèches pour indiquer le nombre de colonnes de corps souhaité, avec au maximum le nombre qui s'adapte aux marges du document.

| - | _ | _ | _ | _ |     |
|---|---|---|---|---|-----|
| 0 | A | В | С | D |     |
| 1 |   |   |   |   |     |
| 3 |   |   |   |   |     |
| 4 |   |   |   |   |     |
| 5 |   |   |   |   |     |
| = |   |   |   |   |     |
|   |   |   |   |   |     |
|   |   |   |   |   |     |
|   | A |   |   | В | 2 • |
| 2 |   |   |   |   |     |
| 3 |   |   |   |   |     |
| 4 |   |   |   |   |     |
| 5 |   |   |   |   |     |
| = |   |   |   |   |     |

Touchez dans le coin inférieur gauche du tableau et touchez les flèches pour indiquer le nombre de rangs (ou lignes) souhaité, en plus ou en moins.

Ici j'ai réduit le nombre de colonnes de 4 à 2.

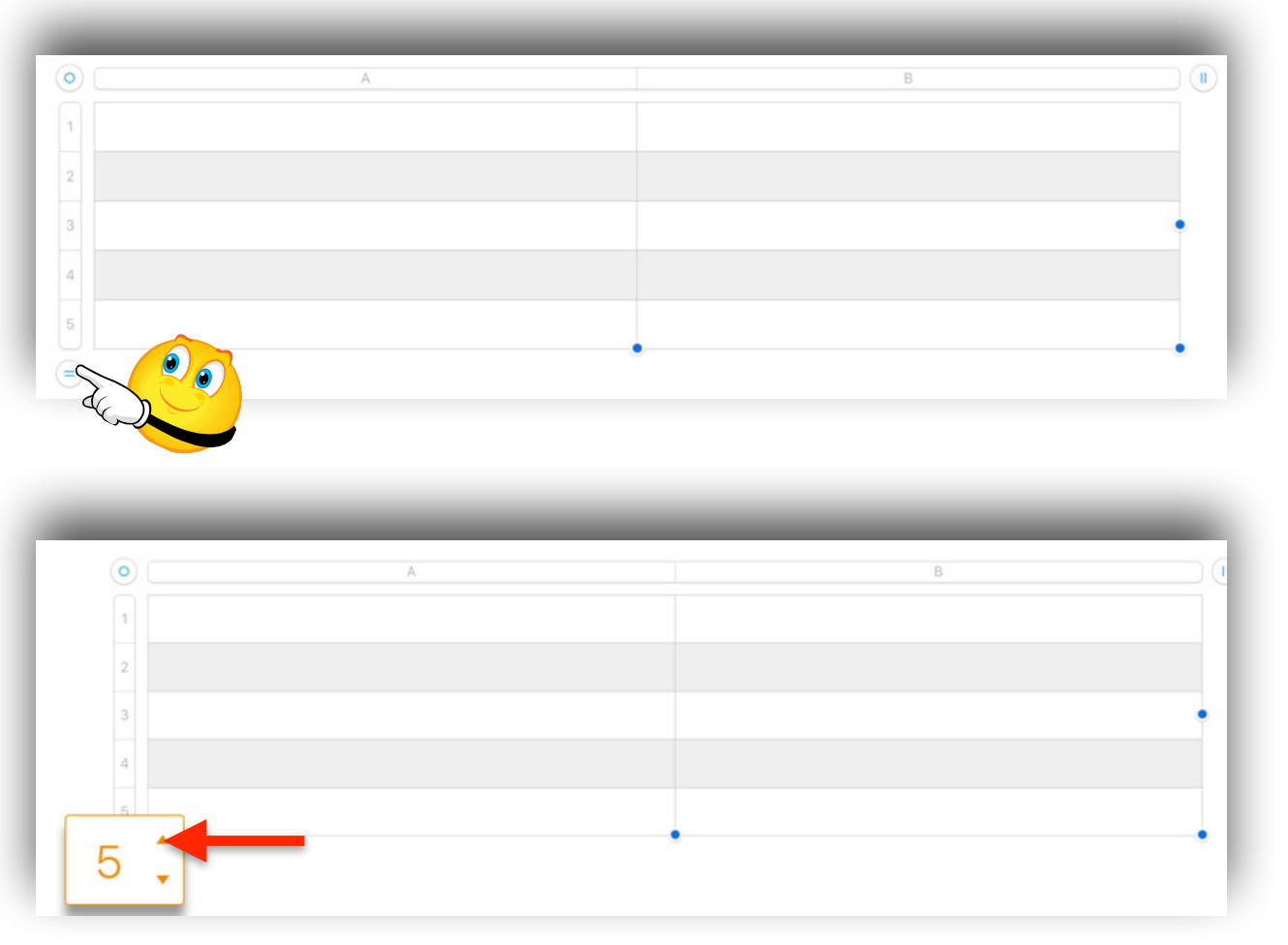

Pour modifier le nombres de rangs (ou lignes) touchez le bord gauche du tableau, puis les petits triangles pour diminuer ou augmenter le nombre de rangs.

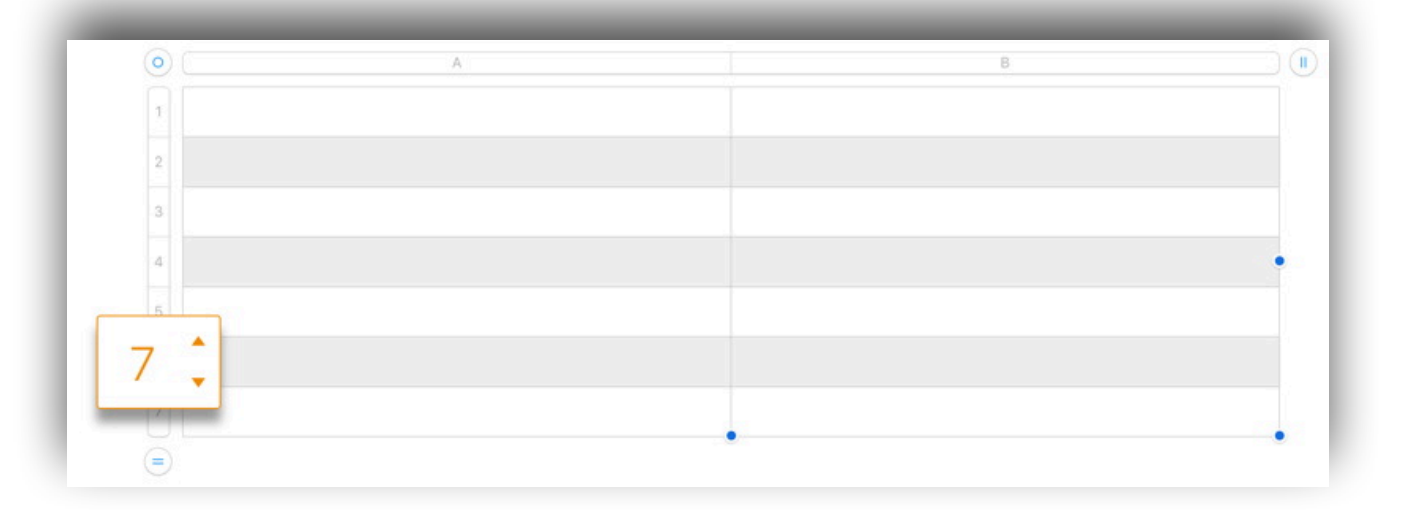

Le tableau est maintenant composé de 2 colonnes et 7 rangs.

#### Entrer des données dans un tableau.

Pour entrer des données dans le tableau, touchez 2 fois la cellule considérée.

| Rampe 118 | Pages pour iPad |
|-----------|-----------------|
|           |                 |
|           |                 |

Entrez vos données avec le clavier ou collez les informations que vous aviez préalablement copié.

| Rampe 118 | Pages 3.1 pour iPad                                                                   | 67 |
|-----------|---------------------------------------------------------------------------------------|----|
| Rampe 117 | Pages 6.1 pour macOS                                                                  | 42 |
| Rampe 116 | Le partage de photos sur iPhone<br>sous iOS 10 avec l'application<br>Photos et iCloud | 35 |

Si le texte saisi est trop long il s'affichera sur plusieurs lignes dans la cellule.

#### Réduire la largeur d'un tableau.

| ad 🗢    |            | 22:23                                                                                 | L    | د 🕸 55 % 🔳 |  |
|---------|------------|---------------------------------------------------------------------------------------|------|------------|--|
| Documen | ts Annuler | Couper Copier Coller Supprimer                                                        | A -  |            |  |
| 0       | (A         | В                                                                                     | c (1 | D          |  |
| 1       | Rampe 118  | Pages 3.1 pour iPad                                                                   | 67   |            |  |
| 2       | Rampe 117  | Pages 6.1 pour macOS                                                                  | 42   |            |  |
| 3       | Rampe 116  | Le partage de photos sur iPhone<br>sous iOS 10 avec l'application<br>Photos et iCloud | 35   |            |  |

Pour réduire un tableau, sélectionnez-le en le touchant et poussez un côté avec votre doigt.

| 1 |           |                                                                                          |    |  |
|---|-----------|------------------------------------------------------------------------------------------|----|--|
|   | Rampe 118 | Pages 3.1 pour iPad                                                                      | 67 |  |
| 2 | Rampe 117 | Pages 6.1 pour macOS                                                                     | 42 |  |
| 3 | Rampe 116 | Le partage de photos<br>sur iPhone sous iOS<br>10 avec l'application<br>Photos et iCloud | 35 |  |
| 4 |           |                                                                                          |    |  |

# Réduire la largeur d'une colonne.

|           | Couper Copier                                                                         | Coller | Supprimer | Insérer | Trier. |
|-----------|---------------------------------------------------------------------------------------|--------|-----------|---------|--------|
| A         | В                                                                                     |        | C         | 1       |        |
| Rampe 118 | Pages 3.1 pour iPad                                                                   |        |           | 67      |        |
| Rampe 117 | Pages 6.1 pour macOS                                                                  |        |           | 42      |        |
| Rampe 116 | Le partage de photos sur iPhone<br>sous iOS 10 avec l'application<br>Photos et iCloud |        |           | 35      |        |
|           |                                                                                       |        |           |         |        |
|           |                                                                                       |        |           |         |        |

Pour réduite la largeur d'une colonne, sélectionnez-la et poussez vers l'intérieur au niveau de la zone où vous trouvez le nom de la colonne (ici C).

|   | Couper    | Copier | Coller | Supprimer                                                    | Insérer                         | Trier |
|---|-----------|--------|--------|--------------------------------------------------------------|---------------------------------|-------|
|   | В         |        |        |                                                              |                                 |       |
| 0 |           | A      |        | В                                                            | _                               | C II  |
| 1 | Rampe 118 |        | Ĭ      | Pages 3.1 pour iPa                                           | ad                              | 67    |
| 2 | Rampe 117 |        | 1      | Pages 6.1 pour ma                                            | acOS                            | 42    |
| 3 | Rampe 116 |        |        | Le partage de phot<br>sous iOS 10 avec l<br>Photos et iCloud | tos sur iPhone<br>l'application | 35    |
| 4 |           |        |        |                                                              |                                 |       |
|   |           |        |        |                                                              |                                 |       |

#### Déplacer une colonne.

Pour déplacer une colonne, touchez la partie bleue de la colonne sélectionnée (ici B), maintenez le doigt dessus et faites glisser jusqu'à une nouvelle position dans le tableau (colonne A).

| 0 | A         |                                                                                    | с  |  |
|---|-----------|------------------------------------------------------------------------------------|----|--|
| 1 | Rampe 118 | Pages 3.1 pour iPad                                                                | 67 |  |
| 2 | Rampe 117 | Pages 6.1 pour macOS                                                               | 42 |  |
| 3 | Rampe 116 | Le partage de photos sur iPhone sous iOS 10 avec l'application<br>Photos et iCloud | 35 |  |
| 4 |           |                                                                                    |    |  |
| 5 |           |                                                                                    |    |  |
| 5 |           |                                                                                    |    |  |

| A                                                                                  | В         | С  |
|------------------------------------------------------------------------------------|-----------|----|
| Pages 3.1 pour iPad                                                                | Rampe 118 | 67 |
| Pages 6.1 pour macOS                                                               | Rampe 117 | 42 |
| Le partage de photos sur iPhone sous iOS 10 avec l'application<br>Photos et iCloud | Rampe 116 | 35 |

### Déplacer un rang.

Pour déplacer un rang, touchez la partie bleue du rang sélectionné (ici 3), maintenez le doigt dessus et faites glisser jusqu'à une nouvelle position dans le tableau (rang 1).

| 0                                                                                                    | A                                                                                                    | В                                   | C                 |                   |
|----------------------------------------------------------------------------------------------------|----------------------------------------------------------------------------------------------------|-------------------------------------|-------------------|-------------------|
| 1                                                                                                    | Pages 3.1 pour iPad                                                                                                    | Rampe 118                           | 67                |                   |
| 2                                                                                                    | Couper Copier Coller Supprimer I                                                                                                    | nsérer<br>e 117                     | 42                |                   |
| 3<br>3<br>4                                                                                                    | Le photos sur iPhone sous iOS 10 avec l'application                                                                                    | Rampe 116                           | 35                |                   |
| 4                                                                                                    |                                                                                                    |                                     |                   |                   |
| 5                                                                                                    |                                                                                                    |                                     |                   |                   |
|                                                                                                    |                                                                                                    |                                     |                   |                   |
|                                                                                                    |                                                                                                    |                                     |                   |                   |
| -                                                                                                    |                                                                                                    |                                     |                   | 4                 |
| •                                                                                                    | A                                                                                                    | В                                   | С                 |                   |
| <ul> <li></li> <li></li> <li>1</li> </ul>                                                                                                    | A<br>Le partage de photos sur iPhone sous iOS 10 avec l'application<br>Photos et iCloud                                                | B<br>Rampe 116                      | C<br>31           | 5                 |
| <ul> <li></li> <li></li> <li>1</li> <li>2</li> </ul>                                                                                                    | A<br>Le partage de photos sur iPhone sous iOS 10 avec l'application<br>Photos et iCloud<br>Pages 3.1 pour iPad                         | Rampe 116<br>Rampe 118              | 3                 | - II<br>5<br>7    |
| <ul> <li></li> <li></li> <li><td>A<br/>Le partage de photos sur iPhone sous iOS 10 avec l'application<br/>Photos et iCloud<br/>Pages 3.1 pour iPad<br/>Pages 6.1 pour macOS</td><td>Rampe 116<br/>Rampe 118<br/>Rampe 117</td><td>C<br/>33<br/>6<br/>4</td><td>1)<br/>5<br/>7<br/>2</td></li></ul> | A<br>Le partage de photos sur iPhone sous iOS 10 avec l'application<br>Photos et iCloud<br>Pages 3.1 pour iPad<br>Pages 6.1 pour macOS | Rampe 116<br>Rampe 118<br>Rampe 117 | C<br>33<br>6<br>4 | 1)<br>5<br>7<br>2 |

### Insérer un rang.

|   |                                                                                 | _                | _             |          |  |
|---|---------------------------------------------------------------------------------|------------------|---------------|----------|--|
| 0 | A                                                                               | В                | С             | D        |  |
| 1 | Titre                                                                           | Numéro           | Date          | Nb pages |  |
| 2 | Pages pour iPad version 1.7.2                                                   | Rampe 59         | 21/06/2013    | 74       |  |
| 3 | Le partage de photos sur iPhone sous iOS 10 avec l'application Photos et iCloud | Rampe 116        | 18/02/2017    | 35       |  |
| 4 | Pages 3.1 pour iPad volun Couper Copier Coller S                                | upprimer Insérer | Adapter /2017 | 67       |  |
| 5 | Pages 6.1 pour macOS volume 1                                                   | Rampe 114        | 27/03/2017    | 99       |  |
| 6 | Pages 6.1 pour macOS volume 2                                                   | Rampe 117        | 31/03/2017    | 42       |  |
| 7 |                                                                                 |                  |               |          |  |
| • |                                                                                 |                  |               |          |  |

Pour insérer un rang, sélectionnez un rang, touchez **Insérer**, le rang vierge s'insèrera au dessus du rang que vous aviez sélectionné.

| 0 | A                                                                                  | В         | С          | D (      |
|---|------------------------------------------------------------------------------------|-----------|------------|----------|
| 1 | Titre                                                                              | Numéro    | Date       | Nb pages |
| 2 | Pages pour iPad version 1.7.2                                                      | Rampe 59  | 21/06/2013 | 74       |
| 3 | Le partage de photos sur iPhone sous iOS 10 avec<br>l'application Photos et iCloud | Rampe 116 | 18/02/2017 | 35       |
| 4 | Pages 3.1 pour iPad volume 1                                                       | Rampe 118 | 15/04/2017 | 67       |
| 5 | •                                                                                  |           |            |          |
| 6 | Pages 6.1 pour macOS volume 1                                                      | Rampe 114 | 27/03/2017 | 99       |
| 7 | Pages 6.1 pour macOS volume 2                                                      | Rampe 117 | 31/03/2017 | 42       |
| 8 |                                                                                    |           |            |          |
| ā |                                                                                    |           |            |          |

|                                                                                    | Couper Copier | Coller Supprimer | Insérer Trier |
|------------------------------------------------------------------------------------|---------------|------------------|---------------|
| ©)[A                                                                               | В             |                  |               |
| Titre                                                                              | Numero        | Date             | Nb pages      |
| Pages pour iPad version 1.7.2                                                      | Rampe 59      | 21/06/2013       | 74            |
| Le partage de photos sur iPhone sous iOS 10 avec<br>l'application Photos et iCloud | Rampe 116     | 18/02/2017       | 35            |
| Pages 3.1 pour iPad volume 1                                                       | Rampe 118     | 15/04/2017       | 67            |
| Pages 3.1 pour iPad volume 2                                                       | Rampe 119     | 15/04/2017       | 0             |
| Pages 6.1 pour macOS volume 1                                                      | Rampe 114     | 27/03/2017       | 99            |
| Pages 6.1 pour macOS volume 2                                                      | Rampe 117     | 31/03/2017       | 42            |
| 8                                                                                  |               |                  |               |
| =)                                                                                 |               |                  |               |

#### Insérer une colonne.

Pour insérer une colonne, sélectionnez une colonne, touchez **Insérer**,

|   |                                                                                    | Couper Copier | Coller Supprimer | Insérer Trier |
|---|------------------------------------------------------------------------------------|---------------|------------------|---------------|
| 0 | Α                                                                                  | В             | C II             | D II          |
| 1 | Titre                                                                              | Numéro        | Date             | Nb pages      |
| 2 | Pages pour iPad version 1.7.2                                                      | Rampe 59      | 21/06/2013       | 74            |
| 3 | Le partage de photos sur iPhone sous iOS 10 avec<br>l'application Photos et iCloud | Rampe 116     | 18/02/2017       | 35            |
| 4 | Pages 3.1 pour iPad volume 1                                                       | Rampe 118     | 15/04/2017       | 67            |
| 5 | Pages 3.1 pour iPad volume 2                                                       | Rampe 119     | 15/04/2017       | 0             |
| 6 | Pages 6.1 pour macOS volume 1                                                      | Rampe 114     | 27/03/2017       | 99            |
| 7 | Pages 6.1 pour macOS volume 2                                                      | Rampe 117     | 31/03/2017       | 42            |
| 8 |                                                                                    |               |                  |               |

| A                                                                                  | В         | C I | D          | E        |
|------------------------------------------------------------------------------------|-----------|-----|------------|----------|
| Titre                                                                              | Numéro    |     | Date       | Nb pages |
| Pages pour iPad version 1.7.2                                                      | Rampe 59  |     | 21/06/2013 | 74       |
| Le partage de photos sur iPhone sous iOS<br>10 avec l'application Photos et iCloud | Rampe 116 |     | 18/02/2017 | 35       |
| Pages 3.1 pour iPad volume 1                                                       | Rampe 118 |     | 15/04/2017 | 67       |
| Pages 3.1 pour iPad volume 2                                                       | Rampe 119 |     | 15/04/2017 | 0        |
| Pages 6.1 pour macOS volume 1                                                      | Rampe 114 |     | 27/03/2017 | 99       |
| Pages 6.1 pour macOS volume 2                                                      | Rampe 117 |     | 31/03/2017 | 42       |
|                                                                                    |           |     |            |          |
|                                                                                    |           |     |            |          |

une colonne vierge s'insèrera à gauche de la colonne que vous aviez sélectionnée.

Dans Pages pour iPad les rangs s'insèrent au dessus et les colonnes s'insèrent à gauche.

#### Trier un tableau.

Pour trier une colonne, touchez le tableau pour faire apparaître les barres grises en haut du tableau puis touchez la colonne à trier, touchez la partie bleue de la colonne sélectionnée. Touchez ensuite **trier** > **trier en ordre croissant** ou **en ordre décroissant**.

| ÷      |                                                         |               | 11:52        |        |           |         | ≉ 41%∎ |
|--------|---------------------------------------------------------|---------------|--------------|--------|-----------|---------|--------|
| ocumen | nts Annuler                                             | Table         | eau-rampe    | S      |           |         | A +    |
|        |                                                         | Couper        | Copier       | Coller | Supprimer | Insérer | Trier  |
| 0      | (A                                                      |               |              |        | B II      | c )     |        |
| 1      | Le partage de photos sur iPhone sou<br>Photos et iCloud | us iOS 10 ave | c l'applicat | ion R  | ampe 116  | 35      |        |
| 2      | Pages 3.1 pour iPad                                     |               |              | R      | ampe 118  | 67      |        |
| 3      | Pages 6.1 pour macOS                                    |               |              | R      | ampe 117  | 42      |        |
| 4      |                                                         |               |              |        |           |         |        |
| 5      |                                                         |               |              |        |           |         |        |
|        |                                                         |               |              |        |           |         |        |

| 1 🗢    | 11:53                                                                              |              |      | 🕸 41% ■ |
|--------|------------------------------------------------------------------------------------|--------------|------|---------|
| ocumer | ts Annuler Tableau-rampes                                                          |              |      | A +     |
| 0      |                                                                                    | Trier en oro | c II |         |
| 1      | Le partage de photos sur iPhone sous iOS 10 avec l'application<br>Photos et iCloud | Rampe 116    | 35   |         |
| 2      | Pages 3.1 pour iPad                                                                | Rampe 118    | 67   |         |
| 3      | Pages 6.1 pour macOS                                                               | Rampe 117    | 42   |         |
| 4      |                                                                                    |              |      |         |
| 5      |                                                                                    |              |      |         |

| 0 | (A                                                                                 | B II      | c ) ( |
|---|------------------------------------------------------------------------------------|-----------|-------|
| 1 | Le partage de photos sur iPhone sous iOS 10 avec l'application<br>Photos et iCloud | Rampe 116 | 35    |
| 2 | Pages 6.1 pour macOS                                                               | Rampe 117 | 42    |
| 3 | Pages 3.1 pour iPad                                                                | Rampe 118 | 67    |
| 4 |                                                                                    |           |       |
| 5 |                                                                                    |           |       |
|   |                                                                                    |           |       |

Ici tri en ordre croissant sur la colonne B.

#### Définir un format de données.

| 0 | A                                                                                  | В         | C II       |    |
|---|------------------------------------------------------------------------------------|-----------|------------|----|
| 1 | Pages 6.1 pour macOS volume 2                                                      | Rampe 117 | 31/03/2017 | 42 |
| 2 | Pages 6.1 pour macOS volume 1                                                      | Rampe 114 | 27/03/2017 | 99 |
| 3 | Pages 3.1 pour iPad                                                                | Rampe 118 | 14/03/2017 | 67 |
| 4 | Le partage de photos sur iPhone sous iOS 10 avec<br>l'application Photos et iCloud | Rampe 116 | 18/02/2017 | 35 |
| 5 | Pages pour iPad version 1.7.2                                                      | Rampe 59  | 21/06/2013 | 74 |

| d ≑                     | 16:0                                                                               | 05        |                          |               | * 48 % 💷          |
|-------------------------|------------------------------------------------------------------------------------|-----------|--------------------------|---------------|-------------------|
| Documen                 | ts Annuler Tableau-                                                                | rampes    |                          |               | A +               |
|                         |                                                                                    |           | Tablea                   | au Cellule Fo | ormat Disposition |
| 0                       | A                                                                                  | В         | Au                       | utomatique    |                   |
| 1                       | Pages 3.1 pour iPad                                                                | Rampe 118 | N                        | ombre         | (i)               |
| 2                       | Le partage de photos sur iPhone sous iOS 10 avec<br>l'application Photos et iCloud | Rampe 116 | De                       | evise         | (j)               |
| 3                       | Pages pour iPad version 1.7.2                                                      | Rampe 59  | Po                       | ourcentage    | i                 |
| 4                       | Pages 6.1 pour macOS volume 1                                                      | Rampe 114 | <ul> <li>Data</li> </ul> | ate et heure  | (j)               |
| 5                       | Pages 6.1 pour macOS volume 2                                                      | Rampe 117 |                          |               | 0                 |
| $\overline{\mathbf{e}}$ |                                                                                    |           | D                        | uree          | U                 |
|                         |                                                                                    |           | Te                       | exte          |                   |

Si vous voulez trier selon le format des données d'une colonne, sélectionnez la colonne puis touchez le pinceau > format et choisissez un format; ici date et heure.

|                                                                                    | Trier en ordre cr | oissant Trier en or | dre décroissa |
|------------------------------------------------------------------------------------|-------------------|---------------------|---------------|
| A                                                                                  | В                 | C II                |               |
| Pages 3.1 pour iPad                                                                | Rampe 118         | 14/03/2017          | 67            |
| Le partage de photos sur iPhone sous iOS 10 avec<br>l'application Photos et iCloud | Rampe 116         | 18/02/2017          | 35            |
| Pages pour iPad version 1.7.2                                                      | Rampe 59          | 21/06/2013          | 74            |
| Pages 6.1 pour macOS volume 1                                                      | Rampe 114         | 27/03/2017          | 99            |
| Pages 6.1 pour macOS volume 2                                                      | Rampe 117         | 31/03/2017          | 42            |

*Choisissez l'ordre de tri; pour la date le tri sera sur l'année, le mois puis le jour, en ordre croissant ou décroissant.* 

#### Reporter le rang d'entête sur toutes les pages.

L'intérêt des rangs d'entête est de permettre de répéter le titre des colonnes en cas de longs tableaux.

| ( | A                                                                               | В           | С         | D                 | E  |
|---|---------------------------------------------------------------------------------|-------------|-----------|-------------------|----|
|   | Pages 6.1 pour macOS volume 2                                                   | Rampe 117   | Mac       | 31/03/2017        | 42 |
|   | Pages 6.1 pour macOS volume 1                                                   | Nouveau ran | a d'en-té | 07/03/2017<br>ete | 99 |
|   | Pages 3.1 pour iPad                                                             | Rampe 118   | 105       | 14/03/2017        | 67 |
|   | Le partage de photos sur iPhone sous iOS 10 avec l'application Photos et iCloud | Rampe 116   | iOS       | 18/02/2017        | 35 |
|   | Pages pour iPad version 1.7.2                                                   | Bampe 59    | iOS       | 21/06/2013        | 74 |

Sélectionnez la première ligne, puis nouveau rang d'en-tête.

Un rang d'en-tête a été ajouté; il restera à ajouter les titres des colonnes.

| 0 | A .                                                                             | В         | С   | D          | E  |
|---|---------------------------------------------------------------------------------|-----------|-----|------------|----|
| 1 |                                                                                 |           |     |            |    |
| 2 | Pages 6.1 pour macOS volume 2                                                   | Rampe 117 | Mac | 31/03/2017 | 42 |
| 3 | Pages 6.1 pour macOS volume 1                                                   | Rampe 114 | Mac | 27/03/2017 | 99 |
| 4 | Pages 3.1 pour iPad                                                             | Rampe 118 | iOS | 14/03/2017 | 67 |
| 5 | Le partage de photos sur iPhone sous iOS 10 avec l'application Photos et iCloud | Rampe 116 | iOS | 18/02/2017 | 35 |
| 6 | Pages pour iPad version 1.7.2                                                   | Rampe 59  | iOS | 21/06/2013 | 74 |
| 7 |                                                                                 |           |     |            |    |

| Titre                         | Numéro    | М   | Date       | Nb pages |
|-------------------------------|-----------|-----|------------|----------|
| Pages 6.1 pour macOS volume 2 | Rampe 117 | Mac | 31/03/2017 | 42       |
| Pages 6.1 pour macOS volume 1 | Rampe 114 | Mac | 27/03/2017 | 99       |

Les titres des colonnes ont été ajoutés.

#### Tableau à cheval sur plusieurs pages.

|    |             |         |       |      | 17:14                                                         |         | Pad 😨 🗇   |    |                  |          |       |      | 17:14                                                                               |         |
|----|-------------|---------|-------|------|---------------------------------------------------------------|---------|-----------|----|------------------|----------|-------|------|-------------------------------------------------------------------------------------|---------|
| In | uler        |         |       |      | Vierge                                                        | R       | Documents | An | nuler            |          |       |      | Vierge                                                                              |         |
|    |             |         |       |      |                                                               |         |           |    |                  |          |       |      | appareil iOS:                                                                       |         |
|    |             |         |       |      |                                                               |         |           | 31 | OS X<br>Yosemite | 24/3/15  | 2015  | FP17 | Obtenir les paroles dans iTunes avec<br>GetLyrical                                  | 4       |
|    | catégorie   | Date    | anpub | Num  | Titre                                                         | N.pages |           | 31 | OS X<br>Yosemite | 21/3/15  | 2015  | FP16 | Obtenir automatiquement les paroles<br>des chansons avec Get Lyrical pour<br>iTunce | 4       |
| ĺ  | er          | 14/8/15 | 2015  | FP35 | TeamViewer 10 sur Mac, IPad et PC                             | 44      |           | 37 | iPad             | 25/1/15  | 2015  | EP15 | Connaître la taille des applications et                                             | 3       |
| 31 | Skype       | 7/8/15  | 2015  | FP34 | Installer Skype sur un Mac                                    | 10      |           |    | ii uu            | 20/11/0  | 2010  |      | des fichiers associés sur iPad.                                                     |         |
| 31 | Skype       | 6/8/15  | 2015  | FP33 | Communications vidéos avec Skype<br>sur Mac et PC             | 10      |           | 31 | OS X<br>Yosemite | 12/1/15  | 2015  | FP14 | Recevoir et envoyer des messages<br>avec Mail sur iPad.                             | 10      |
| 32 | Skype       | 5/8/15  | 2015  | FP32 | Communications vidéos avec Skype<br>sur Mac et iPad           | 9       |           |    |                  |          |       |      |                                                                                     |         |
| 32 | iPad        | 26/7/15 | 2015  | FP31 | Créer une bande annonce sur iMovie<br>sur iPad                | 7       |           |    |                  |          |       |      |                                                                                     |         |
| 32 | iPad        | 25/7/15 | 2015  | FP30 | Publication d'un film iMovie sur<br>YouTube sur un iPad       | 4       |           |    |                  |          |       |      |                                                                                     |         |
| 32 | iPad        | 20/7/15 | 2015  | FP29 | Conversion d'un document Pages<br>vers Word sur iPad          | 3       | typ       | be | catégorie        | Date     | anpub | Num  | Titre                                                                               | N.pages |
| 32 | iPad        | 24/7/15 | 2015  | FP28 | Sauvegarde d'un film iMovie sur<br>OneDrive sur iPad          | 5       |           | 31 | OS X<br>Yosemite | 12/2/15  | 2015  | FP13 | Capture vidéo de l'iPad sur le Mac<br>(iOS 8 et OS X 10.10).                        | 2       |
| 32 | iPad        | 22/7/15 | 2015  | FP27 | Conversion d'un document Word<br>vers PDF et transfert iBooks | 2       |           | 31 | OS X<br>Yosemite | 21/3/15  | 2015  | FP12 | La lutte contre les Spams (ou<br>pourriel) dans Mail 8.1 Mac                        | 13      |
|    | 12001210100 | 20/7/15 | 2015  | FP26 | Conversion Word vers Pages depuis                             | 3       |           | 31 | OS X             | 17/11/14 | 2014  | FP11 | Restaurez des données                                                               | 3       |
| 37 | OneDrive    | 20///10 |       |      | OneDrive                                                      |         |           |    | Yosemite         |          |       |      | sauvegardées avec Time Machine.                                                     |         |

La ligne de titre est répétée sur chaque page.

# Ajouter un rang de bas de tableau.

| Α                                                                                   | В              | C         | D             | E  |
|-------------------------------------------------------------------------------------|----------------|-----------|---------------|----|
| Titre                                                                               | Numéro         | м         | Date          | Nb |
| Pages 6.1 pour macOS volume 2                                                       | Rampe 117      | Mac       | 31/03/2017    | 42 |
| Pages 6.1 pour macOS volume 1                                                       | Rampe 114      | Mac       | 27/03/2017    | 99 |
| Pages 3.1 pour iPad                                                                 | Rampe 118      | iOS       | 14/03/2017    | 67 |
| Le partage de photos s Nouveau rang du corps<br>avec l'application Photos et loioud | Nouveau rang c | le bas de | e tableau 017 | 35 |
| Pages pour iPad version 1.7.2                                                       | Rampe 59       | iOS       | 21/06/2013    | 74 |

| Titres 6.1 pour macOS volume 2s 6.1 pour macOS volume 1s 3.1 pour iPad    | Numéro<br>Rampe 117<br>Rampe 114<br>Rampe 118 | M<br>Mac<br>Mac                    | Date<br>31/03/2017<br>27/03/2017       | Nb<br>42<br>99                                    |
|---------------------------------------------------------------------------|-----------------------------------------------|------------------------------------|----------------------------------------|---------------------------------------------------|
| s 6.1 pour macOS volume 2<br>s 6.1 pour macOS volume 1<br>s 3.1 pour iPad | Rampe 117<br>Rampe 114<br>Rampe 118           | Mac<br>Mac                         | 31/03/2017<br>27/03/2017               | 42<br>99                                          |
| s 6.1 pour macOS volume 1<br>s 3.1 pour iPad                              | Rampe 114<br>Rampe 118                        | Mac                                | 27/03/2017                             | 99                                                |
| s 3.1 pour iPad                                                           | Rampe 118                                     | :00                                |                                        |                                                   |
|                                                                           |                                               | 105                                | 14/03/2017                             | 67                                                |
| rtage de photos sur iPhone sous iOS 10<br>l'application Photos et iCloud  | Rampe 116                                     | iOS                                | 18/02/2017                             | 35                                                |
| s pour iPad version 1.7.2                                                 | Rampe 59                                      | iOS                                | 21/06/2013                             | 74                                                |
|                                                                           | 0                                             |                                    |                                        |                                                   |
|                                                                           | s pour iPad version 1.7.2                     | s pour iPad version 1.7.2 Rampe 59 | s pour iPad version 1.7.2 Rampe 59 iOS | s pour iPad version 1.7.2 Rampe 59 iOS 21/06/2013 |

#### Importer un tableau Microsoft Word.

Vous pouvez importer un document Microsoft Word, via iCloud Drive.

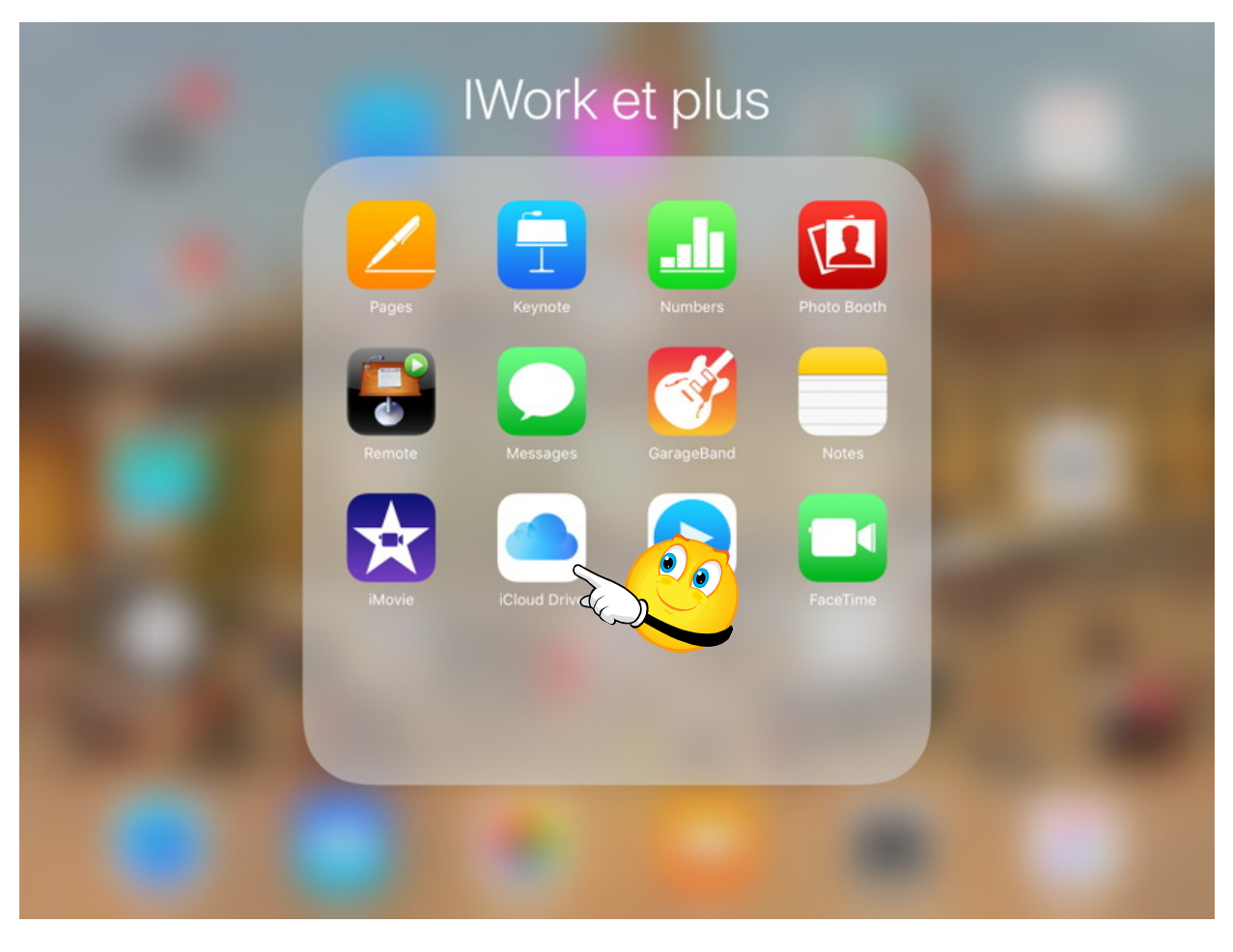

Dans mon iCloud Drive j'ai stocké des fichiers Microsoft Office, des vidéos et des fichiers Pages. Pour lancer l'application iCloud Drive je touche son icône.

| Pad ᅙ                       | 13:27        | * 32 % 🗩     |
|-----------------------------|--------------|--------------|
|                             | iCloud Drive | Sélectionner |
|                             | Q Rechercher |              |
| Aperçu<br>1 élément         |              | >            |
| AVM-tablette<br>33 éléments |              | >            |
| Docx<br>19 élément          |              | >            |
| epub<br>4 éléments          |              | >            |

Dans iCloud Drive je touche le dossier nommé Docx.

| id 후                  |                                                           | ∦ 32 % 🔳     |              |
|-----------------------|-----------------------------------------------------------|--------------|--------------|
| iCloud Drive          |                                                           | Docx         | Sélectionner |
|                       |                                                           | Q Rechercher |              |
| and the second second | fichier-indexation2.docx<br>25 ko – modifié il y a 4 mois |              | í            |
| W                     | bravade2.docx<br>587 ko – modifié il y a 5 mois           |              | i            |
| W                     | rampe111.docx<br>100,8 Mo – modifié il y a 6 mois         |              | i            |

Je touche ensuite le fichier nommé fichier-indexation2.docx.

| Pad 🗟  |       | 13:28                           |               |              |                    | * 32 5       | % 🔳 |
|--------|-------|---------------------------------|---------------|--------------|--------------------|--------------|-----|
| < Docx |       | fichier-indexation2             |               |              | E                  |              | ſ]  |
|        |       |                                 | 0             | Toucher pour | partager via AirDr | op           |     |
|        |       |                                 |               |              |                    |              |     |
|        | modif | modifié le <u>25/11/2016</u>    | iMac1         |              |                    |              |     |
|        | .doc  | Format fichier Word             |               |              |                    |              |     |
|        | .docx | Format fichier Word             |               |              |                    |              | -   |
|        | .potx | Format fichier PowerPoint mod   |               | W            | NE                 | n            | 2   |
|        | .pps  | Format fichier PowerPoint .pps  | Importor sure | Capitar dans |                    | Importor and |     |
|        | .ppsx | Format fichier PowerPoint .pps  | Pages         | Word         | OneNote            | hubiC        | F   |
|        | .ppt  | Format fichier PowerPoint .ppt  |               |              |                    |              |     |
|        | .pptx | Format fichier PowerPoint .ppt: |               |              |                    |              |     |
|        | .xls  | Format fichier Excel .xls       |               | •••          |                    |              |     |
|        | .xlsx | Format fichier Excel .xlsx      | Imprimer      | Autre        |                    |              |     |
|        | a.    | Arobase                         | imprimer      | Autre        |                    |              |     |

#### *Un aperçu du fichier est affiché. Je touche ensuite l'outil partagé puis importer avec Pages parmi les outils proposés.*

| ICloud Drive 🐨                                                                                                    | 1:                                          | 3:31                                            | \$ 31%                                   |
|----------------------------------------------------------------------------------------------------|---------------------------------------------|-------------------------------------------------|------------------------------------------|
| Emplacements                                                                                                    | Pa                                          | ges                                             | + 🖞 Modifie                              |
|                                                                                                    | Q Rechercher des document                   | s                                               | Date Nom                                 |
| +                                                                                                    |                                             | EXAMPLE AND AND AND AND AND AND AND AND AND AND |                                          |
| Créer un document                                                                                                    | Essais<br>Hier, 19:57                       | exercice2listeapuces1<br>9 nov. 2015 à 16:46    | <b>Exercices</b><br>11 avr. 2017 à 16:25 |
| With the second second seco |                                             |                                                 |                                          |
| Facebook-vidéo1<br>Hier, 18:25                                                                                                    | fichier-indexation2<br>25 nov. 2016 à 15:46 | flotte1<br>29 nov. 2014 à 13:24                 | FP-airdrop 3<br>9 mars 2017 à 18:20      |

Le document est en cours de conversion.

| iPad 🗟            |   |           |               | 14:10                            |     |            |         |
|-------------------|---|-----------|---------------|----------------------------------|-----|------------|---------|
| Documents Annuler |   | Documents |               | Annuler                          | fic | hier-index | A + ··· |
|                   | 0 |           | A             | 8                                |     |            |         |
|                   | 1 | modif     | Couper Copier | Coller Supprimer 216             |     |            |         |
|                   | 2 | .doc      |               | Format fichier Word              |     |            |         |
|                   | 3 | .docx     |               | Format fichier Word              |     |            |         |
|                   | 4 | .potx     |               | Format fichier PowerPoint modèle |     |            |         |
|                   | 5 | .pps      |               | Format fichier PowerPoint .pps   |     |            |         |
|                   | 6 | .ppsx     |               | Format fichier PowerPoint .ppsx  |     |            |         |
|                   | 7 | .ppt      |               | Format fichier PowerPoint .ppt   |     |            |         |

Vous pourrez enregistrer le document, changer son nom, comme tout document Pages.
# Si vous habitez dans la Métropole Lilloise (MEL).

*Le club informatique CILAC est une association « loi 1901 » sans but lucratif qui est hébergée par le C.C.A. de La Madeleine. Son fonctionnement est assuré par des bénévoles et par les cotisations de ses adhérents.* 

La base de travail du CILAC est le Macintosh ainsi que les tablettes iPad® et smartphones iPhone® de chez Apple.

## Les objectifs du Cilac.

- Réunir les personnes désirant utiliser un micro-ordinateur, une tablette, un téléphone portable, l'informatique de la vie courante pour les aider à débuter et répondre à leurs problèmes.
- Permettre aux initiés de se perfectionner, d'aborder des logiciels spécifiques et d'appréhender les nouvelles technologies du monde Apple.
- Tout cela au sein d'un club ouvert aux échanges et dans une grande convivialité.

## Comment est organisé le Cilac ?

- Le club CILAC est ouvert, hors vacances scolaires, le lundi et le mardi de 14h30 à 16h30, le mercredi de 9h30 à 11h30 et de 14h30 à 16h30, le jeudi et le vendredi de 14h30 à 16h30.
- La salle Piet Mondrian est équipée de 12 Macintosh et d'un grand téléviseur moderne pour l'initiation et le perfectionnement à l'utilisation du Mac (système d'exploitation, bureautique, photos, vidéo, partage de données, de photos et vidéos, réseaux sociaux, etc.).
- La salle Andy Warhol est réservée aux ateliers libres, autour d'une grande table, où chacun apporte son ordinateur portable, sa tablette ou son smartphone. C'est l'occasion de partager des connaissances informatiques, en toute convivialité. C'est dans cette salle que sont organisés aussi les ateliers sur la tablette iPad® et le smartphone iPhone®.
- On y ajoutera aussi le site Internet du club qui contient une mine d'informations très utiles.

# cilaclamadeleine.free.fr

# <image>

# https://www.facebook.com/groups/clubcilac/

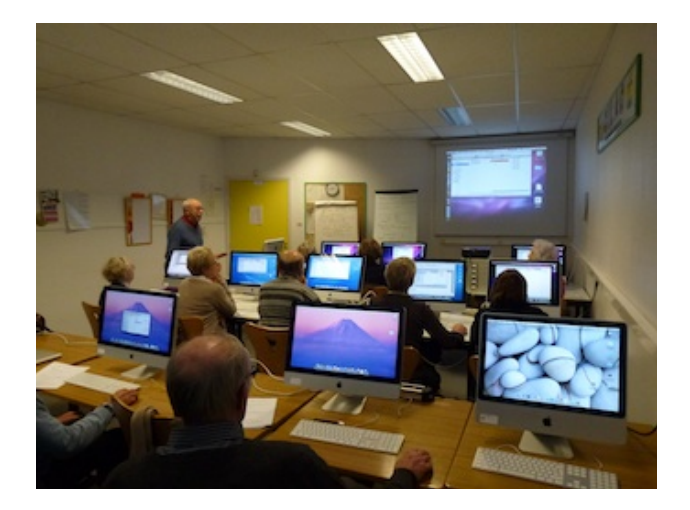

Le lundi ou le vendredi après-midi de 14h30 à 16h30, atelier iPad dans la salle Andy Warhol: initiation et perfectionnement à l'utilisation de l'iPad® et de l'iPhone®. Cette salle est équipée d'un téléviseur dernier cri qui permet aux partipants de partager avec l'animateur un même écran pour les travaux pratiques.

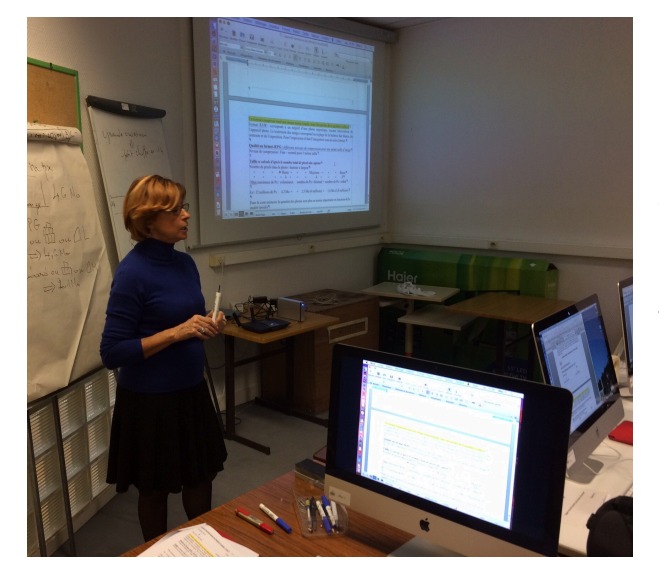

Dans la salle Piet Mondrian, équipée de 12 Macintosh et d'un grand téléviseur, les adhérents du Cilac peuvent s'initier à l'utilisation du Mac et se perfectionner dans la maîtrise d'applications.

Le mercredi matin, de 9h30 à 11h30, atelier d'initiation: apprentissage du Mac, son système d'exploitation OS X, le Finder, manipulations de documents et aussi utilisation des applications Aperçu, Contacts, navigateur Safari, messagerie Mail, etc.

Le mardi après-midi de 14h30 à 16h30 perfectionnement à l'utilisation de mac OS Sierra et de ses applications.

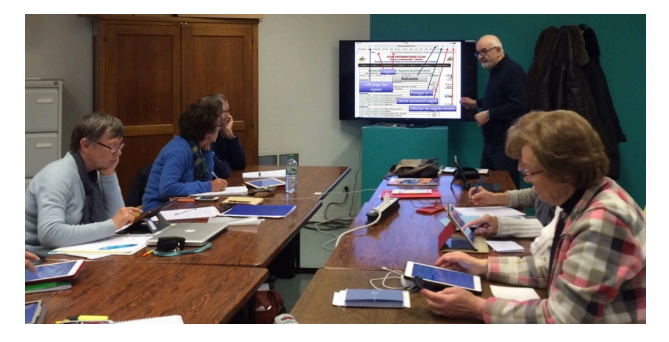

Le mercredi et le jeudi après-midi, de 14h30 à 16h30, échanges et perfectionnement à l'utilisation et à la maîtrise d'applications telles que: Photoshop Elements, Apple Photos, iTunes, iMovie, bureautique avec Microsoft Office et Apple iWork, utilisation du graveur et des appareils photos numériques, partage de photos et de documents avec iCloud et OneDrive, découverte des réseaux sociaux, protection contre virus et "spams".

Sans oublier les séances de questions-réponses sur les petits problèmes de la vie informatique.

Mais le Cilac c'est surtout lors des ateliers libres, un formidable lieu de rencontre et d'entraide à l'utilisation de la micro-informatique sur Macintosh, iPad® et iPhone®, dans une ambiance studieuse et détendue, où ne manquent pas les pots, la galette des rois et le légendaire voyage annuel.

iPad et iPhone sont des marques déposées d'Apple Inc.

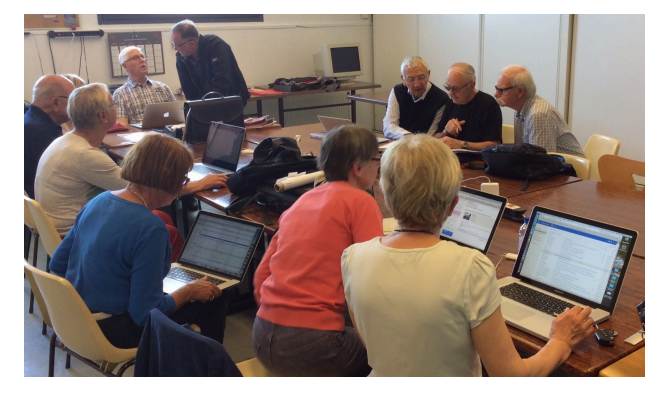

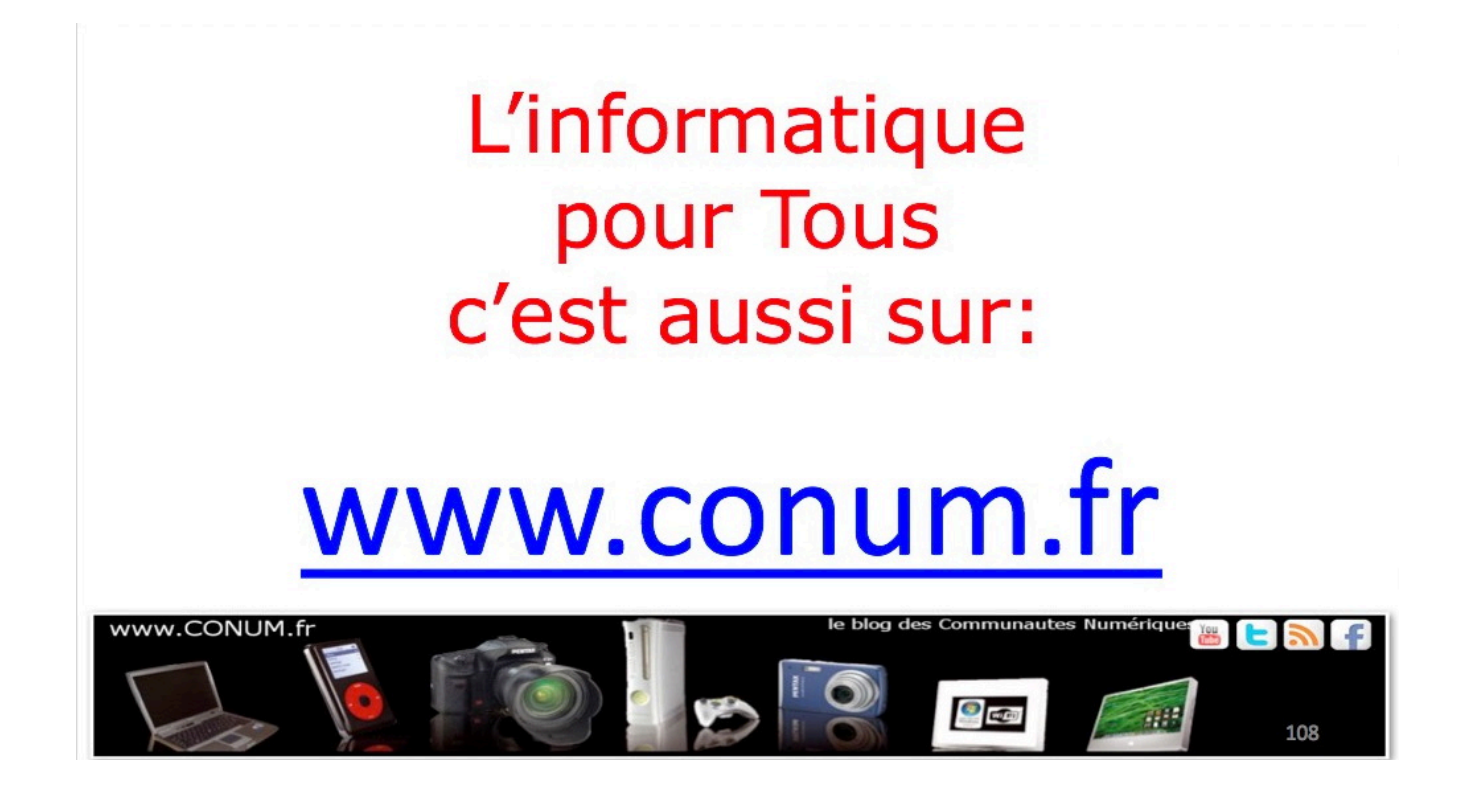

Créée après une rencontre autour de la convergence numérique chez Microsoft, l'association **Communautés Numériques** regroupe des utilisateurs des technologies numériques de tous horizons.

**Communautés Numériques** est une association loi 1901 ayant pour objectif d'échanger des idées et information pour les utilisateurs des technologies numériques, comme l'utilisation des ordinateurs (quel que soit le système utilisé), des lecteurs mobiles de musique ou vidéo, des ap pareils photos numériques, des consoles de jeux, des outils de mobilité, des systèmes multimédia à domicile etc. etc.